# Allgemeine Bedienung WebClient4

## Auf dieser Seite:

- Datenschutz
- Begriffsbestimmung
- Bedienungselemente
- Login/Anmeldung
- Startseite WebClient Meldewesen Menüs
  - Menü Gästemeldung
  - Menü Abrechnungen / Zahlungen
  - Menü Statistiken

# Datenschutz ි

Seit 2018 gelten durch die Datenschutz-Grundverordnung verschärfte Vorschriften im Umgang mit personenbezogenen Daten.

Aus diesem Grund empfehlen wir ein genaues Augenmerk auf Autorisierungen durch den Gast zu legen. Grundsätzlich dürfen nur personenbezogene Daten gespeichert werden, wenn ...

- a) eine rechtliche Grundlage (Meldegesetz) besteht bzw.
- b) eine Autorisierung/Genehmigung des Gastes vorliegt.

Wir unterscheiden zwei Arten von Daten:

• Daten auf dem Meldeschein

Diese haben eine rechtliche Grundlage (Meldegesetz), werden allerdings nach Ablauf der gesetzlichen Aufbewahrungspflicht automatisch anonymisiert.

Gastadressen

Diese Daten haben zwar auch eine rechtliche Basis durch das Rechnungslegungsgesetz, dürfen aber nicht zweckentfremdet werden. Für Newsletter und ähnliche Infoschreiben bedarf es einer Autorisierung durch den Gast. Diese Autorisierung stellen wir über die Checkbox "Marketing Info" in den Adressdaten dar.

Der Zeitpunkt der automatischen Anonymisierung von nicht verwendeten Gastadressen kann in der WebClient4 Konfiguration festgelegt werden.

Autorisierte Gastadressen unterliegen nicht der automatischen Löschung.

# Begriffsbestimmung *∂*

| Block-<br>Zuweisung | Laut Meldegesetz ist man verpflichtet, eine lückenlose, aufsteigend nummerierte Blattsammlung zu führen.<br>Diese Blattsammlungen werden zu Blöcken zusammengefasst und den Betrieben im WebClient automatisch zugewiesen.                                                                                                    |
|---------------------|----------------------------------------------------------------------------------------------------|
| Pre-CheckIn         | Der Betrieb hat die Möglichkeit, die Meldedaten des Gastes vor Anreise abzufragen. Dazu wird dem Gast ein spezieller Link<br>zugesandt. Durch Aufruf des Links bekommt der Gast eine Eingabemaske eingeblendet und kann seine Daten und die der<br>Mitreisenden eingeben. Der Pre-Checkln stellt noch keine Meldung dar. Die Daten werden aber in den WebClient des<br>Betriebs übernommen. Dieser kann den Pre-Checkln in eine Voranmeldung oder Meldung umwandeln. |
| Voranmeldu<br>ng    | Bei einer Voranmeldung (Reservierung) handelt es sich um ein Vor-Aviso des Gastes zu seinem Aufenthalt. Die<br>Voranmeldung stellt noch keine Meldung dar. Der Betrieb kann eine Voranmeldung in eine Meldung umwandeln. Erst dann<br>wird eine eindeutige Meldeschein-Nummer vergeben und die Daten der Gemeinde sichtbar gemacht.                                                                                                    |
| Meldebehör<br>de    | Unter Meldebehörde versteht man entweder die Gemeinde oder den für das Meldewesen einer Gemeinde zuständigen Verband.                                                                                                    |

# Bedienungselemente 🖉

Der WebClient 4 stellt Ihnen einige grundlegende Bedienungselemente zur Verfügung. Diese werden in gleicher Art und Weise in allen Masken verwendet.

## Text-Link (Link)

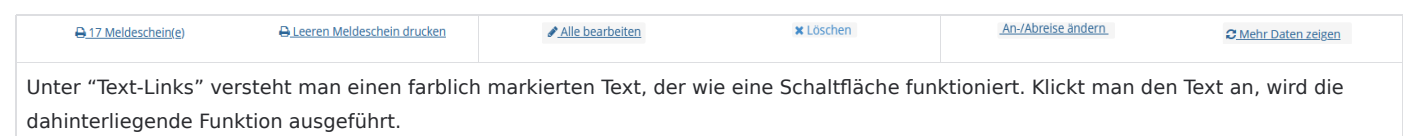

### Schaltfläche (Button)

ein Untermenü.

| Änderungen speichern    | 🖨 Blatt drucken       | + Neu -                                                                                                    | Schließen               | ≡▼                                                                                | ٩                       |
|-------------------------|-----------------------|----------------------------------------------------------------------------------------------------|-------------------------|-----------------------------------------------------------------------------------|-------------------------|
|                         |                       | und                                                                                                    |                         | und                                                                               |                         |
|                         |                       | Neue Voranmeldung Individualgast     Neue Voranmeldung Reisegruppe     Neue Meldung Individualgast     Neue Meldung Reisegruppe |                         | <ul> <li>O Details</li> <li>X Adresse löschen</li> <li>X Anonymisieren</li> </ul> |                         |
| Darunter versteht man k | lickbare Bereiche. Kl | ickt man auf die Schaltflä                                                                                                    | che, wird die dahinterl | iegende Funktion ausg                                                             | eführt bzw. öffnet sich |

### Anzahl Zeilen und Blätterfunktion

Die Anzahl der angezeigten Ergebnisse kann grundsätzlich unter "Konfiguration" definiert werden. Ein Überschreiben der Zahl der angezeigten Ergebnisse ist aber auch im aktuellen Anlassfall jederzeit möglich.

| Standard                                                                                                    |                                                                            | Manuelles Überschreiben                                        |                                   |  |  |  |
|----------------------------------------------------------------------------------------------------|----------------------------------------------------------------------------|----------------------------------------------------------------|-----------------------------------|--|--|--|
| 10 🔹 Einträge pro Seite, 225 gesamt                                                                                                    | •         1         2         3         4         5          >             | 50 🛓 Eintrage pro Seite, 225 gesamt                            | « 1 2 3 4 5 »                     |  |  |  |
| Das Überschreiben kann mithilfe der Pfeile o<br>Das Blättern in den Ergebnissen kann mit Kli<br>durch Nutzung der Pfeile links und rechts de | der durch tatsächliches Ü<br>ick auf die Seitenanzahl e<br>r Seitenzahlen. | Überschreiben erfolgen.<br>rfolgen (es werden die Ergebnisse d | er gewählten Seite gelistet) oder |  |  |  |

#### Legende

Über den Link "Legende" werden Abkürzungen und verwendete Symbole innerhalb der Maske erklärt. Es scheinen nur Symbole in der Legende auf, die auf der derzeitigen Maske in Verwendung sind.

- Legende
  - - MS abgerechnet
     - MS teilabgerechnet
     (P) Geplantes Abreise-Datum

#### **Geburtsdatum und Alter**

Durch die Eingabe des Geburtsdatums wird - in Zusammenhang mit dem Anreise-Datum - automatisch das Alter und davon die Personengruppe abgeleitet.

| ٠ | Geburtstag / Alter | 23011980 | 0/ | 43 | Erwachs | - |
|---|--------------------|----------|----|----|---------|---|
|---|--------------------|----------|----|----|---------|---|

Oder man erfasst das Alter, es wird automatisch die Personengruppe abgeleitet und das Geburtsdatum mit 1. 1. des Geburtsjahres aufgefüllt.

| • | Geburtstag / Alter | 01.01.1984 | <b>(</b> )/ | 40 | Erwachs | • |  |
|---|--------------------|------------|-------------|----|---------|---|--|
|---|--------------------|------------|-------------|----|---------|---|--|

Ändert man die Personengruppe, wird nach einer Begründung verlangt. Diese wird nach dem Speichern in Form eines Info-Buttons mit Mouseover angezeigt.

| Personengruppe ändern                                    |
|----------------------------------------------------------|
| Umstellung Personengruppe                                |
| ✓ Begründung der Änderung                                |
| Journalist                                               |
| Personengruppe bestätigen<br>23011980 € / 43 Reduzie ▼ € |

## Info-Button (Tooltip)

.

Darunter versteht man die Möglichkeit, Zusatzinformationen bzw. bei Abkürzungen den Langtext anzuzeigen. Man positioniert den Cursor auf das Symbol, der dahinterliegende Text (Mouseover) wird angezeigt.

| Geplantes Abreise-Datum: Sa, 20.01.2024<br>So, 21.01.2024 | Gesamtbetrag der gesetzlichen Abgaben<br>exklusive möglicher Abgaben, die vom<br>Gast nicht im Betrieb zu begleichen sind.<br>Abgabenbetrag: 53.20 • | Hier finden Sie die Ankünfte für ihr Haus<br>für die nachsten 7 Tage<br>✓ Nächste Ankünfte € | PLZ / Sta<br>Meldescheins in Ihrem eigenen Adress-<br>Pool speichern mochten, aktivieren Sie<br>diese Checkboxt<br>In Gast-Adressen speichern |
|-----------------------------------------------------------|----------------------------------------------------------------------------------------------------|----------------------------------------------------------------------------------------------|----------------------------------------------------------------------------------------------------|

# Login/Anmeldung *⊘*

Über den Link, der Ihnen mitgeteilt wird gelangen Sie auf die Anmeldemaske, nach Eingabe des Benutzernamens und des Passworts erreichen Sie die von Ihnen definierte WebClient Einstiegsmaske.

|                                                                             | f€                                   | eratel <b>Deskline</b> ®<br>WebClient             |
|-----------------------------------------------------------------------------|--------------------------------------|---------------------------------------------------|
| Benutzername                                                                | Passwort                             |                                                   |
| Benutzername                                                                | Passwort                             | +) Anmelden                                       |
| <ul> <li>Für das nächste Mal merken</li> <li>Browser-Information</li> </ul> | Passwort vergessen?<br>Mit Ihrem Log | zin akzeptieren Sie unserere Datenschutzerklärung |

# Startseite - WebClient Meldewesen Menüs 🖉

Nach dem Login wird die gewählte Startseite angezeigt.

Hier die Startseite eines Betriebes, der im touristischen und im Meldewesen-Bereich aktiv ist:

| feratel <b>Deskline</b> <sup>®</sup> A-Mus<br>WebClient                                   | terort Top-Links → 🛛 DAC7 Daten 🕲 Kontakt 🕀 Drucken 🕿 Nachrichten O Konfiguration Hotel Holzleiten                                                                                                    |
|-------------------------------------------------------------------------------------------|----------------------------------------------------------------------------------------------------|
| Datenwartung Datenwartung Gästeführer Zusatz                                              |                                                                                                    |
| Menu 🗏                                                                                    | Überblick                                                                                                    |
| Datenwartung<br>Überblick                                                                 | Content Score Bewertung       Überblick     Mit anderen vergleichen                                                                                                    |
| (2) Verfügbarkeiten & Preise<br>Kalender<br>Zeitraumwartung                               | Goldleiten, Biohotel LL - GOLDLEITEN       755.5%       Durdscholm Mitbewerten 215.5       @ 0   Y Einige wichtige Daten fehlen noch. Bitte vervollständigen Sie dieset                                                                                                    |
| Zeitraum kopieren                                                                         | ▲ Einige Einstellungen sind nicht vollständig! •                                                                                                    |
| Standard-Einstellungen                                                                    | Arbeitsbereich   Die Bilddarstellung könnte noch besser sein!  Prüfen                                                                                                    |
| Stammdaten                                                                                | ▲ Bitte verbessern Sie die Daten ihrer Zimmer und Appartements!                                                                                                    |
| Allgemeine Daten<br>Beschreibungen<br>Bilder & Video<br>Auss Untermenüs<br>und Navigation | Schulungsvideos         Hier lernen Sie in kurzen Videos die wichtigsten Grundlagen zur effizienten Bedienung des Deskline WebClients.         Allgemeine Einführung WebClient       Standard Einstellungen - Überblick         Die Neuerungen in der Datenwartung       Bilder und Video Verwaltung - alle Videos         Verfügbarkeiten & Preise - alle Videos       Verfügbarkeiten & Preise - Allgemeine Tipps |
| 🛤 Produkte                                                                                | Schnellzugriff                                                                                                    |
| Zimmer & Appartements<br>Packages<br>Zusatzleistungen<br>Verkaufsmanager                  | Verfügbarkeiten bestätigen I       Schnellwartung für mehrere Produkte       NEU         Bestätigen, dass alle derzeit hinterlegten Verfügbarkeiten aktuell<br>sind:       Zetraumwartung für mehrere Produkte für einen Zeitarum Zei. für eine neues Saison<br>Arreiseregein etc. eines bestimmten Tages auf einen gewünschten<br>Zetraum in der Zukunft.       DAC7 Anbieter/Verkäufer-Daten       VEU            |

oder die Startseite eines WebClients, der nur mit dem Meldewesen arbeitet ...

| feratel <b>De</b><br>We                                 | <b>skline</b> °<br>bClient         | MWV     | /illach          |                                                                                                    |                                                                        |                                     |                          |                | Top-Links →           | 🖪 Kontakt           | 🔒 Drucken | 🛎 Nachrichten | © Konfiguration | 着 Grenzhote |
|---------------------------------------------------------|------------------------------------|---------|------------------|----------------------------------------------------------------------------------------------------|------------------------------------------------------------------------|-------------------------------------|--------------------------|----------------|-----------------------|---------------------|-----------|---------------|-----------------|-------------|
| Datenwartung                                            | <mark>ulıl</mark> ▼<br>Statistiken | CI<br>M | hannel<br>anager | Gästemeldung                                                                                           | O ▼<br>Abrechnungen<br>/ Zahlungen                                     | <b>ed -</b><br>Zusatzmodule         | ← Menüs                  |                |                       |                     |           |               |                 |             |
| Menu                                                    |                                    | =       | Übe              | rblick                                                                                                 |                                                                        |                                     |                          |                |                       |                     |           |               |                 |             |
| Gästemelde     Überblick     Pre-Checklr     Gästemelde | ungen<br>n<br>ungen                |         | An<br>Cal<br>Cal | Seiteninforma<br>dieser Stelle finder<br>Download Handbud<br>/ideo Erfassung voi<br>Diese Seiteninform | ation<br>n Sie alle Inform<br>ch<br>n Gastmeldunge<br>nation nicht meh | ationen das Gäst<br>:n<br>ir zeigen | e-Meldewesen betreffend. |                |                       |                     |           |               |                 | ×           |
| Daten Unte                                              | erkunft                            |         | Leis             | tungsträger                                                                                            |                                                                        |                                     | Pre-Checkins             | Anreisen       |                       | Abreisen            | Zu druck  | en            |                 |             |
| Inventar                                                |                                    |         | Gren             | nzhotel                                                                                                |                                                                        |                                     | <b>#</b> 4               |                |                       |                     | 🔒 7 Meld  | leschein(e)   |                 | + Neu -     |
| <b>Q</b> Erweiterte<br>Meine Adre                       | Einstellungen<br>Issen             |         | ~ 1              | Derzeit Grenzh                                                                                         | otel                                                                   |                                     |                          | Arbeitsbereich |                       |                     |           |               |                 |             |
| Unterr                                                  | menüs                              | 1       | •                | Gäste derzeit in                                                                                       | m Haus                                                                 |                                     |                          |                | ✓ Gäste derzeit im Ha | aus - Geburtstage / | Jubiläen  |               |                 |             |
| und Navigation                                          |                                    |         | ŀ                | <ul> <li>Auslastung in d</li> </ul>                                                                    | len nächsten 7 1                                                       | fagen                               |                          |                | ✓ Nächste Ankünfte    | 0                   |           |               |                 |             |

Die Menü-Zeile zeigt die für den jeweiligen Benutzer aktiven Funktionen/Module des Systems an.

Für Betriebe, die vor dem Start mit dem Meldewesen bereits den WebClient nutzen, erweitert sich nach der Meldewesen-Aktivierung die Menüleiste um den Punkt "Gästemeldungen" automatisch.

Die Navigation zeigt je gewähltem Menü welche Möglichkeiten/Untermenüs zur Verfügung stehen, das können sein:

## Menü Gästemeldung 🔗

Menü Gästemeldung

| Gästemeldungen - Überblick                   | bietet einen Überblick der wichtigsten Aktionen des Tages - sehen Sie dazu auch hier.                         |
|----------------------------------------------|----------------------------------------------------------------------------------------------------|
| Gästemeldungen - Pre-CheckIn                 | Möglichkeit, Meldedaten vorab bei Gast einzuholen ( wird nur angezeigt, wenn freigeschaltet)                  |
| Gästemeldungen -<br>Gästemeldungen           | Erfassung, Bearbeiten von Gästemeldungen                                                                      |
| Gästemeldungen -<br>Sammelmeldungen          | Maske für das Bearbeiten von Sammelmeldungen ( wird nur angezeigt, wenn freigeschaltet)                       |
| Daten Unterkunft - Inventar                  | Datenwartung und Überblick über das Betten-Inventar und die Schließzeiten des/der administrierten<br>Betriebe |
| Erweiterte Einstellungen - Meine<br>Adressen | Verwaltung und Einsicht in die Gastadressen des WebClients                                                    |
| Erweiterte Einstellungen - Freie<br>Blöcke   | Übersicht zugeordneter Meldeschein-Blöcke bei Hotel-Software ( wird nur angezeigt, wenn freigeschaltet.)      |

## Menü Abrechnungen / Zahlungen උ

| Menü Abrechnungen /<br>Zahlungen |                                                                                                    |  |  |  |  |  |
|----------------------------------|----------------------------------------------------------------------------------------------------|--|--|--|--|--|
| Meldewesen Abrechnungen          | zeigt die Abrechnungen, die für den/die Betriebe von der Meldebehörde erstellt wurden - mit<br>Einzelheiten und Druck-Version, wenn von der Gemeinde gedruckt |  |  |  |  |  |
| Finanz-Report                    | für die Meldung an das Finanzamt                                                                                                    |  |  |  |  |  |

## Menü Statistiken 🔗

In diesem Bereich werden Statistiken zu Ankünften und Nächtigungen, zur Bettenauslastung und zur Herkunft der Gäste des Betriebs angezeigt. Die Werte können mit jenen des Vorjahres oder der Destination verglichen werden. Die dargestellten Daten sind jeweils auf dem Stand des Vortages. Etwaige Änderungen oder Ergänzungen am laufenden Tag fließen am Folgetag in die Statistik ein.

| Menü Statistiken                |                                                                                                    |
|---------------------------------|----------------------------------------------------------------------------------------------------|
| Ankünfte/Nächte                 | Die Statistik zeigt eine Übersicht der Ankünfte und Nächte im Auswertungszeitraum sowie einen<br>Vergleich zur gewählten Vorperiode.                                                                           |
| Bettenauslastung                | Die Statistik zeigt eine Übersicht der Bettenauslastung des gewählten Betriebes.<br>Es stehen Vergleichswerte zum Vorjahr sowie zur Gesamtauslastung in der Gemeinde und im<br>Tourismusverband zur Verfügung. |
| Herkunftsländer                 | Die Statistik zeigt eine Übersicht der Herkunftsländer der Gäste.                                                                                                    |
| Personengruppen                 | Die Statistik zeigt eine Übersicht der Personengruppen der Gäste.                                                                                                    |
| Herkunftsländer/Personengruppen | Diese Statistik zeigt Ihnen eine Übersicht der Personengruppen und Länder.                                                                                                    |
| Blätter pro Zeitraum            | Diese Statistik wertet alle Meldescheine eines Betriebes innerhalb des gewählten Zeitraums nach<br>Personengruppen und je Meldeschein aus.                                                                     |

# Startseite WebClient4

## Auf dieser Seite:

- Startseite
- Überblick
  - o Tagesübersicht
  - Gäste derzeit im Haus
  - o Gäste derzeit im Haus Geburtstage / Jubiläen
  - o Auslastung in den nächsten 7 Tagen
  - Nächste Ankünfte

## Startseite

Ein WebClient-Benutzer kann nur seine meldetechnischen Aktivitäten im WebClient abwickeln oder er verwaltet auch seine touristischen Daten mit diesem Tool.

Die Einstiegsseite kann dementsprechend individuell je Benutzer gewählt werden. Ein WebClient-Benutzer, der nur seine Meldungen abwickelt, wird als Startseite "Gästemeldung: Hauptseite" eingestellt haben.

Diese Einstellung kann und sollte in der Konfiguration (rechts oben)

| 🕓 Kontakt                  | 🔒 Drucken 🛛 🔤                                            | Nachrichten                | Konfiguration                   | Bleiberger Hof |
|----------------------------|----------------------------------------------------------|----------------------------|---------------------------------|----------------|
| . des WebClients er        | folgen:                                                  |                            |                                 |                |
| ✓ Allgemeine Einstellu     | ingen                                                    |                            |                                 |                |
| Gewünschte Startseite      | Gästemeldung: Haupts                                     | eite 👻                     | 0                               |                |
| Alle Seiteninformationen   | Cockpit: <i>Hauptseite</i><br>Datenwartung: <i>Haupt</i> | seite                      | –<br>lle Infoboxen ausblenden 🕄 | r              |
| Leistungsträger Einstellun | Verfügbarkeiten & Pre<br>Anfragepool: Aktuelle           | eise: Kalender<br>Anfragen |                                 |                |
| Produktcode zeigen 🕄       | Gästemeldung: Haup                                       | tseite                     | aisonen der Organisation ar     | nzeigen 🚯      |
| Zeitraum für Beschreibung  | gen verwenden 🚯                                          | ✓ C                        | bjektcode Leistungsträger z     | eigen 🚯        |

# Überblick

Der Überblick ist das Cockpit, von dem aus sich der Benutzer durch alle Möglichkeiten im Meldewesen navigieren kann.

Zuoberst findet sich die Seiteninformation, die den Download des Handbuches erlaubt bzw. eine Video-Einschulung für die Erfassung von Gastmeldungen ermöglicht.

Darunter wird der im WebClient verwaltete Leistungsträger angeführt - das können auch mehrere Objekte sein, wie hier im Beispiel.

| feratel <b>Des</b><br>Web                                            | skline*<br>Client       | MW Vi        | llach                                                                                                    |                    |              |                              |                           |          | 😫 Kontakt | ⊖ Drucken  | Nachrichten 🗧                   | O Konfiguration | & Bleiberger Hof |
|----------------------------------------------------------------------|-------------------------|--------------|----------------------------------------------------------------------------------------------------|--------------------|--------------|------------------------------|---------------------------|----------|-----------|------------|---------------------------------|-----------------|------------------|
| <b>jum -</b><br>Datenwartung                                         | Litt +<br>Statistiken   | NEU: O<br>Ma | channel<br>nager                                                                                                    | channel<br>Manager | Gästemeldung | Abrechnungen     / Zahlungen | <b>ح-</b><br>Zusatzmodule |          |           |            |                                 |                 |                  |
| Menu                                                                 |                         | =            | Übert                                                                                                    | blick              |              |                              |                           |          |           |            |                                 |                 |                  |
| Gästemeldur<br>Oberblick<br>Sammelmeld<br>Pre-Checkin<br>Gästemeldur | ingen<br>dungen<br>ngen |              | Seiteninformation     Adiese Stelle Informationen das Glabe Meldewesen betreffend.     Biocentrade Handbuch     Biocentrade Meldewesen betreffend.     Diese Seiteninformation nicht mehr zeigen |                    |              |                              |                           |          |           |            | ×                               |                 |                  |
|                                                                      |                         |              | Leistu                                                                                                    | ngsträger          |              |                              | Pre-CheckIns              | Anreisen | Abreisen  | Zu dr      | ucken                           |                 |                  |
| Daten Unter                                                          | rkunft                  |              | Bleiber                                                                                                    | gerhof, Hotel      |              |                              | 1                         | 003/15   |           | ⊕ 17       | Meldeschein(e)                  |                 | + Neu +          |
| Inventar                                                             |                         |              | Gesund                                                                                                    | d in Bleiberg      |              |                              |                           |          |           |            |                                 |                 | + Neu +          |
| Q: Erweiterte E                                                      | instellungen            |              | Pensio                                                                                                    | n Beta             |              |                              |                           |          |           | 01V<br>01N | branmeldungen<br>feldeschein(e) |                 | + Neu +          |

# Tagesübersicht

In diesem Bereich wird die Anzahl von ausstehenden Pre-CheckIns, heutigen An-/Abreisen und noch nicht gedruckten Meldungen angezeigt. Bei An-/Abreisen wird hinter dem Schrägstrich die Personenanzahl angeführt.

| Leistungsträger      | Pre-CheckIns | Anreisen | Abreisen | Zu drucken          |         |
|----------------------|--------------|----------|----------|---------------------|---------|
| Bleibergerhof, Hotel | 1            | 993715   |          | 🔒 17 Meldeschein(e) | + Neu - |

Werden von einem WebClient-Benutzer mehrere Betriebe verwaltet, werden diese hier einzeln mit deren Daten aufgelistet.

| Leistungsträger      | Pre-CheckIns | Anreisen         | Abreisen | Zu drucken                        |         |
|----------------------|--------------|------------------|----------|-----------------------------------|---------|
| Bleibergerhof, Hotel | <b>#1</b>    | <b>0</b> +3 / 15 |          | ⊖ 17 Meldeschein(e)               | + Neu - |
| Gesund in Bleiberg   |              | Ge1 / 2          |          | ⊖ 2 Meldeschein(e)                | + Neu - |
| Pension Beta         |              |                  |          | 1 Voranmeldungen 1 Meldeschein(e) | + Neu + |

Über den Button "Neu" kann direkt in die Erfassung von Voranmeldungen und Meldungen gewechselt werden.

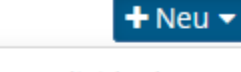

- Neue Voranmeldung Individualgast
- Neue Voranmeldung Reisegruppe
- Neue Meldung Individualgast
- Houe Meldung Reisegruppe

## Gäste derzeit im Haus

Die Auswahl des Betriebes filtert für alle Bereiche dieser Seite, für welchen der verwalteten Betriebe die Daten gezeigt werden.

In "Gäste derzeit im Haus" werden alle Standard-Meldescheine angezeigt, die ein Anreisedatum heute oder in der Vergangenheit haben und deren Gast/Gäste sich derzeit im Haus befinden, unabhängig davon, ob mit geplanter oder definitiver Abreise. Die Anzeige erfolgt nach Personengruppen:

| 🗸 Gäste derzeit im Haus | <b>()</b> D |
|-------------------------|-------------|
| Personengruppe          | Personen    |
| Erwachsene              | 58          |
| Reduzierte II           | 1           |
| Total                   | 59          |

Über den Link "Details" kann direkt in die Übersicht der Meldungen gewechselt werden.

# Gäste derzeit im Haus - Geburtstage / Jubiläen

Hier werden alle Standard-Meldescheine angezeigt, die ein Anreisedatum heute oder in der Vergangenheit haben und deren Gast/Gäste sich derzeit im Haus befinden, unabhängig davon, ob mit geplanter oder definitiver Abreise.

Das Geburtsdatum der anwesenden Gäste wird dann gezeigt, wenn diese für die Speicherung in "Meine Adressen" aktiviert sind.

Weiters werden die Aufenthalts-Jubiläen angezeigt, die mit diesem Aufenthalt "rund" sind.

| Gast              | Geburtsdatum          | Jubil. Aufenthalt |
|-------------------|-----------------------|-------------------|
| Reif, Reinhard    | 18.01.1991<br>wird 33 |                   |
| Sellerie, Severin | 09.12.1991<br>wird 33 | 5                 |
| Eiseskälte, Einar | 17.01.1959<br>wird 65 |                   |
| Reif, Reinhilde   | 15.01.1995            |                   |

## Auslastung in den nächsten 7 Tagen

In der Auslastung wird die Belegung für die nächsten sieben Tage angezeigt. Als Basis wird das touristische Inventar (Betriebs- und Zimmerdaten im Bereich "Betten") verwendet, in dem der Aufenthaltzeitraum der Meldescheine liegt.

Berechnung: Gesamtanzahl anwesende Person / Betten aus dem Inventar (Betten und Zusatzbetten); die anwesenden Gäste werden aus Meldescheinen, Voranmeldungen und Pre-CheckIns gezogen, Stornos werden nicht berücksichtigt.

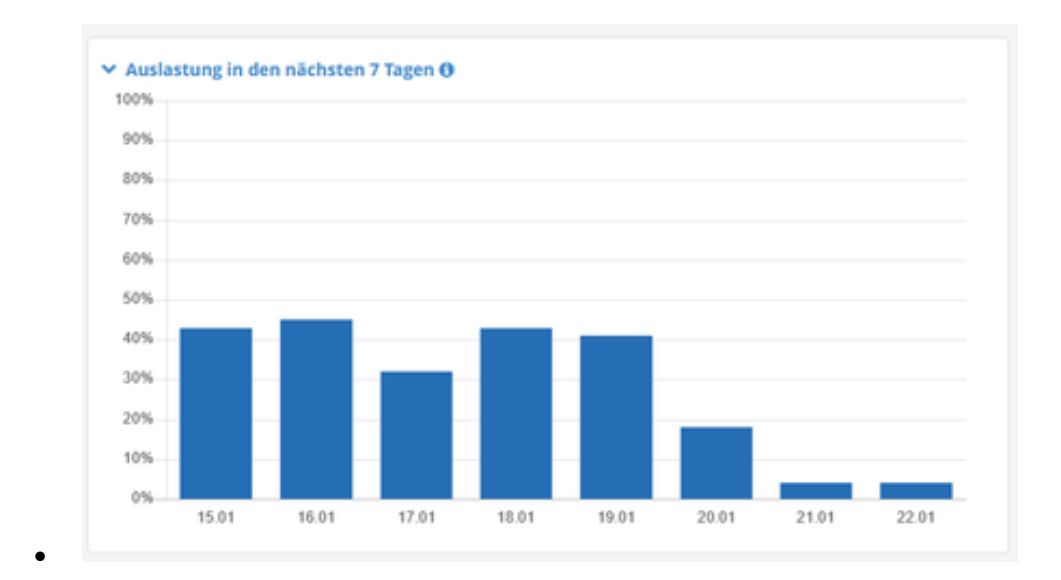

## Nächste Ankünfte

In diesem Bereich werden Ankünfte der nächsten sieben Tage angezeigt. Es werden nur aktive Meldescheine berücksichtigt, und davon nur der Hauptreisende.

| Anreise        | Gast                                         | Personen   |
|----------------|----------------------------------------------|------------|
| Di, 16.01.2024 | Erdhaufen, Erna<br>#20185238, Eritrea        | 2          |
| Mi, 17.01.2024 | Brille, Brigitte<br>Österreich               | 6          |
| Do, 18.01.2024 | Ilgenfritz, Ildigo<br>#20185240, Philippines | 23         |
|                | Sonnenaufgang, Sonja<br>Solomon Islands      |            |
| Sa, 20.01.2024 | Arlando, Arnold<br>Argentinien               | 5          |
| & Gästemel     | dungen anzeigen                              | n anzeigen |

Die Buttons am Seitenende erlauben eine direkte Verlinkung in die Bereiche

Gästemeldungen

٠

- Voranmeldungen
- Pre-CheckIns (wenn aktiviert).

# Gästemeldungen - Erfassung Meldescheine WebClient4

#### Auf dieser Seite:

- Übersicht
- Filteroptionen
- Tab-Reiter Anzeigebereiche
  - Tab-Reiter "Alle"
  - Tab-Reiter "Aktuell"
  - Tab-Reiter "Angereist"
  - Tab-Reiter "Voranmeldungen"
- Symbole und Informationen zu Meldescheinen und Voranmeldungen
- Erfassen einer Meldung Individualgast
  - Reisegruppe

  - Reisegruppe (Basis-Erfassung) Reisegruppe (Detail-Erfassung)
  - Speichern
  - Voranmeldungen (Reservierung)
  - · Ändern, Löschen, Bearbeiten von Meldescheinen und Voranmeldungen
  - Voranmeldungen
  - Meldeschein aus einem Pre-CheckIn · Möglichkeiten auf Meldescheinen - Standard-Meldescheine
  - Historie Sequenzen am Meldeschein
  - Sammelmeldungen

## Übersicht *⊘*

Im Bereich Gästemeldungen werden

- erfasste Meldescheine/Gästemeldungen in vier Tab-Reitern angezeigt
- können neue Meldungen erfasst werden
- können bestehende Meldescheine gesucht, geändert, editiert und gedruckt werden
- können Meldescheine exportiert und/oder importiert werden

| Menu                                                                                                    | Gästemeldung                                                                                                    | en Bleibergerhof, Hotel 💌                                                                                                    |                                                                                                    |                                                                                                    |                                                                                                    |                                                                                                    |                                                                                                    |
|----------------------------------------------------------------------------------------------------|----------------------------------------------------------------------------------------------------|----------------------------------------------------------------------------------------------------|----------------------------------------------------------------------------------------------------|----------------------------------------------------------------------------------------------------|----------------------------------------------------------------------------------------------------|----------------------------------------------------------------------------------------------------|----------------------------------------------------------------------------------------------------|
| <ul> <li>Gästemeldungen</li> <li>Überblick</li> <li>Sammelmeldungen</li> <li>Pre-Checkin</li> <li>Gästemeldungen</li> </ul> | Hier können Sie c<br>Mit Klick auf den<br>> Filter                                                                                               | lie angezeigten Meldescheine eingrenzen. Filtern Sie na<br>Suchbutton (Lupe) kommt die Filterung zum Einsatz, mi<br>Datum von 🗎 Datum bit | ch Druckstatus, bestimmten Meldesch<br>t Klick auf den Button mit dem Kreuz w<br>B 🗎 Anreise Abreise                                       | ein-Nummern (von-bis), nach Gastnam<br>vird der Filter zurück gesetzt.                                                                                                | e (oder Teilen davon). nac                                                                                          | h Land oder PLZ-Ort.                                                                                                    | ×                                                                                                    |
| Daten Unterkunft     Inventar                                                                                               | Alle Aktuell                                                                                                    | Angereist Voranmeldungen                                                                                                    |                                                                                                    |                                                                                                    |                                                                                                    | + Neue Voranmeldung -                                                                                                    | + Neuer Meldeschein -                                                                                                    |
|                                                                                                    |                                                                                                    |                                                                                                    |                                                                                                    |                                                                                                    |                                                                                                    |                                                                                                    |                                                                                                    |
| Q <sup>e</sup> Erweiterte Einstellungen                                                                                     | Oummer                                                                                                    | <b>≑</b> Gast                                                                                                    | ¢ Anreise                                                                                                    | ¢ Abreise                                                                                                    | \$ Ort                                                                                                    | ¢ Personen ⇒ S                                                                                                    | tatus                                                                                                    |
| O <sup>®</sup> Erweiterte Einstellungen<br>Meine Adressen                                                                   | <ul> <li>Nummer</li> <li>20185242/2 Φ</li> </ul>                                                                                                 | <b>♦ Gast</b><br>Kartenspiel, Karina                                                                                                    | Anreise So, 07.01.2024                                                                                                    | Abreise So, 14.01.2024                                                                                                    | <b>♦ Ort</b><br>DE - Kallus                                                                                         | Personen \$ S                                                                                                    | tatus                                                                                                    |
| <b>oc</b> Erweiterte Einstellungen<br>Meine Adressen                                                                        | <ul> <li>Nummer</li> <li>20185242/2 Φ</li> <li>20185241</li> </ul>                                                                               | Gast<br>Kartenspiel, Karina<br>Sellerie, Severin                                                                                          | <ul> <li>Anreise</li> <li>So, 07.01.2024</li> <li>So, 14.01.2024</li> </ul>                                                                | <ul> <li>Abreise</li> <li>So, 14.01.2024</li> <li>So, 21.01.2024 (P)</li> </ul>                                                                                       | <ul> <li>Ort</li> <li>DE - Kallus</li> <li>AT - Sendemast</li> </ul>                                                | <ul> <li>Personen ÷ S</li> <li>7</li> <li>2</li> </ul>                                                                                           | tatus<br>$ \begin{array}{c}                                     $                                                                                                    |
| <b>oç Erweiterte Einstellungen</b><br>Meine Adressen                                                                        | <ul> <li>\$ Nummer</li> <li>20185242/2 \$</li> <li>20185241</li> <li>20185239</li> </ul>                                                         | © Gast<br>Kartenspiel, Karina<br>Sellerie, Severin<br>Kosten, Konrad                                                                      | ¢ Anreise           So, 07.01.2024           So, 14.01.2024           So, 14.01.2024                                                       | ¢ Abreise           So, 14.01.2024           So, 21.01.2024 (P)           ML, 17.01.2024 (P)                                                                          | <ul> <li>Ort</li> <li>DE - Kallus</li> <li>AT - Sendemast</li> <li>KR - Kollerschlag</li> </ul>                     | <ul> <li>♦ Personen</li> <li>♦ S</li> <li>7</li> <li>2</li> <li>23 </li> </ul>                                                                   | tatus<br>A ≣▼<br>A ≣▼<br>A ≡▼                                                                                                    |
| <b>oç Erweiterte Einstellungen</b><br>Meine Adressen                                                                        | <ul> <li>P Nummer</li> <li>20185242/2 Φ</li> <li>20185241</li> <li>20185239</li> <li>20185238</li> </ul>                                         | Gast     Kartenspiel, Karina     Sellerie, Severin     Kosten, Konrad     Erdhaufen, Erna                                                 | Anreise     So. 07.01.2024     So. 14.01.2024     So. 14.01.2024     Di, 16.01.2024                                                        | Abreise     So, 14.01.2024     So, 21.01.2024 (P)     ML 17.01.2024 (P)     So, 21.01.2024 (P)                                                                        | Ort     DE - Kallus     AT - Sendemast     KR - Kollerschlag     ER - Erderwärmung                                  | <ul> <li>♦ Personen</li> <li>♦ S</li> <li>7</li> <li>2</li> <li>23 </li> <li>2</li> <li>2</li> </ul>                                             | tatus                                                                                                    |
| C Erweiterte Einstellungen<br>Meine Adressen                                                                                | <ul> <li>Nummer</li> <li>20185242/2 Φ</li> <li>20185241</li> <li>20185239</li> <li>20185238</li> <li>20185237</li> </ul>                         | Gast     Kartenspiel, Karina     Selerie, Severin     Kosten, Konrad     Erdhaufen, Erna     Reif, Reinhard                               | Anreise     So, 07.01.2024     So, 14.01.2024     So, 14.01.2024     DL 16.01.2024     So, 14.01.2024                                      | Abreise     So, 14.01.2024     So, 21.01.2024 (P)     Mt. 17.01.2024 (P)     So, 21.01.2024 (P)     So, 21.01.2024 (P)     So, 21.01.2024 (P)                         | Ort     DE - Kallus     AT - Sendemast     KR - Kollerschlag     ER - Erderwärmung     FR - Reims                   | <ul> <li>♦ Personen</li> <li>♦ S</li> <li>7</li> <li>2</li> <li>23 </li> <li>2</li> <li>2</li> <li>2</li> <li>2</li> <li>2</li> <li>2</li> </ul> | tatus<br>B =<br>C =<br>C = C |
| C Erweiterte Einstellungen<br>Meine Adressen                                                                                | <ul> <li>¢ Nummer</li> <li>20185242/2 &amp;</li> <li>20185241</li> <li>20185239</li> <li>20185238</li> <li>20185237</li> <li>20185236</li> </ul> | Gast     Kartenspiel, Karina     Selerie, Severin     Kosten, Konrad     Erdhaufen, Erna     Reif, Reinhard     Eiseskälte, Einar         | Anreise     So, 07.01.2024     So, 14.01.2024     So, 14.01.2024     DL 16.01.2024     DL 16.01.2024     So, 14.01.2024     Mo, 15.01.2024 | Abreise     So, 14.012.024     So, 21.012.024 (P)     Mil. 17.012.024 (P)     So, 21.012.024 (P)     So, 21.012.024 (P)     So, 21.012.024 (P)     Do, 18.012.024 (P) | Ort     DE - Kallus     AT - Sendemast     KR - Kollerschlag     ER - Erderwärmung     FR - Reims     SK - Eigenart | <ul> <li>Personen © 5</li> <li>7</li> <li>2</li> <li>23 @</li> <li>2</li> <li>2</li> <li>2</li> <li>9 @</li> </ul>                               | tatus                                                                                                    |

## Filteroptionen &

Der aufklappbare Filter bietet folgende Suchmöglichkeiten, die jeweils für den Tab-Reiter gelten, auf dem sich der Benutzer gerade befindet.

| Gästemeldungen                                       | Bleibergerhof, Hotel 🝷                                            |                                                                                                    |                                                                                                    |                       |                       |
|------------------------------------------------------|-------------------------------------------------------------------|----------------------------------------------------------------------------------------------------|----------------------------------------------------------------------------------------------------|-----------------------|-----------------------|
| Hier können Sie die ange<br>Mit Klick auf den Suchbu | zeigten Meldescheine eingrenze<br>tton (Lupe) kommt die Filterung | en. Filtern Sie nach Druckstatus, bestimmten Meldesc<br>; zum Einsatz, mit Klick auf den Button mit dem Kreuz | hein-Nummern (von-bis), nach Gastname (oder Teilen davon), nach l<br>wird der Filter zurück gesetzt. | Land oder PLZ-Ort.    | ×                     |
| ✓ Filter                                             | Datum von                                                         | Datum bis 🗎 Anreise Abreise                                                                                   |                                                                                                    |                       | <b>x</b> Q            |
| Druckstatus                                          |                                                                   | Bitte wählen                                                                                                  | •                                                                                                    |                       |                       |
| Meldeschein Nr. von-bis                              |                                                                   |                                                                                                    |                                                                                                    |                       |                       |
| Gast Name                                            |                                                                   | Deutschland                                                                                                   |                                                                                                    |                       |                       |
| Land                                                 |                                                                   | Deutschland                                                                                                   | •                                                                                                    |                       |                       |
| PLZ / Stadt                                          |                                                                   |                                                                                                    |                                                                                                    |                       |                       |
| Zeige nicht erfolgreich vera                         | rbeitete Meldescheine                                             |                                                                                                    |                                                                                                    |                       |                       |
|                                                      |                                                                   |                                                                                                    |                                                                                                    |                       |                       |
|                                                      |                                                                   |                                                                                                    |                                                                                                    |                       |                       |
| Alle Aktuell Anger                                   | reist Voranmeldungen                                              |                                                                                                    |                                                                                                    | + Neue Voranmeldung - | + Neuer Meldeschein - |

Der Filter nach Datum steht immer zur Verfügung.

| Datum von/bis                                        | gesucht werden soll nach An- oder Abreisen (wahlweise) in einem bestimmten Zeitraum                                                                                                    |
|------------------------------------------------------|----------------------------------------------------------------------------------------------------|
| Druckstatus                                          | wenn man nach<br>• "Voranmeldungen zu drucken" oder<br>• "Meldungen zu drucken"<br>suchen möchte                                                                                                    |
| Meldeschein-Nr. von-bis                              | An dieser Stelle kann nach bestimmten Meldeschein-Nummern gesucht werden, die Suche macht keinen Sinn für Voranmeldungen, da diese noch keine Nummer haben                                                                                                    |
| Gast Name                                            | Die Suche nach einer Meldung kann nach Gast-Namen erfolgen, wenn der Gast in "Meine Adressen" gespeichert wurde                                                                                                    |
| Land                                                 | Die Suche nach einer Meldung kann nach dem Adress-Land des Gastes erfolgen, die Auswahl erfolgt aus der Liste                                                                                                    |
| PLZ / Stadt                                          | Auch die Suche nach einer PLZ oder Stadt ist möglich                                                                                                    |
| Zeige nicht erfolgreich<br>verarbeitete Meldescheine | emőglicht die Suche nach Meldescheinen mit Problemen/Fehlern - Beispiel:  Perr Unsachden von travarendingen in Bei dömni ser do tradit die Bei dömni ser do tradit die Bei do tradit die Bei do tradit die Bei do tra |
| · 🛛                                                  | Mit Klick auf den Button mit der Lupe wird die Suche gestartet                                                                                                    |
| · 🗶                                                  | Mit Klick auf den Button mit dem Kreuz werden die Suchkriterien entfernt. Das Kreuz erscheint erst, wenn ein Filter angewendet wird                                                                                                    |
|                                                      |                                                                                                    |

#### Tab-Reiter – Anzeigebereiche ∂

Auf vier Tab-Reitern werden unterschiedliche Übersichten über Meldescheine/Voranmeldungen angeboten. Beim Einstieg ins System "landet" man immer auf dem Tab-Reiter "Aktuell".

#### Tab-Reiter "Alle" 🔗

Am Tab-Reiter "Alle" werden Meldescheine gezeigt, die dem gewählten Leistungsträger zugehören. Wenn mehr als ein Objekt verwaltet wird, muss zuerst der Leistungträger oberhalb ausgewäh werden.

Die angezeigten Meldescheine sind Standard-Meldescheine mit dem Status "aktiv" oder "storniert". Voranmeldungen und Pre-CheckIns werden nicht gelistet.

Der zuletzt bearbeitete Meldeschein wird zuoberst angeführt.

| • |              | Angereist Voranmeldungen |                |                    |                | + Neue Voranmeldung - | + Neuer Meldesche |
|---|--------------|--------------------------|----------------|--------------------|----------------|-----------------------|-------------------|
|   | ARCOCH       | Albereise voranneidungen |                |                    |                |                       |                   |
|   | Nummer       | <b>≑</b> Gast            | ¢ Anreise      | \$ Abreise         | \$ Ort         | ¢ Personen ⇒ St       | atus              |
|   | 20185243/2   | Nolens-Volens, Norbert   | Mo, 15.01.2024 | So, 21.01.2024 🕚   | NO - Norge     | 1                     | ₽                 |
|   | 20185242/2 🌣 | Kartenspiel, Karina      | So, 07.01.2024 | So, 14.01.2024     | DE - Kallus    | 7                     | ₽                 |
|   | 20185224/3 🌣 | Inter, India             | Sa, 09.09.2023 | Sa, 23.09.2023     | IN - Indigo    | 4                     | ₽                 |
|   | 20185223/3 🔅 | Landverwalter, Lars      | Sa, 23.09.2023 | Fr, 06.10.2023     | LA - Lager     | 1                     | ₽                 |
|   | 20185241     | Sellerie, Severin        | So, 14.01.2024 | So, 21.01.2024 (P) | AT - Sendemast | 2                     | ₽                 |
|   | 20185240     | Ilgenfritz, Ildigo       | Do, 18.01.2024 | Sa, 20.01.2024 (P) | PH - Ildorado  | 13 嶜                  | ₽                 |

#### Tab-Reiter "Aktuell" 🔗

Am Tab-Reiter "Aktuell" werden Meldescheine und Voranmeldungen gelistet. Es sind das...

• Voranmeldungen mit Anreise am heutigen Tag oder älter, das Abreisedatum spielt keine Rolle, es werden keine zukünftigen Voranmeldungen gelistet; der Druckstatus ist irrelevant

• Standard-Meldescheine mit Anreise am heutigen Tag oder älter und die Abreise war innerhalb der letzten 7 Tage (von heute gerechnet) und der Meldeschein ist nicht gedruckt oder storniert oder

Standard-Meldescheine mit Anreise am heutigen Tag oder älter und es gibt keine definitive Abreise, der Druckstatus ist irrelevant

oder

die Planabreise liegt in der Vergangenheit, in der Zukunft oder am heutigen Tag (unterscheiden sich in der Farbgebung und Symbolik)

• Pre-CheckIns werden auf diesem Tab-Reiter nicht gezeigt

Der zuletzt bearbeitete Meldeschein wird zuoberst angeführt.

| • Alle Aktuell                      | Angereist Voranmeldungen |                  |                    |                    | + Neue Voranmeldung - | + Neuer Melo | deschein |
|-------------------------------------|--------------------------|------------------|--------------------|--------------------|-----------------------|--------------|----------|
| And And And And And And And And And | <b>≑</b> Gast            | <b>≑</b> Anreise | <b>⇔</b> Abreise   | \$ Ort             | ¢ Personen     \$ S   | tatus        |          |
|                                     | Kartenspiel, Karmen      | Di, 16.01.2024   | So, 21.01.2024 (P) | CH - Kartoffelfeld | 2                     | 0            |          |
| 20185242/2 🔅                        | Kartenspiel, Karina      | So, 07.01.2024   | So, 14.01.2024     | DE - Kallus        | 7                     | 8            |          |
| 20185241                            | Sellerie, Severin        | So, 14.01.2024   | So, 21.01.2024 (P) | AT - Sendemast     | 2                     | 8            |          |
| 20185239                            | Kosten, Konrad           | So, 14.01.2024   | Mi, 17.01.2024 (P) | KR - Kollerschlag  | 23 醬                  | 8            |          |
| 20185238                            | Erdhaufen, Erna          | Di, 16.01.2024   | So, 21.01.2024 (P) | ER - Erderwärmung  | 2                     | 8            |          |

#### Tab-Reiter "Angereist" ぐ

.

.

Am Tab-Reiter "Angereist" werden Meldescheine gezeigt, die dem Typ "Standard" entsprechen (keine Voranmeldungen, keine Pre-CheckIns) und die eine Anreise am heutigen Tag oder in der Vergangenheit und kein tatsächliches Abreisedatum haben.

Die Plan-Abreise liegt in der Vergangenheit, in der Zukunft oder am heutigen Tag.

Die Sortierung erfolgt nach Anreisedatum absteigend.

| Alle Aktuell | Angereist Voranmeldungen |                |                    |                   | + Neue Voranmeldung - | + Neuer Meldeschei |
|--------------|--------------------------|----------------|--------------------|-------------------|-----------------------|--------------------|
| A Nummer     | <b>≑</b> Gast            | \$ Anreise     | <b>\$</b> Abreise  | \$ Ort            | ¢ Personen 💠 S        | tatus              |
| 20185238     | Erdhaufen, Erna          | Di, 16.01.2024 | So, 21.01.2024 (P) | ER - Erderwärmung | 2                     | ₽ =                |
| 20185231/2   | Offen, Otto              | Mo, 15.01.2024 | Sa, 20.01.2024 (P) | OM - Ordentlich   | 4                     | ₽ =                |
| 20185234/2   | Gutschein, Gunilla       | Mo, 15.01.2024 | Sa, 20.01.2024 (P) | GT - Gusenbauer   | 2                     | ₽ =                |
| 20185236     | Eiseskälte, Einar        | Mo, 15.01.2024 | Do, 18.01.2024 (P) | SK - Eigenart     | 9 嶜                   | ₽ =                |

#### Tab-Reiter "Voranmeldungen" $\mathcal{O}$

Am Tab-Reiter "Voranmeldungen" werden nur Voranmeldungen (keine Standard-Meldescheine, keine Pre-CheckIns) angezeigt, die Sortierung erfolgt nach Anreisedatum absteigend.

| Alle Aktuell Angereist Voranmeldungen |                |                    |                    | + Neue Voranmeldung +    | Neuer Meldesche |
|---------------------------------------|----------------|--------------------|--------------------|--------------------------|-----------------|
| Gast                                  | \$ Anreise     | <b>≑</b> Abreise   | ≑ Ort              | ¢ Personen     \$ Status | s               |
| Sakko, Sandro                         | Sa, 20.01.2024 | Sa, 27.01.2024 (P) | SM - Sarrazeno     | 4                        | 8               |
| Sonnenaufgang, Sonja                  | Do, 18.01.2024 | Sa, 20.01.2024 (P) | SB - Sorgenvoll    | 10 醬                     | ₽ 5             |
| Brille, Brigitte                      | Mi, 17.01.2024 | So, 21.01.2024 (P) | AT - Wien          | 6                        | ₽ 5             |
| Kartenspiel, Karmen                   | Di, 16.01.2024 | So, 21.01.2024 (P) | CH - Kartoffelfeld | 2                        | ₽               |

#### Symbole und Informationen zu Meldescheinen und Voranmeldungen $\mathscr{O}$

In der Auflistung der Meldescheine und Voranmeldungen werden diverse Informationen und Symbole angezeigt, die für einen schnellen Überblick sorgen.

Alle Spalten sind durch Klick auf den Spaltennamen sortierbar, wenn das Doppelpfeil-Symbol 🗘 aufscheint.

| Checkbox                  | Mittels Klick auf die Checkbox auf Spaltennamen-Höhe können alle Meldescheine/Voranmeldungen auf einmal markiert werden. Durch Klick auf einzelne<br>Meldeschein-Checkboxen können diese für bestimmte Tätigkeiten (z.B. Druck oder Setzen der Abreise) markiert werden.                                                                                                    |
|---------------------------|----------------------------------------------------------------------------------------------------|
| Nummer<br>• 20185223/3 () | Die Meldeschein- oder Gästeblatt-Nummer wird nur bei Standard-Meldescheinen angezeigt. Voranmeldungen haben noch keine Nummer.<br>Die Versionsnummer/Sequenz (hinter dem Schrägstrich) zeigt an, wenn ein Meldeschein bereits editiert wurde (Änderung Meldeschein, Umwandlung Voranmeldung in Meldung, Abreise-Eintrag)<br>Das Zahnrad-Symbol 1889/2 © (der Meldeschein-Nummer nachgestellt) zeigt an, dass der Meldeschein durch einen automatischen Job geändert wurde. Das kann die Umwandlung der Voranmeldung in eine Meldung oder das Setzen der<br>tatsächlichen Abreise sein.                                                                                                    |
| Gast                      | zeigt den Nach- und den Vornamen des hauptgemeldeten Gastes. Ist dem Namen ein rotes Warnsymbol nachgestellt, gab es beim automatischen Job, der eine Voranmeldung in eine Meldung oder der einem Meldeschein mit Planabreise die tatsächliche Abreise eintragen soll, ein Problem. Bei der Kennzeichnung der Meldescheine<br>auf abgerett gab es ein Problem. Btei<br>nur der seiner zub es ein Problem. Beit<br>und ersuchen seiner und eine Meldung oder der einem Meldeschein mit Planabreise die tatsächliche Abreise eintragen soll, ein Problem.<br>Beit Ummandel, Lorenz  oder Undermantel, Lorenz  oder Understeilte Gestellt seiner Seine Gestellt seiner Seiner Beiter Gestellt seiner Meldeschein mit Planabreise die tatsächliche Abreise eintragen soll, ein Problem.<br>Beiter Generation Beiter Gestellt seiner Seiner Beiter Gestellt seiner Beiter Gestellt sei |
| Anreise                   | zeigt das früheste Anreise-Datum mit Wochentag auf einem Meldeschein                                                                                                    |
| Abreise                   | zeigt die späteste Abreise bzw. das geplante Abreise-Datum mit Wochentag eines Meldescheins.<br>Die Plan-Abreise wird mit einem nachgestellten "P" markiert, liegt die Plan-Abreise<br>• in der Zukunft, ist das Datum hellgrau dargestellt<br>50. 21.01.2024(P)<br>• in der Vergangenheit, ist das Datum in roter Schrift markiert<br>\$a, 23.12.2023(P)                                                                                                    |
| Ort                       | zeigt das Adress-Land (als ISO-Länderkennzeichen) und den Ort aus der Adresse des Hauptgemeldeten                                                                                                    |

| DE - Bayerswald |                                                                                                    |
|-----------------|----------------------------------------------------------------------------------------------------|
| Personen        | zeigt die auf diesem Meldeschein gemeldeten Anzahl an Personen                                                                                                    |
|                 | Wird hinter der Personenanzahl das Symbol 🗑 angezeigt, handelt es sich um eine Reisegruppe                                                                                                    |
| Status          | zeigt den Abrechnungs-Status eines Meldescheins                                                                                                    |
|                 | Leer - nicht abgerechnet                                                                                                    |
|                 | Teilabgerechnet (geöffnetes Schloss)                                                                                                    |
|                 | Abgerechnet (geschlossenes Schloss)                                                                                                    |
| 0               | Das Drucker-Symbol zeigt an, dass ein Meldeschein oder eine Voranmeldung noch nicht gedruckt wurden.<br>Durch fülck auf das Symbol öffnet sich das hinterlegte Meldeschein- oder Voranmeldungsformular mit den Daten des Eintrags.<br>Mehrenden kundiger (MM Chru Maldung). Mehrenden Mehrendengengen                                                                                                    |
|                 | Control         Control         Control <t< td=""></t<> |
|                 | Sollen mehrere Meldescheine oder Voranmeldungen in einem Arbeitsgang gedruckt werden, markiert man die Checkbox vor den jeweiligen Einträgen und wählt im Menü am rechten unteren Rand "Blatt drucken".                                                                                                    |
|                 | y wurde ein Maldeschein dieital sieniset wird das erzus Cumbal angemeint                                                                                                    |
| •               | wurde ein Meideschein digital signiert, wird das graue symbol angezeigt.                                                                                                    |
| • =•            | Jeder Meldeschein hat ganz rechts einen Menü Button, der je nach Berechtigung oder Gemeinde-Einstellung unterschiedliche Inhalte anzeigt.                                                                                                    |
|                 | <ul> <li>PDF: erzeugt einen PDF-Austaruck des markterten Eintrags</li> <li>Gästekarte produzieren: wird nur angezeigt, wenn die Gemeinde mit der feratel Gästekarte arbeitet und wenn eine separate Gästekarte gedruckt werden kann</li> </ul>                                                                                                    |
|                 | Am rechten unteren Ende der Meldescheine/Voranmeldungen befindet sich nochmals der Menü-Button, der für bestimmte Aktionen ein gesammeltes Vorgehen erlaubt:                                                                                                    |
|                 | Meldungen/Meldescheine<br>Alle Einträge die mit einer aktiven Checkbox am Anfang der Zelle markiert sind, können z.B. in einem Arbeitsgang gedruckt werden oder bei diesen wird die Plan-Abreise zur echten Abreise umgewandelt.<br>Die markierten Blätter können als Excel oder PDF exportiert werden.                                                                                                    |
|                 |                                                                                                    |
|                 | Voranmeldungen<br>Alle Einträge, die mit einer aktiven Checkbox am Anfang der Zeile markiert sind, können z.B. in einem Arbeitsgang gedruckt werden oder diese werden vom Status Voranmeldung in den Status "Meldung/Standard-Meldeschein"<br>umgewandet (ur "angereist").<br>Voranmeldungen können auch gesammelt gelöscht oder als Excel oder PDF exportiert werden.                                                                                                    |
|                 | <ul> <li>Billst drucken</li> <li>Voranneldungen in 'angereist' umwandeln</li> <li>Voranneldungen kochen</li> <li>Loport Bilater Excel</li> <li>Export Bilater Port</li> </ul>                                                                                                    |

Stornierte Meldescheine werden mit hellroter Farbe hinterlegt:

• 20185125/4 4 Klavier, Klaus

So, 12.02.2023

Im unteren Bereich der Gästemeldungen sind weitere Funktionen hinterlegt - mehr Details finden Sie hier:

So, 05.02.2023

| • 10 – Einträge pro Seite, 201 gesamt                                                 | zeigt, wie viele Einträge pro Seite gelistet werden. Der Wert kann in der Konfiguration, durch Überschreiben oder mittels Pfeilen geändert werde<br>" gesamt" zeigt, wie viele Seiten insgesamt gefüllt sind. |
|---------------------------------------------------------------------------------------|----------------------------------------------------------------------------------------------------|
| • • • • • • • •                                                                       | erlaubt ein manuelles Blättern in den Meldungen, entweder durch Klick auf die Seite direkt oder durch Klick auf die Pfeile.                                                                                   |
| Legende     Ma abgerechnet     M to teilabgerechnet     (₱) - Geplantes Abreise-Datum | beschreibt die Symbole auf der Seite. Eine Listung erfolgt nur für tatsächlich auf dieser Seite/diesem Tab-Reiter vorhandene Symbole                                                                          |
| Geren Meldeschein drucken                                                             | Ausdruck eines leeren Meldescheins, vorausgesetzt ein Formular / eine Briefvorlage ist hinterlegt.<br>(Muster siehe Anhang)                                                                                   |
| By Meldescheine aus dem File hochladen                                                | dafür ist eine separate Freischaltung notwendig<br>Damit können Meldescheine aus einem CSV-File importiert werden                                                                                             |
| Leeres CSV herunterladen                                                              | dafür ist eine separate Freischaltung notwendig<br>Damit kann eine Musterdatei für den CSV-Import herunter geladen werden                                                                                     |

#### Erfassen einer Meldung 🖉

Soll eine neue Meldung erfasst werden, kann man vom Überblick aus starten:

- + Neue Voranmeldung Individualgast
- + Neue Voranmeldung Reisegruppe
- + Neue Meldung Individualgast
- + Neue Meldung Reisegruppe

... oder aus dem Menü "Gästemeldungen":

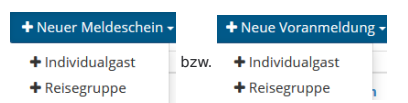

|                   | Individualgast                                                                   | Reisegruppe                                                                             |
|-------------------|----------------------------------------------------------------------------------|-----------------------------------------------------------------------------------------|
| Neuer Meldeschein | Erfassung von Einzelpersonen oder Familien mit gleicher<br>Wohnadresse.          | Erfassung von Personengruppen<br>(ab einer Mindest-Personenanzahl, die von der Gemeinde |
| Neue Voranmeldung | (bis zu einer maximalen Personenanzahl, die von der<br>Gemeinde vorgegeben wird) | vorgegeben wird)                                                                        |

A Wenn ein Betrieb die Adress-Daten seiner Gäste in "Meine Adressen" speichert, dann wird die Erfassung einer neuen Meldung nach Eingabe der Reisedaten am besten über die Adress-Suci gestartet. Damit kann eine bereits in den Adressen des Betriebes gespeicherte Gast-Adresse gefunden und in die Meldung übernommen werden. Vorteile:

- der Zähler der Aufenthalte wird für diesen Gast automatisch erhöht
- alle mitreisenden Gäste der letzten Aufenthalte können gefunden werden
- es entstehen keine doppelten und mehrfachen Datensätze, die Adresse wird immer wieder verwendet und erzeugt eine "Gast-Historie"

#### Individualgast 🖉

Für die Erfassung stehen folgende Felder zur Verfügung.

| • | Neumeldung | Individualgast |
|---|------------|----------------|
|---|------------|----------------|

| <ul> <li>Hauptgemeldeter</li> </ul>    | Gast                         |                        | X Löschen                      |
|----------------------------------------|------------------------------|------------------------|--------------------------------|
| Anreise 16.01.2024                     | Geplante Abreise * Datum bis | Abreise Datum          | bis                            |
| Nachname / Vorname                     | Torstange / Tobias           | Anrede / Sprache       | Herr (Herr) 🔹 Deutsch 💌 🔍      |
| Land / Nationalität                    | Österreich 💌 Frankreich 💌    | PLZ / Stadt/Ort        | 5020 / Salzburg                |
| Straße                                 | Tor 8                        | Geburtstag / Alter     | 22051986 (1) / 37 Erwachs 🗸    |
| ✓ Mehr Details                         |                              | In Gast-Adressen speid | thern 🚯 🗌 Zustimmung Werbung 🚯 |
| Firma                                  |                              | Beruf                  |                                |
| E-Mail                                 |                              | Telefon                | +43                            |
| Reisedokument Nr. /<br>Datum / Behörde | Bitte wählen 💌               | Anreise mit            | Bitte wählen 💌 Kfz-Kennzeichen |
|                                        | Ookument Scan                |                        |                                |
| Empfehlungsart                         | Bitte wählen                 | Reisemotiv             | Bitte wählen                   |
| ✔ Gast-Interessen                      |                              |                        |                                |
| Kultur                                 | Sport                        |                        | Outdoor Aktivitäten            |
| Gastronomie                            | Erholung                     |                        | Freunde, Familie               |
| Radfahren                              | Reiten                       |                        | Segeln                         |

Felder Beschreibung Mit einem roten Stern gekennzeichnete Felder sind Pflichtfelder für die Meldung selbst • \* • \* Mit einem gelben Stern gekennzeichnete Felder sind Pflichtfelder für die Gästekarte. Diese scheinen nur auf, wenn die Gemeinde mit der feratel Gästekarte arbeitet. Hier wird beim Erst-Einstieg das Tagesdatum vorgeschlagen, nach Speichern der ersten Meldung bleibt das Anreisedatum der vorangegangenen Meldung Anreise stehen, kann aber jederzeit geändert werden. Mit Klick auf das Kalender-Symbol kann die Anreise auch am Kalender ausgewählt werden. Wie weit in die Vergangenheit bzw. in die Zukunft ein Anreise-Datum verwendet werden kann, hängt von den Gemeinde-Einstellungen ab. Geplante Abreise Erfassung der geplanten Abreise oder Auswahl am Kalender durch Klick auf das Kalender-Symbol Erfassung der definitiven Abreise oder Auswahl am Kalender durch Klick auf das Kalender-Symbol Abreise Die definitive Abreise kann erfolgen... • sofort am Meldeschein, wenn bei Meldeschein-Erfassung schon das definitive Abreisedatum feststeht • in einer weiteren Meldeschein-Bearbeitung, wenn der Meldeschein schon mit einer Plan-Abreise gespeichert war • durch Zuweisung der Plan-Abreise als definitive Abreise in der Meldungsübersicht

|                            | <ul> <li>durch einen automatischen Job, der die Plan-Abreise als definitive Abreise setzt - unter Einhaltung bestimmter Parameter und nur, wenn der Job für<br/>eine Gemeinde aktiviert ist.</li> <li>Wie weit in die Vergangenheit bzw. in die Zukunft ein Anreise-Datum verwendet werden kann, hängt von den Gemeinde-Einstellungen ab.</li> </ul>       |
|----------------------------|----------------------------------------------------------------------------------------------------|
| Subobj. Nr.                | Unter der Subobjekt-Nummer versteht man eigenständige Appartements/Chalets/, die über eine gemeinsame Objektnummer abgerechnet werden.<br>Die Subobjekt-Nummer kann von der Meldebehörde aktiviert/deaktiviert werden und ist daher nicht für jeden Betrieb sichtbar bzw. in der Gemeinde in<br>Verwendung.                                                |
| Nachname/Name              | Nach- und Vorname des hauptgemeldeten Gastes                                                                                                    |
| Anrede                     | Auswahl der Anrede                                                                                                    |
|                            | Welche Anreden zur Verfügung stehen bzw. angezeigt werden können, hängt von der hinterlegten Gast-Sprache ab. Ist keine Sprache definiert wird die<br>auf der Datenbank hinterlegte Standard-Sprache herangezogen.                                                                                                    |
| Sprache                    | scheint nur auf, wenn beim Gast "In Gast-Adressen speichern" aktiviert ist. Von der Sprache abhängig sind die vorgeschlagenen Anreden                                                                                                    |
| · Q                        | Nach Eingabe des Namens oder eines Teils eines Namens kann über diesen Button in den Gastadressen und in den alten Meldungen gesucht werden.<br>(siehe auch "Adresse suchen")                                                                                                    |
| Land/Nationalität          | Land und Nationalität des hauptgemeldeten Gastes                                                                                                    |
| Straße                     | Straße mit Haus-/Tür-Nummer                                                                                                    |
| PLZ / Stadt/Ort            | Eingabe der PLZ und des Ortes<br>Ist eine PLZ-Ortskombination bereits gespeichert, wird diese vorgeschlagen und - wenn mehrere vorhanden - kann daraus gewählt werden:<br>Auswahl Land -PLZ-Ort                                                                                                    |
|                            | Land         PLZ         Stad0Ort           • Oxterredr(xT)         6000         Amputs                                                                                                    |
|                            | Optimized (x07)         600         Nuttins           Optimized (x07)         600         2x1                                                                                                    |
|                            | O Osterreich (AT) 600 Inndruck/New Rum                                                                                                    |
| Geburtstag / Alter         | Entweder wird das Geburtsdatum des hauptgemeldeten Gastes eingegeben - folgende Formate sind möglich: • TTMMJJJJ                                                                                                    |
|                            | • TT.MM.JJJJ                                                                                                    |
|                            | • TT-MM-JJJJ                                                                                                    |
|                            | • JJJJ-MM-TT                                                                                                    |
|                            | • ))))mini i                                                                                                    |
|                            | Standardmäßin wird die Gast-Adresse nur in der Meldunn selbst nasneirbert                                                                                                    |
| In Gast-Adressen speichern | Standardmang wird die Gast-Walesse nur in der Meldung seitst gesperichent.                                                                                                    |
|                            | über den WebClient auch eigene Angebote erstellt werden.<br>Meldewesen Einstellungen                                                                                                    |
|                            | Die aktive Checkbox kann in der Konfiguration/Meldewesen Einstellungen des WebClients vorbelegt werden:  VAllgemeine Einstellungen Gast in Gast Afressen spechem 0 Gast 2n: in Gast Afressen spechem 0                                                                                                    |
| Zustimmung Werbung         | Wenn der Gast der Zusendung von Werbung, Marketing-Aktionen etc. zustimmt, dann kann diese Checkbox für den Gast aktiviert werden. Das Feld ist<br>nur für den Hauptreisenden verfügbar.                                                                                                    |
| Mehr Details               | Unter "Mehr Details" findet man zusätzliche Felder, die je Gast erfasst werden können. Die Gemeinde entscheidet, welche dieser Felder im Hauptabschnitt oder unter "Mehr Details" gezeigt werden und ob diese Felder Pflichtfelder sind.                                                                                                    |
|                            | PR64         Hauptaborhat         Delaborhat           0         Sacaddaneerstr         O         B           0         Montam         O         B           0         Arman ar         O         B           0         Arman ar         O         B           0         Exploiting         O         B           0         Exploiting         O         B |
| Firma                      | Hier kann eine Firmenbezeichnung (z.B. bei Veranstaltern) angegeben werden.<br>Das Feld kann nicht für den Hauptabschnitt und nicht als Pflichtfeld definiert werden.                                                                                                    |
| E-Mail                     | Hier kann die E-Mail-Adresse des Gastes hinterlegt werden.                                                                                                    |
| Reisedokument              | Das Feld für den Typ des Reisedokuments und die dazu gehörige Nummer können als Pflichtfeld markiert werden und sind sowohl im Haupt- als auch im Detailabschnitt anzeigbar.                                                                                                    |
|                            | Die Angabe der Daten bezüglich Reisedokumente ist generell für ausländische Gäste erforderlich.                                                                                                    |
|                            | Die Erfassung dieser Daten kann durch den sog. "Dokument Scan" ersetzt werden. Es handelt sich um ein Modul, das die Gemeinde erwerben kann und<br>das dann jedem Benutzer im WebClient zur Verfügung steht. Damit können Reisedokumente für die Erfassung der Gast-Daten eingesetzt werden.                                                               |
| Empfehlungsart             | Hier kann aus vorgebenen Werten ausgewählt werden, auf welche Art von Empfehlung der Gast anreist.                                                                                                    |
| Beruf                      | Freies Eingabefeld für den Beruf des Gastes.<br>Das Feld kann nicht für den Hauptabschnitt und nicht als Pflichtfeld definiert werden.                                                                                                    |
| Telefon                    | Freies Eingabefeld für die Telefonnummer des Gastes.<br>Das Feld kann nicht für den Hauptabschnitt und nicht als Pflichtfeld definiert werden.                                                                                                    |
| Anreise mit                | Hier kann aus vorgebenen Werten ausgewählt werden, mit welchem Verkehrsmittel der Gast anreist. Zusätzlich kann das Kennzeichen erfasst werden.                                                                                                    |
| Reisemotiv                 | Hier kann aus vorgebenen Werten ausgewählt werden, aus welchen Motiven der Gast reist.                                                                                                    |
| Gast-Interessen            | Hier kann aus vorgebenen Werten ausgewählt werden, welche Interessen der Gast hat.                                                                                                    |
| Weitere Gäste              | Je nach Einstellung in der Konfiguration wird automatisch die gewünschte Anzahl an Gästen eingeblendet.                                                                                                    |
|                            | Standard-Anzahl für Individual-Gaste 0 2                                                                                                    |
|                            | Die Obergrenze für einen Individual-Meldeschein wird von der Gemeinde vorgegeben.<br>Für die mitreisenden Gäste oelten die Pflichtfelder wie für den Hauptreisenden auch.                                                                                                    |
|                            | Welche Felder im Hauptabschnitt, welche unter "Mehr Details" gezeigt werden, richtet sich nach den Angaben für den Hauptreisenden.                                                                                                    |
| + Gast hinzufügen          | Über den Button können jederzeit weitere Gäste hinzu gefügt werden, es öffnen sich die Eingabefelder für mitreisende Gäste.                                                                                                    |
|                            |                                                                                                    |

|                 | Anreise                                                                                                    |
|-----------------|----------------------------------------------------------------------------------------------------|
|                 | Abreise                                                                                                    |
|                 | Nachname                                                                                                    |
|                 | Land und                                                                                                    |
|                 | Nationalität                                                                                                    |
|                 | werden vom Hauptreisenden übernommen.                                                                                                    |
|                 | Der Nachname kann überschrieben, der Vorname kann erfasst werden.                                                                                                    |
|                 | Das Land und die Nationalität sind nur dann editierbar, wenn seitens Gemeinde das Recht dazu vergeben ist.                                                                                 |
|                 | Mit Klick auf den Link "An-/Abreise ändern"                                                                                                    |
|                 | / An-/Abreise andern                                                                                                    |
|                 | können mitreisende Gäste ein anderes Reisedatum bekommen als der Hauptreisende. Wenn das Zugriffsrecht dafür einem WebClient-Benutzer nicht vergeben ist, kann er diesen Link nicht sehen. |
|                 | Werden Gäste mit unterschiedlichen Adressen auf einem Meldeschein gespeichert, wamt der WebClient:                                                                                         |
|                 | • Bestätigen ×                                                                                                    |
|                 | Die gewählten Gaste sind an unterschiedlichen Adressen gemeidet. Möchten<br>Sie fortfahren?                                                                                                |
|                 | Nein ja                                                                                                    |
|                 | Mit nochmaliger Bestätigung kann der Meldeschein gespeichert werden.                                                                                                    |
| Gäste entfernen | Ein standardmäßig vorgeschlagener Mitreisender oder jeder zusätzlich aktivierte Gast kann jederzeit mittels Klick auf 🎽 gelöscht werden.                                                   |
|                 | Belässt man einen mitreisenden Gast am Meldeschein, für den keine Daten erfasst bzw. nicht alle Pflichtfelder angegeben sind, warnt der WebClient wie folgt:                               |
|                 | Bestätigen ×                                                                                                    |
|                 | Dieser Meldeschein zeigt 2 Gäste. 1 davon wird/werden aufgrund fehlender     Daten nicht gespeichert. Sind Sie sicher?                                                                     |
|                 | Nein                                                                                                    |
| •               | Mit den Pfeilen kann die Reihenfolge der Gäste verändert werden, so kann aus einem mitreisenden Gast der Hauptreisende werden.                                                             |
|                 |                                                                                                    |

#### Reisegruppe 🖉

Ab wie vielen Personen eine Reisegruppe erfasst wird, entscheidet die Gemeinde bzw. Meldebehörde. Wählt man "Neuer Meldeschein/Reisegruppe", stehen für die Erfassung folgende Felder zur Verfügung.

|                                               | 16.01.20                          | 24 🛗 G                                            | ieplante A | Abreise  | 20.01       | .2024 🛗                                   | Abreise Datur         | n bis  🛗  |         |                      |
|-----------------------------------------------|-----------------------------------|---------------------------------------------------|------------|----------|-------------|-------------------------------------------|-----------------------|-----------|---------|----------------------|
|                                               |                                   |                                                   |            |          |             |                                           |                       |           |         |                      |
| Nachname /                                    | Vorname                           | Norwege                                           | en         | / Nora   |             |                                           | Anrede / Sprache      | Frau (Fra | iu) 🔻 🗌 | Deutsch 🝷 🔍          |
| Land / Natior                                 | nalität                           | Norwege                                           | en 🔻       | Norweger | <b>۱</b>    | •                                         | PLZ / Stadt/Ort       | 4000      | / Oslo  |                      |
| Straße                                        |                                   | Norske I                                          | Lan, 8     |          |             |                                           | Geburtstag / Alter    | 3105197   | 5 0/    | 48 Erwachs 👻         |
| > Mehr Det                                    | ails                              |                                                   |            |          |             |                                           | ✓ In Gast-Adressen sp | eichern 🚯 | Zusti   | immung Werbung 🚯     |
| Erwachs                                       | ie 🔻                              | Norwegen                                          | •          | Anzahl   | 6           | × Entfernen                               |                       |           |         |                      |
| Erwachs<br>Reduzie                            | ngruppe<br>ie •<br>rt •           | Land<br>Norwegen<br>Norwegen                      | •          | Anzahl   | 6           | × Entfernen<br>× Entfernen                |                       |           |         |                      |
| Erwachs<br>Reduzie<br>Kinder<br>+ Zeile hinzu | ngruppe<br>ie                     | Land       Norwegen       Norwegen       Norwegen | •          | Anzahl   | 6           | × Entfernen<br>× Entfernen<br>× Entfernen |                       |           |         |                      |
| Erwachs<br>Reduzie<br>Kinder<br>+ Zeile hinzt | ngruppe<br>se •<br>rt •<br>ufügen | Land<br>Norwegen<br>Norwegen<br>Norwegen          | •          | Anzahl   | 6<br>1<br>3 | × Entfernen<br>× Entfernen<br>× Entfernen |                       |           | 🔳 Zu d  | Gruppen-Details wech |

Der Bereich des Hauptreisenden verhält sich wie bei Individual-Reisenden.

Für die Erfassung der Mitreisenden, der Gruppen-Teilnehmer, stehen zwei Varianten zur Verfügung.

#### Reisegruppe (Basis-Erfassung) $C^{\!2}$

In dieser Variante werden die Teilnehmer der Reisegruppe nur nach der Personengruppe und dem Herkunftsland unterschieden.

| 8. app -        |               |                 |   |             |  |
|-----------------|---------------|-----------------|---|-------------|--|
| Erwachse 🔻      | Deutschland 🝷 | Ostdeutschlar 🔻 | 6 | × Entfernen |  |
| Reduziert 👻     | Österreich 👻  | Oberösterreic 🝷 | 1 | × Entfernen |  |
|                 |               |                 |   |             |  |
| Erwachse 🔻      | Norwegen 👻    |                 | 3 | × Entfernen |  |
| eile binzufügen |               |                 |   |             |  |

| Felder         |                                                                                                    |
|----------------|----------------------------------------------------------------------------------------------------|
| Personengruppe | Auswahl aus den zur Verfügung stehenden Personengruppen                                                                                                    |
| Land           | Herkunftsland der mitreisenden Gruppen-Mitglieder, vorgeschlagen wird das Land des Hauptreisenden/Reiseleiters; die Auswahl erfolgt aus bestehenden<br>Werten.<br>Wenn in Österreich als Land Österreich oder Deutschland gewählt wird, öffnet sich der Dialog für die Auswahl des "Statistischen Landes". Auch hier ist<br>eine Auswahl aus bestehenden Werten erforderlich. |
| Anzahl         | Auswahl der Anzahl an Gruppen-Mitgliedern, die dieser Personengruppe und diesem Land angehören.                                                                                                    |
| K Entfernen    | entfernt einen Zeilen-Eintrag                                                                                                    |
|                | ermöglicht die Erfassung von weiteren Personengruppen-Land-Kombinationen für diese Gruppe                                                                                                    |

Nach der Erfassung können die Daten unmittelbar gespeichert werden.

 Wenn die feratel Gästekarte im Einsatz ist kann diese Variante in bestimmten Konstellationen (Karten-Pflichtfelder) nicht verwendet werden, da Daten wie z.B. das Geburtsdatum fehlen. In diesem Fall ist die Detail-Erfassung zu verwenden.

## Reisegruppe (Detail-Erfassung) $\mathscr{O}$

Die detaillierte Erfassung einer Reisegruppe ermöglicht die Erfassung von Daten jedes einzelnen Mitreisenden.

Wenn Gästekarten im Einsatz sind oder die Meldebehörde die Erfassung der Detaildaten verlangt, dann wird diese Variante gewählt.

Die Detail-Erfassung baut auf der Basis-Erfassung auf...

| Personengruppe | Land        |   | Stat. Land    |   | Anzahl |             |  |
|----------------|-------------|---|---------------|---|--------|-------------|--|
| Erwachse 🝷     | Deutschland | • | Ostdeutschla  | • | 6      | × Entfernen |  |
| Reduziert 👻    | Osterreich  | • | Oberösterreid | • | 1      | × Entfernen |  |
| Erwachse 💌     | Norwegen    | • |               |   | 3      | # Entfernen |  |
| Reduziert 👻    | Norwegen    | • |               |   | 3      | × Entfernen |  |

anschließend klickt man auf:

.

🔳 Zu Gruppen-Details wechseln

|    | Nachname / Vorr | name | Geburtstag |          |     |                          |
|----|-----------------|------|------------|----------|-----|--------------------------|
| 2  | Norwegen        | /    | DD.MM.YYYY | EW 🖊 🗖   | Ost | PBearbeiten 📔 🗙 Löschen  |
| 3  | Norwegen        | /    | DD.MM.YYYY | EW 🖊     | Ost | Pearbeiten   🗙 Löschen   |
| 4  | Norwegen        | /    | DD.MM.YYYY | EW 🖊     | Ost | Pearbeiten   🗙 Löschen   |
| 5  | Norwegen        | /    | DD.MM.YYYY | EW 🖊     | Ost | 🖋 Bearbeiten   🗙 Löschen |
| 6  | Norwegen        | /    | DD.MM.YYYY | EW 🖊     | Ost | Pearbeiten   🗙 Löschen   |
| 7  | Norwegen        | /    | DD.MM.YYYY | EW 🖊     | Ost | Pearbeiten   🗙 Löschen   |
| 8  | Norwegen        | /    | DD.MM.YYYY | RED2 🥒 🗖 | Obe | Pearbeiten   🗙 Löschen   |
| 9  | Norwegen        | /    | DD.MM.YYYY | EW 🖉     | Nor | Pearbeiten   🗙 Löschen   |
| 10 | Norwegen        | /    | DD.MM.YYYY | EW 🖌     | Nor | Bearbeiten   🗙 Löschen   |
| 11 | Norwegen        | /    | DD.MM.YYYY | EW 🖉     | Nor | Bearbeiten   🗙 Löschen   |
| 12 | Norwegen        | /    | DD.MM.YYYY | RED2 🖋 🗖 | Nor | Bearbeiten   🗙 Löschen   |
| 13 | Norwegen        | /    | DD.MM.YYYY | RED2 🖋 🗖 | Nor | Bearbeiten   🗙 Löschen   |
| 14 | Norwegen        | /    | DD.MM.YYYY | RED2     | Nor | Rearbeiten Köschen       |

| Felder                                     |                                                        |                                     |                                     |                                            |                                          |                              |
|--------------------------------------------|--------------------------------------------------------|-------------------------------------|-------------------------------------|--------------------------------------------|------------------------------------------|------------------------------|
| • ogDaten automatisch ausfüllen und ändern | Diese Funktion bietet den                              | Komfort, gewisse Daten für alle (   | Gruppen-Mitglieder gleichzeitig ein | nzutragen:                                 |                                          |                              |
|                                            | Daten automatisch ausfüllen und                        | ändern                              |                                     | ×                                          |                                          |                              |
|                                            | ☑ Zuweisung Vor- und Nachname                          |                                     |                                     |                                            |                                          |                              |
|                                            | Nachname / Vorname                                     | RG Norwegen / Gast #                |                                     |                                            |                                          |                              |
|                                            | Reduzierte II                                          | 01011990                            |                                     |                                            |                                          |                              |
|                                            |                                                        |                                     | Schließen Zuweben                   |                                            |                                          |                              |
|                                            | Damit werden allen Reisel<br>"Reduzierte II" zugewiese | eilnehmern der Nachname "RG N<br>n. | lorwegen", der Vorname "Gast #"     | mit der automatisch vergebenen Nummer, das | Erwachsenen-Geburtsdatum und das Geburts | datum für die Personengruppe |
|                                            |                                                        |                                     |                                     |                                            |                                          |                              |
|                                            |                                                        |                                     |                                     |                                            |                                          |                              |
|                                            |                                                        |                                     |                                     |                                            |                                          |                              |

|                                                                                                    | <ul> <li>         Reisegruppe Details (ohne RL)     </li> </ul>                                                                                                    |
|----------------------------------------------------------------------------------------------------|----------------------------------------------------------------------------------------------------|
|                                                                                                    | RigDeten automatisch ausfällen und ändern<br>Nachname / Vorsame Seburtstaz                                                                                                    |
|                                                                                                    | C2 fd.teoregen / Ges2 ord/1980 EW / D = / Seatestan   xListen                                                                                                    |
|                                                                                                    |                                                                                                    |
|                                                                                                    |                                                                                                    |
|                                                                                                    | Carls     Ro Nerwegen     / Garls     001100     W     00     00                                                                                                    |
|                                                                                                    | 6 Rokowegen / Gast 6 01011980 EV / 0 00- / Meerice in X Londen                                                                                                    |
|                                                                                                    | 7 Költerengen / Gel7 001198 00 / 2004 Statestan kloteren<br>Statestan kloteren / Gel7 001198 00 / 2004 Statestan kloteren                                                                                                    |
|                                                                                                    | dialonergy uses (universe) (universe) (un                                                                                                    |
|                                                                                                    | 10 GAUNNINGEN / GAULT 00011000 DV / B NO- /Backetern xLonden                                                                                                    |
|                                                                                                    | 11 BOXEnvergen / Gast 11 01011980 PM / D No- / Bestetten   X.Louhen                                                                                                    |
|                                                                                                    | 12 Gol Norvegen / Gast 12 01011990 DV 🖉 🖿 Nor- 🖌 Macheten   x Lösthern                                                                                                    |
|                                                                                                    | \$13         Bd Norwegen         ✓         Gen 13         Ør011990         DW         ►         ■ Nor         ✓ Restetten         > X Statetten                                                                                                    |
|                                                                                                    | *14 Ko Norwegen / Gast 14 01011990 DV / 💌 🔽 Kr - / Mashedan   X.Lauben                                                                                                    |
|                                                                                                    | + Gat hradigen                                                                                                    |
|                                                                                                    | Jede Zeile kann auch gesondert editiert, die Reihenfolge der Gäste kann mit den Pfeilen verändert werden.                                                                                                    |
|                                                                                                    | erlaubt die Änderung der Personengruppe für einen der Reisenden.                                                                                                    |
| EW 🖌                                                                                                    | Es öffnet sich ein Dialog, wo die neue Personengruppe gewählt und eine Begründung eingegeben werden kann:                                                                                                    |
|                                                                                                    | • hrsnergage shim -                                                                                                    |
|                                                                                                    | Windowstramptor     Windowstramptor                                                                                                    |
|                                                                                                    | v Japana kanang<br>Mand                                                                                                    |
|                                                                                                    |                                                                                                    |
|                                                                                                    | Sidden 1 Novempara belaps                                                                                                    |
|                                                                                                    | Via "December 1 and 1 and 1 and 1 and 1 and 1 and 1 and 1 and 1 and 1 and 1 and 1 and 1 and 1 and 1 and 1 and 1                                                                                                    |
|                                                                                                    | Mit "versonengruppe bestaugen" wird die geanderte Versonengruppe übernommen. Die Anderung ist durch ein rotes Warnsymbol gekennzeichnet:                                                                                                    |
|                                                                                                    | * RED2 🖋 🖲                                                                                                    |
| · 🗖                                                                                                    | erscheint, wenn der Dokumenten-Scan für eine Meldebehörde aktiviert ist. Dann kann in einem eigenen Dialog ein Reisedokument für dieses Gruppen-Mitglied eingescannt werden.                                                                                                    |
| -                                                                                                    | hitspas der Procedusarie kochsten der falgenferen                                                                                                    |
|                                                                                                    |                                                                                                    |
|                                                                                                    |                                                                                                    |
|                                                                                                    | Eite entendes by or fait de Nangens (dat de Nangens), dat de la autor dat art nachtenbelan hind ang                                                                                                    |
|                                                                                                    | tos adverse                                                                                                    |
|                                                                                                    | Interior                                                                                                    |
|                                                                                                    |                                                                                                    |
|                                                                                                    | KIICKT MAN AUT AAS TURAWIASANA ARAF NACH IAAFA LAND, ATTAET SICH RAF LIJAIAR TUR RIA ZUWAISUNG RAS HARVUNTTSIANRAS. NACHRAM RIA AUSWANI                                                                                                    |
| Land ändern                                                                                                    | kitck man and das zugewissen oder hoch neere zahr, omer sich der Draidy für die Zuweislang des nerkamislandes, hächden die Adswam                                                                                                    |
| • Land ändern                                                                                                    | getroffen ist, wählt man "Neues Land anwenden", damit bekommt der Gast ein neues Land zugewiesen.                                                                                                    |
| <ul> <li>Land ändern</li> <li>* Bearbeiten</li> </ul>                                                                                                    | getroffen ist, wählt man "Neues Land anwenden", damit bekommt der Gast ein neues Land zugewiesen.     öffnet die Details zu einem einzelnen Gruppen-Mitglied. Es können an dieser Stelle Daten wie für einen Individualgast erfasst werden.     Der Name kann verovlistkändigt, das richtie Geburtsdatum kann verechen, die Daten zum Reisekomment können erfasst, die Gastdaten können für die Speicherung im Gast-Adressen-Pool markiert werden.                                                                                                    |
| Land andern     Peurbeiten                                                                                                    | getroffen ist, wählt man "Neues Land anwenden", damit bekommt der Gast ein neues Land zugewiesen öffnet die Details zu einem einzelnen Gruppen-Mitglied. Es können an dieser Stelle Daten wie für einen Individualgast erfasst werden. Der Name kann vervollständigt, das richtige Geburtsdatum kann vergeben, die Daten zum Reisedokument können erfasst, die Gastdaten können für die Speicherung im Gast-Adressen-Pool markiert werden.                                                                                                    |
| Land ändern     Pearbeiten                                                                                                    | Gast editieren     Gast editieren     Sast editieren     Sast edi                                                                                                    |
| Land ändern     Pearbeiten                                                                                                    | Gast editieren                                                                                                    |
| Land ändern      Bearbeten                                                                                                    |                                                                                                    |
| Land ändern     Zearbeten                                                                                                    | getroffen ist, wählt man "Neues Land anwenden", damit bekommt der Gast ein neues Land zugewiesen öffnet die Details zu einem einzelnen Gruppen-Mitglied. Es können an dieser Stelle Daten wie für einen Individualgast erfasst werden. Der Name kann vervollständigt, das richtige Geburtsdatum kann vergeben, die Daten zum Reisedokument können erfasst, die Gastdaten können für die Speicherung im Gast-Adressen-Pool markiert werden öffnet die Details zu einem einzelnen Gruppen-Mitglied. Es können an dieser Stelle Daten wie für einen Individualgast erfasst werden. Der Name kann vervollständigt, das richtige Geburtsdatum kann vergeben, die Daten zum Reisedokument können erfasst, die Gastdaten können für die Speicherung im Gast-Adressen-Pool markiert werden Gast editieren x Gast 5 Anrede / sprache PLZ / Stadu/Ort 325222 / Kordland                                                                                                    |
| Land ändern      Barbeten                                                                                                    | getroffen ist, wählt man "Neues Land anwenden", damit bekommt der Gast ein neues Land zugewiesen.<br>öffnet die Detalis zu einem einzelnen Gruppen-Mitglied. Es können an dieser Stelle Daten wie für einen Individualgast erfasst werden.<br>Der Name kann vervollständigt, das richtige Geburtsdatum kann vergeben, die Daten zum Reisedokument können erfasst, die Gastdaten können für die Speicherung im Gast-Adressen-Pool markiert werden.<br>• Gast 6<br>• Gast 5<br>• Gast 5<br>• Norwegen • Norwegen • Pi2/ StadtOrt<br>• Stable • Deutschland • Norwegen • Pi2/ StadtOrt<br>• Stable • Deutschland • Norwegen • Pi2/ StadtOrt<br>• Zationalität                                                                                                    |
| Land ändern      Barbeten                                                                                                    | getroffen ist, wählt man "Neues Land anwenden", damit bekommt der Gast ein neues Land zugewiesen.<br>öffnet die Detalis zu einem einzelnen Gruppen-Mitglied. Es können an dieser Stelle Daten wie für einen Individualgast erfasst werden.<br>Der Name kann vervollständigt, das richtige Geburtsdatum kann vergeben, die Daten zum Reisedokument können erfasst, die Gastdaten können für die Speicherung im Gast-Adressen-Pool markiert werden.<br>• Gast Gilteren *<br>• Gast 5<br>Nachname / Vorname Norwegen / Norbert Arrede / Sprache Herr (Herr) - Deutsch • Q<br>Herr (Herr) • Deutsch • Q<br>Staße Geburtsdagt / Norbert 22111955 • 0 / 68 Erwacht •                                                                                                    |
| Land ändern      Barbeten                                                                                                    | getroffen ist, wählt man "Neues Land anwenden", damit bekommt der Gast ein neues Land zugewiesen.<br>öffnet die Details zu einem einzelnen Gruppen-Mitglied. Es können an dieser Stelle Daten wie für einen Individualgast erfasst werden.<br>Der Name kann vervollständigt, das richtige Geburtsdatum kann vergeben, die Daten zum Reisedokument können erfasst, die Gastdaten können für die Speicherung im Gast-Adressen-Pool markiert werden.<br>• Gast editieren *<br>• Gast 5<br>Nachname / Vorname Norwegen / Norbert PLZ / Stadu/Ort 325222 / Nordland<br>Emails Deutschland • Norwegen • PLZ / Stadu/Ort 325222 / Nordland<br>• Mahr Details • Monvegen • Herr (Herr) • Deutsch • Q<br>• Mahr Details • Monvegen • Herr (Herr) • Deutsch • Q<br>• Mahr Details • Monvegen • Herr (Herr) • Deutsch • Q<br>• Mahr Details • Monvegen • Herr (Herr) • Deutsch • Q<br>• Mahr Details • Monvegen • Herr (Herr) • Deutsch • Q<br>• Mahr Details • Monvegen • Herr (Herr) • Deutsch • Q<br>• Mahr Details • Monvegen • Herr (Herr) • Deutsch • Q<br>• Mahr Details • Monvegen • Herr (Herr) • Deutsch • Q<br>• Mahr Details • Monvegen • Herr (Herr) • Deutsch • Q<br>• Mahr Details • Monvegen • Herr (Herr) • Deutsch • Q<br>• Mahr Details • Monvegen • Herr (Herr) • Monvegen • Herr (Herr) • Deutsch • Q<br>• Mahr Details • Monvegen • Herr (Herr) • Monvegen • Herr (Herr) • Deutsch • Q<br>• Mahr Details • Monvegen • Herr (Herr) • Monvegen • Herr (Herr) • Deutsch • Q<br>• Mahr Details • Monvegen • Herr (Herr) • Monvegen • Herr (Herr) • Herr (Herr) • Monvegen • Herr (Herr) • Monvegen • Herr (Herr) • Monvegen • Herr (Herr) • Monvegen • Herr (Herr) • Monvegen • Herr (Herr) • Monvegen • Herr (Herr) • Monvegen • Herr (Herr) • Monvegen • Herr (Herr) • Monvegen • Herr (                                                                                                    |
| Land ändern      Barbeten                                                                                                    | getroffen ist, wählt man "Neues Land anwenden", damit bekommt der Gast ein neues Land zugewiesen.  öffnet die Detalis zu einem einzelnen Gruppen-Mitglied. Es können an dieser Stelle Daten wie für einen Individualgast erfasst werden. Der Name kann vervollständigt, das richtige Geburtsdatum kann vergeben, die Daten zum Reisedokument können erfasst, die Gastdatte können für die Speicherung im Gast-Adressen-Pool markiert werden.  öffnet die Detalis zu einem einzelnen Gruppen-Mitglied. Es können an dieser Stelle Daten wie für einen Individualgast erfasst werden. Der Name konnen vervollständigt, das richtige Geburtsdatum kann vergeben, die Daten zum Reisedokument können erfasst, die Gastdatte können für die Speicherung im Gast-Adressen-Pool markiert werden.  öffnet die Detalis zu einem einzelnen Gruppen-Mitglied. Es können an dieser Stelle Daten zum Reisedokument können erfasst, die Gastdatte können für die Speicherung im Gast-Adressen-Pool markiert werden.  öffnet die Detalis zu einem einzelnen Gruppen-Mitglied. Es können an dieser Stelle Daten zum Reisedokument könne erfasst, die Gastdatte können für die Speicherung im Gast-Adressen-Pool markiert werden.  öffnet die Detalis zu einem könnengen i Reisedokument können erfasst, die Gastdatte können können können können können erfasst, die Erwacht erfernen zusten zusten zu                                                                                                    |
| Land ändern      Bearbeten                                                                                                    | getroffen ist, wählt man "Neues Land anwenden", damit bekommt der Gast ein neues Land zugewiesen öffnet die Detalis zu einem einzelnen Gruppen-Mitglied. Es können an dieser Stelle Daten wie für einen Individualgast erfasst werden. Der Name kann vervollständigt, das richtige Geburtsdatum kann vergeben, die Daten zum Reisedokument können erfasst, die Gastdaten können für die Speicherung im Gast-Adressen-Pool markiert werden öffnet die Detalis zu einem einzelnen Gruppen-Mitglied. Es können an dieser Stelle Daten wie für einen Individualgast erfasst werden. Der Name konn vervollständigt, das richtige Geburtsdatum kann vergeben, die Daten zum Reisedokument können terfasst, die Gastdaten können für die Speicherung im Gast-Adressen-Pool markiert werden öffnet die Detalis zu einem einzelnen Gruppen-Mitglied. Es können an dieser Stelle Daten wie für einen Individualgast erfasst werden öffnet die Detalis zu einem einzelnen Gruppen-Mitglied. Six können zum Reisedokument können terfasst, die Gastdaten können für die Speicherung im Gast-Adressen-Pool markiert werden öffnet die Detalis zu einem einzelnen Gruppen-Mitglied. Es können zum Reisedokument können terfasst, die Gastdaten können für die Speicherung im Gast-Adressen-Pool markiert werden öffnet die Detalis zu einem könnengen in für die Speicherung im Gast-Adressen-Pool markiert werden öffnet die Detalis zu einem könne können könnengen in für die Speicherung im Gast-Adressen-Pool markiert werden öffnet die Detalistatie zu einem in für die Speicherung im Gast-Adressen-Pool markiert werden in die Speicherung im Gast-Adressen-Pool markiert werden öffnet die Detalistatie zu einem eine die Speicherung im Gast-Adressen speicherung im Gast-Adressen speicherung in Gast-Adressen speicherung in Gast-Adressen speicherung in Gast-Adressen speicherung in Gast-Adressen speicherung in Gast-Adressen speicherung in Gast-Adressen speicherung in Gast-Adressen speicherung in Gast-Adressen speicherung in Gast-Adressen spei                                                                                                    |
| Land ändern      Bearbeiten                                                                                                    | getroffen ist, wählt man "Neues Land anwenden", damit bekommt der Gast ein neues Land zugewiesen.<br>öffnet die Detalis zu einem einzelnen Gruppen-Mitglied. Es können an dieser Stelle Daten wie für einen Individualgast erfasst werden.<br>Der Name kann vervollständigt, das richtige Geburtsdatum kann vergeben, die Daten zum Reisedkument können erfasst, die Gastidaten können für die Speicherung im Gast-Adressen-Pool markiert werden.<br>* Gast editieren *<br>Gast editieren *<br>* Gast ditieren *<br>* Gast ditti |
| Land ändern      Barbeten                                                                                                    | getroffen ist, wählt man "Neues Land anwenden", damit bekommt der Gast ein neues Land zugewiesen.<br>öffnet die Detalis zu einem einzelnen Gruppen-Mitglied. Es können an dieser Stelle Daten wie für einen Individualgast erfasst werden.<br>Der Name kann vervollständigt, das richtige Geburtsdatum kann vergeben, die Daten zum Reisedkument können erfasst, die Gastidaten können für die Speicherung im Gast-Adressen-Pool markiert werden.<br>* Gast editieren *<br>* Gast editieren *<br>* Gast ditieren *<br>* Gast dit |
| Land ändern      Barbeten                                                                                                    | <pre>getroffen ist, wählt man "Neues Land anwenden", damit bekommt der Gast ein neues Land zugewiesen</pre>                                                                                                    |
| Loschen                                                                                                    | getroffen ist, wählt man "Neues Land anwenden", damit bekommt der Gast ein neues Land zugewiesen.   öffnet die Details zu einem einzelnen Gruppen-Mitglied. Es können an dieser Stelle Daten wie für einen Individualgast erfast werden. Der Name kann vervollständigt, das richtige Geburtsdatum kann vergeben, die Daten zum Reisedotument können erfastst. de Gast daten können für die Speicherung im Gast-Adressen-Pool markiert werden. <b>Gast editieren v Gast 5 v</b> Norbert <b>v</b> Vornami <u>vervollständigt, das richtige Geburtsdatum kännen vervollständigt, das richtige Geburtsdatum kann vergeben, die Daten zum Reisedotument können erfastst. de Gast daten können für die Speicherung im Gast-Adressen-Pool markiert werden. <b>Gast 5 vervollständigt, das richtige Geburtsdatum kann vergeben, die Daten zum Reisedotument können erfastst. de Gast daten können für die Speicherung im Gast-Adressen-Pool markiert werden. <b>Gast 5 vervollständigt, das richtige Geburtsdatum kann vergeben, die Daten zum Reisedotument können erfastst. de Gast daten können für die Speicherung im Gast-Adressen-Pool markiert werden. <b>Gast 5 vervollständigt, das richtige Geburtsdatum kann vergeben, die Daten zum Reisedotument können erfastst. de Gast daten seine erfastst. <b>vervollständigt, das richtige Geburtsdatum kann vergeben, die Daten zum Reisedotument können für die Speicherung im Gast-Adressen-Pool markiert werden. <b>vervollständigt, das richtige Geburtsdatum kennen erfastst. vervollständigt, das richtige Geburtsdatum kennen erfastst. vervollständigt, das richtige Geburtsdatum kennen erfastst. vervollständigt, das richtige Geburtsdatum kennen erfastst. vervollständigt, das richtige Geburtsdatum kennen erfastst. vervollständigt, das richtige Geburtsdatum kennen erfastst. vervollständigt, das richtige Geburtsdatum kennen erfastst. vervollständigt, das</b></b></b></b></b></u>                                                                                                    |
| Löschen     KLöschen                                                                                                    | <pre>seture final had uas zugewiesene oder hoch heere zahlo, om te steh der Dradog für die Zuweisdang des her kall maandes. Hech der Massandes.<br/> öffnet die Details zu einem einzelnen Gruppen-Mitglied. Es können an dieser Stelle Daten wie für einen Individualgast erfasst werden.<br/>Der Name kann vervolkständigt, das richtige Geburtsdatum kann vergeben, die Daten zum Reisedokument können erfasst. die Gastidaten können für die Speicherung im Gast-Adressen-Pool markiert werden.<br/>* Gast editieren *<br/>* Gast editieren *<br/>* Gast ditieren *<br/>* Gast ditieren *<br/>* Her (Herr (Herr) * Dutusch * Gast die Speicher *<br/>* Outung # Adverse ander<br/>* Unit Gast Adressen pelchen *<br/>* Mehr Details<br/>* Mehr Details *<br/>* Mehr Details *<br/>* Mehr details *<br/>* Mit Klick auf "Gast-Details laden* wird der einzelne Gast mit den hier erfassten Daten gespeichert.<br/> löscht ein Gruppen-Mitglied<br/>* öffnet eine weitere Detail-Zeile für ein Gruppen-Mitglied</pre>                                                                                                    |
| <ul> <li>Loschen</li> <li>K Loschen</li> <li>K Loschen</li> <li>K Loschen</li> </ul>                                                                                                    | <pre>index that due due zugewiesene oder hoch teere zuhlo, omte sich der Dradog für die Zugewiesen. getroffen ist, wählt man "Neues Land anwenden", damit bekommt der Gast ein neues Land zugewiesen</pre>                                                                                                    |
| Loschen      KLoschen      Kast Innufügen Nach dem Speichern                                                                                                    | determine und uds zugemissene oder inden det of uder Didagt ein deue Zuhreibung des inerkunstandees. Nachdem die Adswahn   getroffen ist, wählt man "Neues Land anwenden", damit bekommt der Gast ein neues Land zugewiesen.    öffnet die Details zu einem einzelnen Gruppen-Mitglied. Es können an dieser Stelle Daten wie für einen Individualgat erfasts werden. Der Name kom vervoltständigt, das richtige Geburtsdatum kann vergeben, die Daten zum Reisedebumen können erfast, die Gastdaten können für die Speicherung im Gast-Adressen-Pool markiert werden. • Gast Gilieren * • Gast Sinnele Vervoltständigt, das richtige Geburtsdatum kenn vergeben, die Daten zum Reisedebungen können erfast, die Gastdaten können für die Speicherung im Gast-Adressen-Pool markiert werden. • Gast Sinnele Vervoltständigt, das richtige Geburtsdatum kenn vergeben, die Daten zum Reisedebument können für die Speicherung im Gast-Adressen-Pool markiert werden. • Gast Sinnele Vervoltständigt, das richtige Geburtsdatum kenn vergeben, die Daten zum Reisedebument können für die Speicherung im Gast-Adressen-Pool markiert werden. • Gast Sinnele Vervoltständigt, das richtige Geburtsdatum kenn vervoltständigt, das richtige Geburtsdatum kenn vervoltständigt, das richtige Geburtsdatum vervoltständigt, das richtige Geburtsdatum vervoltständigt, das richtige Geb                                                                                                    |
|                                                                                                    | In direct indir dati das Zagemeiseine oder in den herer Zahnel, binnet sind der Diado in die Zuberstang des netzunden, das des des des des des des des des des de                                                                                                    |
| <ul> <li>Land andern</li> <li>PBartbeten</li> <li>* Löschen</li> <li>* + Cast hinzufügen</li> <li>Nach dem Speichern</li> </ul>                                                                                                    | autoch inder das zugewiesene oder inder i telever Lank, omer and der Datag un der Zusteladung des nerkonstandess. Nechden der Adswahn   getroffen ist, wählt man "Neues Land anwenden", damit besommt der Gast einen Individualgast erfast werden.   bri Nene die Detalis zu einem einzelnen Gruppen-Mitglied. Es können an dieser Stelle Daten wie für einen Individualgast erfast werden.   bri Nene kann vervollständigt, das richtige Geburtsdatum kann vergeben, die Daten zum Reisedokument können erfast, die Gastdaten können für die Speicherung im Gast-Adressen-Pool markier, werden.   • Gast ditieren *   • Gast ditieren *   • Werden ist, wich könne vergeben, Brutzer in erfaste die Gast das der können erfast, die Gastdaten können für die Speicherung im Gast-Adressen-Pool markier, werden.   • Gast ditieren *   • Gast ditieren *   • Werden ist, wich under Vorame *   • Werden ist, wich under Vorame *   • Werden ist, wich under Vorame *   • Werden ist, wich under Vorame *   • Werden ist, wich under Vorame *   • Werden ist, wich under Vorame *   • Werden ist, wich under Vorame *   • Werden ist, wich under Vorame *   • Werden ist, wich under Vorame *   • Werden ist, wich under Vorame *   • Werden ist, wich und vergeben. *   • Werden ist, wich under Vorame *   • Werden ist, wich under Vorame *   • Werden ist, wich under Vorame *   • Werden ist, wich under Vorame *   • Werden ist, wich under Vorame *                                                                                                    |
| <ul> <li>Land andern</li> <li>Pearbeten</li> <li>* Bearbeten</li> <li>* Löschen</li> <li>* Cast hinzufugen</li> <li>Nach dem Speichern</li> </ul>                                                                                                    | <pre>ist wind is used a grower word is word in the set of the intervence ist, word in the use ist, word in the use ist, word in the use ist, word in the maximum of the ist, word in the maximum of the ist, word in the maximum of the ist ist word in the use ist word in the ist word in the use ist word in the use ist word in th</pre>                                                                                                    |
| <ul> <li>Land andern</li> <li>Pearbeten</li> <li>* Koschen</li> <li>* + Gast hinufugen</li> <li>Nach dem Speichern</li> </ul>                                                                                                    | <pre>indext find is due due due due due due due due due due</pre>                                                                                                    |
| <ul> <li>Land ändern</li> <li>Pearbeiten</li> <li>* Klöschen</li> <li>* Klöschen</li> <li>* Kast hinuufigen</li> <li>Nach dem Speichern</li> </ul>                                                                                                    | <pre>index.main.dur.dus 2.Logewines.index.et and numer der "d. anit bekommen". danit bekommen der Adswarding<br/>getroffen sit, wählt main "Neues Land zumenden", danit bekommen fasst die Bastig ten beez Land zugewissen.</pre>                                                                                                    |
| <ul> <li>Land andern</li> <li>ZBarbeten</li> <li>KLöschen</li> <li>KLöschen</li> <li>KLöschen</li> <li>Mach dem Speichern</li> </ul>                                                                                                    | <pre>index.main.duri duri duri dur dur zugzenreichen duren netere zuhlicht umtere Datarig duri in dez konstenden</pre>                                                                                                    |
| <ul> <li>Land andern</li> <li>         # Bearbeten     </li> <li>         # Loschen     </li> <li>         * Cast himufugen     </li> <li>Nach dem Speichern</li> </ul>                                                                                                    | <pre>index.main tables.the outer to the function of the function of the functi</pre>                                                                                                    |
| <ul> <li>Land andern</li> <li># Bearbeten</li> <li># Gast hinsufugen</li> <li>Nach dem Speichern</li> </ul>                                                                                                    | <pre>index main tables. The function of the function of the fu</pre>                                                                                                    |
| <ul> <li>Land andern</li> <li># Bearbeiten</li> <li># Bearbeiten</li> <li>* Köschen</li> <li>* Gast hmoufugen</li> <li>Nach dem Speichern</li> </ul>                                                                                                    | And the stand and and and an exception back does not be the stand and and and and and and and and and                                                                                                    |
| <ul> <li>Land andern</li> <li># Dearbeiten</li> <li># Cost hinsufugen</li> <li>Nach dem Speichern</li> </ul>                                                                                                    | Alter fach und niet weise het oder inder i eine eine eine oder inder i eine eine eine eine eine eine eine                                                                                                    |
| <ul> <li>Land andern</li> <li> Ploatbetten </li> <li> KLoschern </li> <li> <p< th=""><th>In the function of the data bugge messeles boost not in the electronic function of the data bugge messeles.   I of the die Details au einem einzehen Gruppen-Mitglied. Es können an dieser Stelle Daten wie für einen Indvidualgast effests werde. Der kanne kann wervolklandigt, das richtige Geburtsdatum kann vergeben, die Daten aum Reisedbaument können einzehen Gruppen-Mitglied. Es können an dieser Stelle Daten wie für einen Indvidualgast effests werde. I of the die Details au einem einzehen Gruppen-Mitglied. Es können an dieser Stelle Daten wie für einen Indvidualgast effests werde. I werden i Spach of the Gruppen-Mitglied. I stelle daten i Stelle Daten wie für einen Indvidualgast effests werde. I stelle Daten um Reisedbaument können eine stelle Daten um Reisedbaument können eine stelle Daten um Reisedbaument können eine stelle Daten um Reisedbaument können eine stelle Daten um Reisedbaument können für die Speciferung im Gast-Adressen-Pool markier werden i Spach of The Vier Stelle Daten um Reisedbaument können eine stelle Daten um Reisedbaument können für die Speciferung im Gast-Adressen-Pool markier werden i Spach of The Vier Speciferung im Gast-Adressen-Pool markier werden i Spach of The Vier Speciferung im Gast-Adressen-Pool markier werden i Spach of The Vier Speciferung im Gast-Adressen-Pool markier werden i Spach of The Vier Speciferung im Gast-Adressen-Pool markier werden i Spach of The Vier Speciferung im Gast-Adressen-Pool markier werden i Spach of The Vier Speciferung im Gast-Adressen-Pool markier werden i Spach of The Vier Speciferung im Gast-Adressen-Pool markier werden i Gast-Adressen-Pool markier werden i Spach of The Office Details Calle Gast mit den hier effeststen Daten gespeciferung im Gast-Adressen-Pool markier werden i Gast-Adressen i Spach of The Office Details Calle Gast mit den hier effeststen Daten gespeciferung im Gast-Adressen-Pool markier werden i Gast-Gast effet Daten i Gruppen-Mitglied</th></p<></li></ul> | In the function of the data bugge messeles boost not in the electronic function of the data bugge messeles.   I of the die Details au einem einzehen Gruppen-Mitglied. Es können an dieser Stelle Daten wie für einen Indvidualgast effests werde. Der kanne kann wervolklandigt, das richtige Geburtsdatum kann vergeben, die Daten aum Reisedbaument können einzehen Gruppen-Mitglied. Es können an dieser Stelle Daten wie für einen Indvidualgast effests werde. I of the die Details au einem einzehen Gruppen-Mitglied. Es können an dieser Stelle Daten wie für einen Indvidualgast effests werde. I werden i Spach of the Gruppen-Mitglied. I stelle daten i Stelle Daten wie für einen Indvidualgast effests werde. I stelle Daten um Reisedbaument können eine stelle Daten um Reisedbaument können eine stelle Daten um Reisedbaument können eine stelle Daten um Reisedbaument können eine stelle Daten um Reisedbaument können für die Speciferung im Gast-Adressen-Pool markier werden i Spach of The Vier Stelle Daten um Reisedbaument können eine stelle Daten um Reisedbaument können für die Speciferung im Gast-Adressen-Pool markier werden i Spach of The Vier Speciferung im Gast-Adressen-Pool markier werden i Spach of The Vier Speciferung im Gast-Adressen-Pool markier werden i Spach of The Vier Speciferung im Gast-Adressen-Pool markier werden i Spach of The Vier Speciferung im Gast-Adressen-Pool markier werden i Spach of The Vier Speciferung im Gast-Adressen-Pool markier werden i Spach of The Vier Speciferung im Gast-Adressen-Pool markier werden i Spach of The Vier Speciferung im Gast-Adressen-Pool markier werden i Gast-Adressen-Pool markier werden i Spach of The Office Details Calle Gast mit den hier effeststen Daten gespeciferung im Gast-Adressen-Pool markier werden i Gast-Adressen i Spach of The Office Details Calle Gast mit den hier effeststen Daten gespeciferung im Gast-Adressen-Pool markier werden i Gast-Gast effet Daten i Gruppen-Mitglied                                                                                                    |
| <ul> <li>Land andern</li> <li>         # Deartbelten     </li> <li>         # Loschen     </li> <li>         # Cast hinsufugen     </li> <li>Nach dem Speichern</li> </ul>                                                                                                    | And the function of the Degis Legis descent of the Degis Light of the Degis Light of the Degis Li                                                                                                    |

## Speichern 🖉

Es stehen drei Arten des Speicherns zur Verfügung, sie sind für den Individual- und den Gruppen-Meldeschein gleich.

🎦 Anderungen speichern und neu

... speichert den aktuellen Meldeschein und öffnet einen neuen, leeren Dialog vom Typ des vorangegangenen Meldescheins

| Änderungen speichern und bleiben       | speichert den aktuellen Meldeschein und belässt diesen für weitere Bearbeitung geöffnet |
|----------------------------------------|-----------------------------------------------------------------------------------------|
| • 😫 Änderungen speichern und schließen | speichert den aktuellen Meldeschein und kehrt zur Übersicht zurück                      |

## Voranmeldungen (Reservierung) 🖉

Die Voranmeldung wird gewählt, wenn Daten für zukünftige Anreisen bereits vorhanden sind. Damit wird der Aufwand zu Stoßzeiten geringer gehalten, die Pflichtfelder sind auf

- Anreise
- Plan-Abreise
- Nachname

reduziert.

Durch Vervollständigung der Daten kann eine Voranmeldung unmittelbar in eine Meldung umgewandelt werden. Eine Bearbeitung ist jederzeit möglich.

#### Ändern, Löschen, Bearbeiten von Meldescheinen und Voranmeldungen 🖉

## Voranmeldungen $\mathcal{O}$

Bereits gespeicherte Voranmeldungen können zu jeder Zeit

- geändert
- gelöscht oder
- in einen Meldeschein umgewandelt
- dupliziert
- gedruckt

#### werden.

Die Umwandlung in einen Standard-Meldeschein kann auch durch einen automatischen Job erfolgen.

| Hauptgemeldeter                                                            | Gast                                        | ✔ Alle bearbeiten X Löschen                                                                                                    |
|----------------------------------------------------------------------------|---------------------------------------------|----------------------------------------------------------------------------------------------------|
| Nachname / Vorname<br>Land / Nationalität<br>Straße<br>> Mehr Details      | Nessel / Nelly<br>Neuseeland • Neuseeland • | Anrede / Sprache Frau (Frau 👻 Deutsch 👻 Q<br>PLZ / Stadt/Ort /<br>Geburtstag / Alter DD.MM.YYYY 🛛 / 16 Erwacht 💌<br>🖓 In Gast-Adressen speichern 🕥 Zustimmung Werbung 🕄 |
| Herr Nessel, Nero                                                          | Alter 16<br>/ Erwachsene                    |                                                                                                    |
| Gast hinzufügen                                                            |                                             |                                                                                                    |
|                                                                            | nmeldung                                    |                                                                                                    |
| Meldeschein Typ: Vora<br>Erstellt: 17.01.2024 6:4<br>Letzte Änderung: 17.0 | 6<br>1.2024 6:46 BLEIBERG                   |                                                                                                    |

| Funktionen                                                                                 | Welche Funktionen können in der bestehenden Voranmeldung ausgeführt werden                                                                                                    |  |  |  |  |  |
|--------------------------------------------------------------------------------------------|----------------------------------------------------------------------------------------------------|--|--|--|--|--|
| • Schließen                                                                                | schließt die Details einer Voranmeldung ohne Änderung wieder                                                                                                    |  |  |  |  |  |
| × Löschen                                                                                  | . löscht die bestehende Voranmeldung, nach nochmaliger Rückfrage - jederzeit möglich                                                                                                    |  |  |  |  |  |
| B Als Meldeschein übernehmen     Als Meldeschein übernehmen     Als Meldeschein übernehmen | <ul> <li>"Als Meldeschein übernehmen"</li> <li>Wenn alle Pflichtfelder befüllt sind, kann eine Voranmeldung in einen Meldeschein übernommen und ggf. auch sofort geöffnet werden.</li> <li>Sind nicht alle Pflichtfelder vorhanden, wird in roter Farbe angezeigt, welche Daten fehlen oder nicht gut für eine Übernahme in einen Standard-Meldeschein sind:</li> <li>Folgende Punkte sind nicht erfullt/aufgetreten:         <ul> <li>im Breich Haustgemelder:</li> <li>1. Das Arreisedstum dur nicht großer als 22.01.2024 0000.00 sent</li> <li>2. Staut/ort site nichtlichted</li> <li>3. "Geb. Datum oder Xitter side Pflichtfelder</li> <li>1. Das Arreisedstum dur nicht großer als 22.01.2024 000000 sent</li> <li>2. Staut/ort site nichtlichted</li> <li>3. "Geb. Datum oder Xitter side Pflichtfelder</li> <li>3. "Geb. Datum oder Xitter side Pflichtfelder</li> <li>4. "Pt. zit ein Pflichtfelder</li> <li>3. "Geb. Datum oder Xitter side Pflichtfelder</li> <li>4. "Pt. zitter in Pflichtfelder</li> <li>4. "Pt. zitter in Pflichtfelder</li> <li>4</li></ul></li></ul> |  |  |  |  |  |

| • 🕒 Blatt drucken                     | Eine Voranmeldung kann auch gedruckt werden, verwendet wird dazu eine Vorlage für teilausgefüllte Meldescheine                                                                                                    |
|---------------------------------------|----------------------------------------------------------------------------------------------------|
| • 😢 Duplizieren                       | kopiert die bestehende Voranmeldung, lässt nur das Abreisedatum leer und ist bereit für die Überarbeitung<br>Diese Funktion wird dann verwendet, wenn nicht alle Gäste zum gleichen Abreisetag abreisen. Lt. Österreichischem Meldegesetz müssen im Fall<br>unterschiedlicher Abreisedaten alle Gäste am ersten Abreisedatum abgemeldet werden, die verbleibenden Gäste werden neu angemeldet. Wird die<br>Duplizieren-Funktion verwendet, müssen nicht alle Detaildaten neu erfasst werden. |
| Voranmeldung speichern                | speichert die Voranmeldung nach Änderungen                                                                                                    |
| <ul> <li>Alle bearbeiten</li> </ul>   | *Alle bearbeiten* befindet sich in den Details einer Voranmeldung im oberen Bereich und öffnet die Details aller mitreisenden Gäste für eine weitere Bearbeitung                                                                                                    |
| • / Bearbeiten                        | "Bearbeiten" befindet sich in den Details einer Voranmeldung bei jedem mitreisenden Gast und öffnet die Details des jeweiligen mitreisenden Gastes für<br>eine weitere Bearbeitung                                                                                                    |
| • X Löschen                           | ** Löschen* befindet sich in den Details einer Voranmeldung bei jedem Gast und würde diesen Gast aus der Voranmeldung löschen         ** Hauptgemeldeter Gast       * Alle bourbeiten         ** Notename / Voranme       31.01.2024         ** Notename / Voranme       * Norebeiten         ** Notename / Voranme       Norebeiten         ** Dassist       / hely         Anrebe / Sprache       Fraufraug + Deutsch         ** Dassist       - Q                                         |
| <ul> <li>An-Abreise andern</li> </ul> | *An-/Abreise ändem* befindet sich, wenn das Zugriffsrecht dazu vergeben ist, bei jedem mitreisenden Gast und erlaubt es, diesem ein anderes Reisedatum zuzuweisen als der Hauptreisende hat                                                                                                    |
| • <b>±</b> PDF                        | "PDF" ermöglicht einen PDF-Druck, der separat aktiviert werden muss - steht nur in Ausnahmefällen zur Verfügung                                                                                                    |

War die Umwandlung der Voranmeldung in eine Meldung erfolgreich, wird der Meldeschein aus dem Tab-Reiter "Voranmeldungen" entfernt und in den Tab-Reiter "Alle" bzw. "Aktuell" oder "Angereist" verschoben. Wann ein Meldeschein auf welchem Tab-Reiter gezeigt wird, ist hier beschrieben.

#### Meldeschein aus einem Pre-CheckIn 🖉

Eine Meldung kann auch direkt aus einem Pre-Checkln erstellt werden. Mehr Infos zu Pre-Checklns finden Sie hier.

Ein Pre-CheckIn kann aus der Liste geöffnet und entweder

- in eine Voranmeldung oder
- direkt in eine Meldung umgewandelt werden.
- CheckIn Details

| Herr Hube                                      | er, Hubert                                                           |                      | Alter 60<br>/ Erwachsene |                                         | Alles aufklapper                   | n                |
|------------------------------------------------|----------------------------------------------------------------------|----------------------|--------------------------|-----------------------------------------|------------------------------------|------------------|
| Anreise                                        | 21.01.2024                                                           | Abreise              | 28.01.2024               |                                         |                                    |                  |
| Hunnengass<br>1010 Wien Ö                      | e 9<br>Isterreich                                                    | E-Mail: Ib@fe        | eratel.com               | Reisedokument Nr. /<br>Mag., 10.12.2029 | Datum / Behörde: Führerschein af_! | 997980978z, Wien |
| Frau Hube                                      | er, Hulda                                                            | Alter 74<br>/ Erwach | sene                     |                                         |                                    |                  |
| Meldeschein<br>Erstellt: 18.01<br>Letzte Änder | <b>Typ:</b> Pre-CheckIn<br>.2024 12:25<br><b>ung:</b> 18.01.2024 12: | :25 *GPORTAL*        |                          |                                         |                                    |                  |

Wählt der Benutzer "In Meldung laden" öffnet sich der Dialog "Neuer Meldeschein" für die Vervollständigung der Meldung. Sind alle Pflichtfelder schon vorhanden oder nachgetragen, kann der Meldeschein direkt übernommen (wird mit Meldeschein-Nummer gespeichert) oder als Meldeschein für die weitere Bearbeitung geöffnet werden.

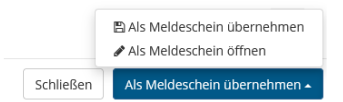

.

Mit "Meldeschein öffnen" bekommt die Meldung eine Meldeschein-Nummer zugeordnet und es stehen alle Möglichkeiten einer Erfassung oder Bearbeitung zur Verfügung.

Das direkte Übernehmen in einen Meldeschein ist nur möglich, wenn alle Pflichtfelder vervollständigt sind. Beachten Sie, dass Pflichtfelder auch in den Details "versteckt" sein können und damit nicht unmittelbar sichtbar sind.

| ✓ Mehr Details                                     |                                                            |
|----------------------------------------------------|------------------------------------------------------------|
| Firma                                              |                                                            |
| Telefon                                            | +370                                                       |
| Reisedokument Nr. /<br>Datum / Behörde<br><b>*</b> | Kein Dokume 💌                                              |
|                                                    | 'Reisedokument Nr. / Datum / Behörde' ist ein Pflichtfeld! |

Ist der aus einem Pre-CheckIn entstandene Meldeschein erfolgreich in eine Meldung übernommen, findet man ihn unter den Tab-Reitern der Gästemeldungen - mit Meldeschein-Nummer und entsprechender Sequenz.

#### Möglichkeiten auf Meldescheinen - Standard-Meldescheine 🖉

Bereits gespeicherte Meldescheine unterliegen gewissen Regeln, wann sie geändert, storniert oder editiert werden können.

#### Meldeschein ohne definitive Abreise, nicht abgerechnet oder teilabgerechnet

Ist ein Meldeschein noch nicht abgerechnet, kann er jederzeit und in allen Feldern geändert werden, der Button "Änderungen speichern" ist vorhanden. Nach einer Änderung bekommt der Meldeschein eine weitere Sequenz.

Beachten Sie bitte, dass ein neuerlicher Ausdruck eines Gästeblatts eine neuerliche Unterschrift des Gastes erforderlich macht.

Auch ein Storno ist möglich, wenn das Zugriffsrecht dazu vergeben ist.

Der Meldeschein kann dupliziert und gedruckt werden.

| Schließen | 🔒 Blatt drucken | Ø Stornieren | 街 Duplizieren | 🖺 Änderungen speichern |
|-----------|-----------------|--------------|---------------|------------------------|
|-----------|-----------------|--------------|---------------|------------------------|

#### Meldeschein ohne definitive Abreise, teilabgerechnet

Ist ein Meldeschein teilabgerechnet, hat aber noch keine definitive Abreise, kann nur noch die definitive Abreise erfasst und gespeichert werden, die anderen Felder sind inaktiv und ausgegraut Ein Storno ist möglich, wenn das Zugriffsrecht dazu vergeben ist.

Der Meldeschein kann dupliziert und gedruckt werden.

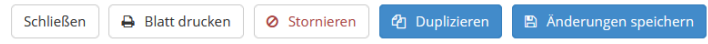

#### Meldeschein mit definitiver Abreise, nicht abgerechnet oder teilabgerechnet

Ist ein Meldeschein nicht abgerechnet oder teilabgerechnet und hat eine definitive Abreise, sind keine Änderungen mehr möglich.

Ein Storno ist möglich, wenn das Zugriffsrecht dazu vergeben ist.

Der Meldeschein kann dupliziert und gedruckt werden.

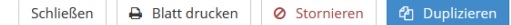

#### Meldeschein mit definitiver Abreise, abgerechnet

Ist ein Meldeschein abgerechnet und hat eine definitive Abreise, sind keine Änderungen mehr möglich.

Auch ein Storno ist nicht mehr möglich.

Der Meldeschein kann dupliziert und gedruckt werden.

Schließen 🔒 Blatt drucken 🛃 Duplizieren

Sind Änderungen an einem solchen Meldeschein erforderlich, muss die zuständige Meldebehörde kontaktiert werden.

| Funktionen                          | Welche Funktionen können in der bestehenden Meldung gemacht werden                                                                                                    |
|-------------------------------------|----------------------------------------------------------------------------------------------------|
| • Schließen                         | schließt die Details einer Meldung ohne Änderung                                                                                                    |
| • Blatt drucken                     | Ein Meldeschein kann gedruckt werden, verwendet wird dazu eine Vorlage für vollständig ausgefüllte Meldescheine                                                                                                    |
| • Stornieren                        | Unter bestimmten Voraussetzungen kann ein Meldeschein storniert werden, die Auswirkungen sind abhängig vom Status der Meldung.<br>Sind Meldescheine bereits Bestandteil einer Rechnung, müssen Gegenkontierungen erstellt werden. Es kommt zu Gutschriften, die in der nächsten<br>Abrechnung berücksichtigt werden.<br>Die Nummern stornierter Meldescheine werden nicht wieder frei, sie bekommen den Status "storniert".<br>Häufig ist das Recht dazu nicht vergeben und die Meldebehörde selbst nimmt die Stornierungen vor. |
| • 😢 Duplizieren                     | kopiert den bestehenden Meldeschein, lässt nur das Abreisedatum leer und ist bereit für die Überarbeitung.<br>Diese Funktion wird dann verwendet, wenn nicht alle Gäste zum gleichen Abreisetag abreisen. Lt. Österreichischem Meldegesetz müssen im Fall<br>unterschiedlicher Abreisedaten alle Gäste am ersten Abreisedatum abgemeldet werden, die verbleibenden Gäste werden neu angemeldet. Dafür<br>kann die Duplizieren-Funktion verwendet werden, es müssen nicht alle Detaildaten neu erfasst werden.                    |
| Anderungen speichern                | speichert den Meldeschein nach Änderungen                                                                                                    |
| <ul> <li>Alle bearbeiten</li> </ul> | "Alle bearbeiten" befindet sich in den Details eines Meldescheins im oberen Bereich und öffnet die Details aller mitreisenden Gäste für eine weitere<br>Bearbeitung - sofern die Editierbarkeit noch gegeben ist                                                                                                    |
| • Pearbeiten                        | "Bearbeiten" befindet sich in den Details eines Meldescheins bei jedem Gast und öffnet die Details des jeweiligen mitreisenden Gastes für eine<br>weitere Bearbeitung - sofern noch möglich                                                                                                    |
| • ¥Löschen                          | "Löschen" befindet sich in den Details eines Meldescheins bei jedem Gast und würde diesen Gast aus der Meldung löschen - nur möglich, wenn der Meldeschein noch editierbar ist                                                                                                    |
| An-/Abreise andern                  | "An-/Abreise ändern" befindet sich, wenn das Zugriffsrecht dazu vergeben ist, bei jedem mitreisenden Gast und erlaubt es, diesem ein anderes<br>Reisedatum zuzuweisen als der Hauptreisende hat - wenn der Meldeschein noch editierbar ist.                                                                                                    |

#### Historie - Sequenzen am Meldeschein 🖉

Unter der Historie versteht man gespeicherte Versionen (Sequenzen) eines Meldescheins. Eine neue Sequenz entsteht durch Änderungen, durch Umwandlung einer Voranmeldung in eine Meldu durch Eingabe des Abreisedatums, durch Storno...

Die Anzahl der vorhandenen Sequenzen wird nach dem Schrägstrich hinter der Meldeschein-Nummer angezeigt.

| Nummer     | <b>≑</b> Gast     | <b>≑</b> Anreise | Abreise            |
|------------|-------------------|------------------|--------------------|
| 20185249/4 | Marketing, Markus | Sa, 20.01.2024   | Sa, 27.01.2024 (P) |

Der Meldeschein 20185249 ist zur Zeit in der Sequenz 4 gespeichert.

Will man sehen, welche Versionen es davor gab, öffnet man den Meldeschein und findet in der Kopfzeile den Button für die Historien-Einträge:

| Details Meldeschein Nr.             | 20185249/4                      |                               | ා<br>ව Histor                           | ie <del>▼</del> ×                |
|-------------------------------------|---------------------------------|-------------------------------|-----------------------------------------|----------------------------------|
| ✓ Hauptgemeldeter                   | r Gast                          |                               | ී Alle bearbeiten k Lös                 | ion 4 (aktuell<br>ion 3 (Nicht a |
| Anreise 20.01.2024                  | 4 🛗 Geplante Abreise            | 27.01.2024 🛗 Abreise D        | Datum bis                               | ion 2 (Nicht a<br>ion 1 (Nicht a |
|                                     |                                 |                               |                                         |                                  |
| nan nun auf Version 1               | ., wird der Status des Pre-Cheo | :kln gezeigt:                 |                                         |                                  |
| etails Meldeschein Nr. 2            | 20185249/1 Nicht aktiv          |                               | 3 Historie                              | × ×                              |
|                                     |                                 |                               |                                         |                                  |
| <ul> <li>Hauptgemeldeter</li> </ul> | Gast                            |                               |                                         |                                  |
| Anreise 20.01.2024                  | Geplante Abreise                | 27.01.2024 🛗 Abreise Da       | atum bis                                |                                  |
| Nachname / Vorname                  | Marketing / Markus              | Anrede                        | Herr (Herr) 💌 Q                         |                                  |
| Land / Nationalität                 | Marocco 👻 Marocco               | ▼ PLZ / Stadt/Ort             | 3256 / Margensteuer                     |                                  |
| Straße                              | Marillenstrudel 8               | Geburtstag / Alter            | 09.11.1981 <b>3</b> / 42 Erwachs -      |                                  |
| > Mehr Details                      |                                 | In Gast-Adressen              | speichern () Zustimmung Werbung ()      |                                  |
|                                     |                                 |                               |                                         |                                  |
| + Gast hinzufügen                   |                                 |                               |                                         |                                  |
|                                     |                                 |                               |                                         |                                  |
| Gast Land:<br>Marocco 1 Person/en   | Abrechn                         | ungsstatus: Nicht abgerechnet | Erstellt: 15.01.2024 9:09               |                                  |
| Personengruppe:                     |                                 |                               | Letzte Änderung: 15.01.2024 9:09 *GPORT | AI *                             |

#### Die Sequenz 2 ist durch Umwandlung des Pre-CheckIn in eine Voranmeldung erfolgt:

| Gast Land:             | Nicht gedruckt                       | Meldeschein Typ: Voranmeldung             |
|------------------------|--------------------------------------|-------------------------------------------|
| Marocco 1 Person/en    | Abrechnungsstatus: Nicht abgerechnet | Erstellt: 15.01.2024 9:09                 |
| Personengruppe:        |                                      | Letzte Änderung: 17.01.2024 10:07 BLEIBER |
| Erwachsene 1 Person/en |                                      |                                           |

🔊 Historie 🕶

#### Durch Hinzufügen einer weiteren Person entstand Sequenz 3:

| • | Details Meldeschein Nr. 20185249/3 Nicht aktiv |
|---|------------------------------------------------|
|   |                                                |

| ✓ Hauptgemeldeter                                                              | Gast            |                                                        |                     | Alle bearbeiten 🕴 🗙 Löschen 💙                                                                            |  |
|--------------------------------------------------------------------------------|-----------------|--------------------------------------------------------|---------------------|----------------------------------------------------------------------------------------------------|--|
| Anreise 20.01.2024                                                             | Geplante        | e Abreise 27.01.2024                                   | Abreise Datur       | m bis                                                                                                    |  |
| Nachname / Vorname                                                             | Marketing       | / Markus                                               | Anrede              | Herr (Herr) 👻 🔍                                                                                          |  |
| Land / Nationalität                                                            | Marocco         | <ul> <li>Marocco</li> </ul>                            | PLZ / Stadt/Ort     | 3256 / Margensteuer                                                                                      |  |
| Straße                                                                         | Marillenstrudel | 8                                                      | Geburtstag / Alter  | 09.11.1981 <b>1</b> / 42 Erwachs -                                                                       |  |
| > Mehr Details                                                                 |                 |                                                        | In Gast-Adressen sp | eichern 🕄 🗌 Zustimmung Werbung 🜖                                                                         |  |
| Frau Marketing, M                                                              | aria A          | Alter 36<br>/ Erwachsene                               |                     |                                                                                                    |  |
| Gast hinzufügen                                                                |                 |                                                        |                     |                                                                                                    |  |
| Gast Land:<br>Marocco 2 Person/en<br>Personengruppe:<br>Erwachsene 2 Person/en |                 | Nicht gedruckt<br>Abrechnungsstatus: Nicht abgerechnet |                     | Meldeschein Typ: Voranmeldung<br>Erstellt: 15.01.2024 9:09<br>Letzte Änderung: 17.01.2024 10:07 BLEIBERG |  |

Die aktuelle Sequenz vier ist die aktuelle und entstand durch Umwandlung in einen Meldeschein. Der Eintrag des Abreisedatums würde eine weitere Sequenz erzeugen. Wird die Abreise durch einen automatischen Job eingetragen, steht als Benutzer \*SCHEDULE\* in der Historie

Letzte Änderung: 15.01.2024 8:24 \*SCHEDULE\*
 Automatische An-/Abreise

#### Sammelmeldungen 🖉

Die Sammelmeldung ist eine vereinfachte Variante der Gäste-Registrierung und muss für einen Betrieb von behördlicher Seite genehmigt sein. Diese Art der Erfassung von Meldungen kommt b Stadt-Hotellerie und bei Schutzhütten zum Einsatz. Die Gemeinde muss am Betrieb die Funktion aktivieren und die Zugriffsrechte für den WebClient-Benutzer entsprechend anpassen.

Die Meldung erfolgt kompakt mit nur folgenden Daten

- Ankünfte/Nächte pro Kalendermonat
- ... pro Personengruppe
- ... pro Herkunftsland

| Januar      | •                   | 2024 🔻                                    | ٩                            |        |               |            |             |             | 🛿 Info              |
|-------------|---------------------|-------------------------------------------|------------------------------|--------|---------------|------------|-------------|-------------|---------------------|
| < Zurück    | Dezember 2023 Janu  | uar 2024 Februar 2024 März 2024           | 4 April 2024 Weiter          | >      |               |            |             |             |                     |
| Nummer      | <b>≑</b> Land       | <b>≑</b> Stat. Land                       | Erwachsene                   | Kinder | Reduzierte II | Reduzierte | Betrag, EUR | Abgerechnet |                     |
| 11106       | Deutschland (DE)    | Baden Württemberg (DE)<br>(70000 - 79999) | 71/114                       | 9/34   | -             | -          | 144,68      | Nein        | X<br>Löschen        |
| 11105       | Deutschland (DE)    | Bayern (DE)<br>(80000 - 87999)            | 119/230                      | 12/56  | 8/77          | -          | 362,60      | Nein        | <b>x</b><br>Löschen |
| 11104       | Österreich (AT)     | Wien<br>(1000 - 1999)                     | 41/119                       | 23/44  | 0/12          | -          | 167,28      | Nein        | <b>x</b><br>Löschen |
| 11103       | Österreich (AT)     | Tirol (AT)<br>(6000 - 6699)               | 17/44                        | -      | -             | -          | 49,28       | Nein        | <b>x</b><br>Löschen |
| 11102       | Italien (IT)        | Italien                                   | 24/48                        | 8/12   | 0/5           | -          | 64,76       | Nein        | <b>x</b><br>Löschen |
| Monat Gesar | nt                  |                                           | 272/555                      | 52/146 | 8/94          | 0/0        | 788,60      |             |                     |
| + Neuen M   | eldeschein erfassen |                                           | + Neuen Meldeschein erfassen |        |               |            |             |             |                     |

10 🚊 Einträge pro Seite, 5 gesamt

#### 🕹 Meldescheine exportieren

| Übersicht Sammelmeldungen |                                                                                                    |
|---------------------------|----------------------------------------------------------------------------------------------------|
| Kalendermonat und Jahr    | Im oberen Bereich kann nach einem bestimmten Monat gesucht werden. Der gewählte Monat ist Grundlage für die Erfassung, wenn man auf "Neuen<br>Meldeschein erfassen" klickt.                                                                                                    |
| Monatsleiste              | hier kann geblättert werden - entweder durch Klick auf den Monat oder durch Verwendung der Pfeilbuttons                                                                                                    |
| Liste                     |                                                                                                    |
| Nummer                    | Die Meldeschein-Nummer wird automatisch vom System vergeben. Die Gemeinde kann eine Start-Nummer für Sammelmeldungen definieren.                                                                                                    |
| Land                      | zeigt das geografische Land der gemeldeten Gäste                                                                                                    |
| Stat. Land                | Das Statistische Land für die Meldebehörde leitet sich aus dem geografischen Land ab, wird in Österreich für die Länder Deutschland und Österreich<br>nochmals unterteilt - siehe oben im Beispiel: Tirol, Wien, Baden-Württemberg, Bayern<br>Die Postleitzahlen-Kreise für die Zuordnung des Statistischen Landes stehen in Klammern geschrieben.<br>Alle anderen Länder bleiben ohne Unterteilung - siehe oben im Beispiel: Italien. |
| Personengruppen           | Jede Personengruppe hat eine eigene Spalte, die dargestellten Zahlen zeigen die Ankünfte/Nächte je Personengruppe im gewählten Kalendermonat.<br>Steht bei den Ankünften 0, bei den Nächten eine Zahl > 0, dann hat die Anreise im Vormonat stattgefunden.                                                                                                    |
| Betrag                    | zeigt den Betrag für die Nächtigungsabgaben für diese Eintragszeile                                                                                                    |
| Abgerechnet               | zeigt den Status, ob eine Sammelmeldung abgerechnet ist oder nicht                                                                                                    |
| • X<br>Löschen            | damit kann ein Eintrag gelöscht werden                                                                                                    |
| Statuszeile               | Zuunterst werden die Gesamt-Ankünfte und -Nächte je Personengruppe und der Gesamtbetrag angezeigt                                                                                                    |
|                           | Wenn der Button für die Erfassung nicht angezeigt wird, kann eine Einschränkung der Gemeinde dafür verantwortlich sein. Manche Gemeinden verhindern nach erfolgter Monatsabrechnung die nachträgliche Erfassung von<br>Meldescheinen für den abgerechneten Zeitraum.<br>Klickt man auf den Erfassungsbutton öffnet sich ein Dialog für die Neu-Erfassung einer Sammelmeldung                                                           |

|                             |                                                                                                    | Neuen Sammel-Meldeschein fü                                                                                                    | r Januar 2024 hi                                                                                                    | nzufügen                                                                                   | ×                                               |  |
|-----------------------------|----------------------------------------------------------------------------------------------------|----------------------------------------------------------------------------------------------------|----------------------------------------------------------------------------------------------------|--------------------------------------------------------------------------------------------|-------------------------------------------------|--|
|                             |                                                                                                    | Neuer Meldeschein                                                                                                    |                                                                                                    |                                                                                            |                                                 |  |
|                             |                                                                                                    | Erfassen Sie hier die Sammelme<br>Land einen statistischen Eintrag<br>Danach tragen Sie die Ankünfte<br>Mit Klick auf 'Änderungen speich<br>Mit Klick auf 'Änderungen speich | Erfesen Be hier die Sammehneidung für ein Land bee, für eine Land Stat Land-Kombhatton. Wahlen Sie zunächst das Land. Wenn es für dieses<br>Land einen stisstischen Eining glie kunnt dieser automatische dieselben beite aus.<br>Darach Tragen Sie die Admittig wei Nichtle je Personengruppingen.<br>Mit Nick auf Anderungen speichem und behiem wird die Frünzig gespichtert und die Achiene softwird veiters Lammehmeldungen erfassen.<br>Mit Nick auf Anderungen speichem und schließen wird der Einitrag gespichtert und die Erfässung abgeschlossen. |                                                                                            |                                                 |  |
|                             |                                                                                                    | Land                                                                                                    |                                                                                                    | Stat. Land                                                                                 |                                                 |  |
|                             |                                                                                                    | Österreich (AT)                                                                                                    | •                                                                                                    | Steiermark (AT)                                                                            |                                                 |  |
|                             |                                                                                                    | Person                                                                                                    | (en)                                                                                                    | Nachte                                                                                     |                                                 |  |
|                             |                                                                                                    | Erwachsene 7                                                                                                    |                                                                                                    | 23                                                                                         |                                                 |  |
|                             |                                                                                                    | Kinder                                                                                                    |                                                                                                    | 11                                                                                         |                                                 |  |
|                             |                                                                                                    | Reduzierte I                                                                                                    | _                                                                                                    | 4                                                                                          |                                                 |  |
|                             |                                                                                                    |                                                                                                    |                                                                                                    |                                                                                            |                                                 |  |
|                             |                                                                                                    |                                                                                                    |                                                                                                    |                                                                                            | _                                               |  |
|                             |                                                                                                    |                                                                                                    |                                                                                                    | Schließen 🖹 Änderungen speichern und bleiben 🖺 Änderungen speichern und schlie             | ßen                                             |  |
|                             | Land hier kann aus einer vordefinierten Län     Stat Land: Das Statistische Land öffnet sich a                        | nderliste gewählt werden<br>automatisch, wenn das gewählt                                                                                                    | e Land eine Lir                                                                                                    | sterteilung erfordert. Für Meldungen, die in Öcterreich gemacht werden, erfolgt das        | für die Länder Österreich und Deutschland       |  |
|                             | Person(en): Hier werden die Ankünfte von Per                                                                          | sonen aus dem gewählten Herl                                                                                                    | kunftsland für d                                                                                                    | liese Personengruppe im gewählten Monat eingetragen. Lagen die Ankünfte im Vor             | monat, der Aufenthalt erstreckt sich aber bis i |  |
|                             | <ul> <li>aktuellen Meldungsmonat, bleibt das Feld "Pe</li> <li>Nächte: Hier werden die Nächte von Personer</li> </ul> | erson(en)" leer, die Nächte werd<br>n aus dem gewählten Herkunfts                                                                                                    | den mit den für<br>sland für diese                                                                                                    | diesen Monat anfallenden Zahlen gefüllt.<br>Personengruppe im gewählten Monat eingetragen. |                                                 |  |
|                             | Änderungen speichern und bleiben                                                                                      |                                                                                                    |                                                                                                    |                                                                                            |                                                 |  |
|                             | Die aktuelle Sammelmeldung wird als Eintrag                                                                           | gespeichert, der Dialog bleibt                                                                                                    | für die weitere                                                                                                    | n Erfassungen geöffnet                                                                     |                                                 |  |
|                             | Änderungen speichern und schließen                                                                                    |                                                                                                    |                                                                                                    |                                                                                            |                                                 |  |
|                             | Die aktuelle Sammelmeldung wird als Eintrag                                                                           | gespeichert, der Dialog wird g                                                                                                    | eschlossen, die                                                                                                    | Übersicht wird angezeigt.                                                                  |                                                 |  |
| Ändern bestehender Einträge | Wenn ein bestehender Eintrag editiert/geändert<br>Eine Bearbeitung ist nur möglich, wenn der Eintr                    | werden soll, markieren Sie den<br>rag noch nicht abgerechnet ist.                                                                                                    | Eintrag in der                                                                                                    | Übersicht mit Mausklick, es öffnet sich der Dialog mit den gespeicherten Daten.            |                                                 |  |
|                             | Gibt es für ein Land schon einen Eintrag, weist e                                                                     | ine Systemmeldung darauf hin                                                                                                    | :                                                                                                    |                                                                                            |                                                 |  |
|                             | • Land 5                                                                                                    | Stat. Land                                                                                                    |                                                                                                    |                                                                                            |                                                 |  |
|                             | Deutschland (DE)                                                                                                    | Baden Württemberg (DE)                                                                                                    | •                                                                                                    |                                                                                            |                                                 |  |
|                             | Es gibt bereits einen Meldeschein mit dem gewählten L                                                                 | and für diesen Monat!                                                                                                    |                                                                                                    |                                                                                            |                                                 |  |
|                             | Setzt man die Erfassung fort, wird ein zweiter Ein                                                                    | ntrag für das Land generiert.                                                                                                    |                                                                                                    |                                                                                            |                                                 |  |

ı der

## Pre-CheckIn

#### Auf dieser Seite:

- Link und Formular Konfiguration
- Self CheckIn Link als QR Code drucken
- Pre-CheckIn und Self-CheckIn Erfassung
- Pre-CheckIn Liste

Der Pre-CheckIn ermöglicht es dem Gast, schon vor Anreise seine Meldedaten bekannt zu geben. Dadurch wird der tatsächliche CheckIn-Prozess erleichtert und verkürzt.

Das Menü Pre-Checkln scheint auf, wenn dem WebClient-Benutzer das Zugriffsrecht "Pre-Checkln verwenden" vergeben und für die Gemeinde und den Betrieb der Pre-Checkln aktiviert ist.

Im Menü "Pre-CheckIn" kann die Vorab-Anmeldung konfiguriert werden und Sie erhalten eine Liste der eingegangenen Pre-CheckIns, die sofort weiter verarbeitet werden kann.

## Link und Formular Konfiguration &

Am Tab-Reiter "Link und Formular Konfiguration" kann die Darstellung des Links konfiguriert werden. Der Gast erhält für seine Voranmeldung einen Link, der die Erfassungsmaske im gewünschten Layout öffnet.

Der Link selbst kann

- an den Gast vorab per E-Mail geschickt werden der Gast füllt alle Daten selbst aus
- in der Buchungsbestätigung aus dem "touristischen" feratel Deskline-System eingebaut werden der Gast muss nur noch wenige Daten ergänzen, Name, Reisedatum... sind aus der Buchung vorbelegt
- an der Rezeption auf einem Tablet zur Verfügung gestellt werden der Gast hat den Anreisetag vorgegeben und füllt die übrigen Felder aus.

| Liste              | Liste Link und Formular Konfiguration Self CheckIn Link als QR Code drucken                                                               |                                                                                                    |                                       |  |  |  |
|--------------------|----------------------------------------------------------------------------------------------------|----------------------------------------------------------------------------------------------------|---------------------------------------|--|--|--|
|                    |                                                                                                    |                                                                                                    |                                       |  |  |  |
| Pre-Che<br>überne  | ckIn Link zum Einbau in Ihre Buchungs<br>hmen.                                                                                            | bestätigung: Damit kann der Gast seine Meldedaten bereits VOR seiner Anreise von zu Hause bekanntgeben. Sie erhalten ein E-Mail und                                                               | können die Daten in eine Voranmeldung |  |  |  |
| https:/            | https://portaltest.deskline.net/all/checkin/provider/FRT/b8895307-e976-43ab-bbf0-15cabbb17257?userId=8fc81a5b-ba61-4048-95d5-39713dee0155 |                                                                                                    |                                       |  |  |  |
| Anreise<br>https:/ | tag Self-CheckIn: Dieses Formular kann<br>/portaltest.deskline.net/all/checkin/                                                           | am Anreisetag an der Rezeption verwendet werden, damit der Gast selbst die Meldedaten ausfüllt.<br>reception/FRT/b8895307-e976-43ab-bbf0-15cabbb17257?userId=8fc81a5b-ba61-4048-95d5-39713dee0155 | 🕰 Link kopieren   产 Link öffnen       |  |  |  |

#### Folgende Gestaltungsmöglichkeiten werden angeboten

| rögende Gestaltungsnögrichkeiten werden angeböten                                                                                                    |  |  |  |  |  |  |
|----------------------------------------------------------------------------------------------------|--|--|--|--|--|--|
| <ul> <li>Bild/Logo des Betriebes</li> <li>Gastgeber Foto - wenn das entsprechende Zugriffsrecht vergeben ist</li> <li>Wenn ein neues Bild hochgeladen werden soll, klicken Sie auf den noch leeren Bildbereich und wählen ein Bild aus Ihrem Verzeichnis aus:</li> <li>Logo und Gastgeber Foto         <ul> <li>Logo Gastgeber Foto</li> <li>Fürs hochladen klicken</li> <li>Klicken</li> <li>klicken</li> </ul> </li> </ul>                                                                                                    |  |  |  |  |  |  |
| Logo und Gastgeber Foto  Interintigen Sie an dieser Stelle das Lage Innes Betrahts und ein Biel von Ihnen als Gastgeber. Das Lage wird beim Pre-Checkin oberhalb des Begrüßungs-Attrietungstentes angezeigt wird, das Gastgeber Biel unter der in schlassform.      Schlassforman.      Schlassforman.      S |  |  |  |  |  |  |
| Ist ein Bild hinterlegt, kann es über "Bearbeiten" editiert werden. Es kann eine Übersetzung für den Namen des Bildes hinterlegt, das Bild kann gedreht oder in Originalgröße angezeigt werden. Unter "Copyright und Einstellungen zur Daten-<br>Verwendung" werden Urheber- und Nutzungsrechte bearbeitet.                                                                                                    |  |  |  |  |  |  |
|                                                                                                    |  |  |  |  |  |  |

|                                   | Bild ändern                                                                                                    |
|-----------------------------------|----------------------------------------------------------------------------------------------------|
|                                   | All Control Control Co |
|                                   | Copyright und Einstellungen zur Daten-Verwendung     Hier definieten Sie Urheber- und Nutzungsrechte zu diesem Inhalt. Das bisherigeCopyright Feld* wird zukünftig durch dieses International     in einheitliche Richtesprischen abgelost.     Sehr windlich die Sei Neutron und Techtrichen Ditten, die Sie nur begrenzt verwenden dürfen. Wählen Sie aus 7 Lizensztufen von 0 (theie Nutzung, kein Copyright Dis 7 Um sehr eingeschränkt Nutzung). Die genueunder Delais je Lizensztufen von 0 (theie Nutzung, kein Copyright Dis 7 Um sehr eingeschränkt neutrone Delais je Lizensztufen von 0 (theie Nutzung, kein Copyright Dis 7 Um sehr eingeschränkt neutrone Dis 7 Um sehr eingeschränkt neutrone Dis 7 Um sehr eingeschränkt neutrone Dis 7 Um sehr eingeschränkt neutrone Dis 7 Um sehr einges        |
|                                   | Nutzungsrecht Creative Commons     Namensseenung - Nicht-kommerziel - Keine Bearbeits     Mehr Information       Autor/Unteber     Meister_LL     Copyrigit/Quele     ME_LL_2022                                                                                                    |
|                                   | Das Logo ist auch im Menü "Datenwartung" unter "Stammdaten/Bilder & Video" zu finden und kann da bearbeitet werden. Wenn es kein Logo gibt, wird der Name des Betriebs im Pre-Checkln angezeigt.                                                                                                    |
| Farbe ändern                      | An dieser Stelle kann die Darstellung des Pre-Checkin Dialoges angepasst werden. Achten Sie darauf, eine dunkle Farbe zu wählen, damit die Lesbarkeit gut gegeben ist.                                                                                                    |
| Turbe undern                      | ← Farbe ändern                                                                                                    |
|                                   | Bitte wählen Sie die gewünsche Fahle. Verwenden Sie jedenfalls eine dunkle Fahle. Speichern Sie Ihre Auswahl und prüfen Sie das Resultat. Indem Sie unten auf die Vorschau klicken. Wenn der Link bereits auf ihrer × Seite eingebaut sit, werden alle, jetzt druchgeführten Anderungen aufomatisch darauf übernommen.                                                                                                    |
|                                   | Hauptfarbe #5C9166 🗰 🕱 Einstellungen zursickiseten 🔍 Vorschau<br>Abbrechen 😰 Speichern                                                                                                    |
|                                   | Die Farbe kann als hexadezimaler Code definiert oder aber mit Klick auf die Farbe selbst aus einer Farbpalette gewählt werden.<br>Einstellungen können jederzeit auf den Standardwert zurück gesetzt werden.                                                                                                    |
|                                   | Die Bilder und die Farbwahl können unter "Vorschau" kontrolliert werden:                                                                                                    |
|                                   |                                                                                                    |
|                                   | Copen Tagl Boars general Boars, VALLDIMAREN<br>DORESON, das is source to under biorneting, as between were for Boars and the time advected<br>source                                                                                                    |
|                                   | Datum volkion                                                                                                    |
|                                   |                                                                                                    |
|                                   | New Sector Sector Secto |
| Link an Gast:                     | Für die Darstellung dem Gast gegenüber können Einleitungstexte und Schluss-Sätze definiert werden.                                                                                                    |
| Schlusstext                       | <ul> <li>Link an Gast: Einleitungs- und Schlusstext</li> <li>Mitterlegen Sie an dieser Siele den Einleitungs-Schlusstext für den Pre-Checkin, wenn der Link in der der Gast den Link in der der Bachungsbestätigung ührte.</li> </ul>                                                                                                    |
|                                   | Einituugseest Schlus-Satz                                                                                                    |
|                                   | Onesch     Desch     Desch           |
|                                   |                                                                                                    |
|                                   | Digition • Venue record grad grad and an application in society of the second second s |
|                                   | Der Einleitungstext wird unmittelbar unter "Willkommen zum Pre-Checkin" oder einem von der Gemeinde definierten Willkommenstext angezeigt - hier zwei Beispiele:                                                                                                    |
|                                   | Guten Tagl Buon giornol Benjourt WILLKOMMEN  Guten Tagl Buon giornol Benjourt WILLKOMMEN  Di tree de Aduat to agreetine sei night to greatine, since Sa New Associations and and and and and and and and and and                                                                                                    |
|                                   | Arreas Arreas Arreas Arreas Arreas Arreas Arreas Arreas Arreas Arreas Arreas Arreas Arreas Arreas Arreas Arreas                                                                                                    |
|                                   | Der Schluss-Satz wird am Ende der Datenerfassung angezeigt:                                                                                                    |
|                                   | WUNDERBAR! Danke, wir freuen uns auf Ihren Besucht Gute Anneise und bis bald!                                                                                                    |
|                                   | Die Texte können für alle für die Gemeinde/Organisation aktivierten Sprachen erfasst werden.                                                                                                    |
|                                   | Mehrere Benutzer arbeiten an einem Betrieb Sind mehrere WebClient Benutzer angelegt, die an einem Betrieb arbeiten und Konfigurationen vornehmen, dann werden die Einleitungs- und Schlusstexte von dem Benutzer gezeigt, der zuletzt im Deskline System aktualisiert wurde.                                                                                                    |
|                                   | Beispiel:<br>Benutzer "Rezeption" wurde im Jänner des Jahres angelegt und seitdem nicht mehr bearbeitet. Benutzer "Verwaltung" wurde im März angelegt und nicht mehr bearbeitet.<br>Benutzer "Verwaltung" gestaltet einen neuen Einleitungstext im Mai, Benutzer "Rezeption" verfasst im Juni einen neuen Einleitungstext.<br>Gezeigt wird der Einleitungstext, der vom Benutzer "Verwaltung" angelegt/bearbeitet wurde.                                                                                                    |
| Anreisetag Self-                  | Wenn der Gast den Checkln selbst an der Rezeption vornimmt, können an die Situation angepasste Texte hinterlegt werden.                                                                                                    |
| CheckIn Link:<br>Einleitungs- und |                                                                                                    |
| Schlusstext                       |                                                                                                    |
|                                   |                                                                                                    |
|                                   |                                                                                                    |

|                 | Anreisstag Self-Checkin Link: Einleitungs- und Schlusstext     Øinfo   ♥ Alex nallageen                                                                                                    |
|-----------------|----------------------------------------------------------------------------------------------------|
|                 | Untertain transmission         M Lockson           Uber Gath         Earlier für dres flemslungend         M Lockson           Lieber Gath         Earlier für dres flemslungend         M nahmen uns just zeit für Sie, un Sie persöhlich über alle Gegebenheiten zu informierer           Lieber Gath         Earlier für Sie, un Sie persöhlich über alle Gegebenheiten zu informierer           Derkleszber         Earlier für Sie, un Sie persöhlich über alle Gegebenheiten zu informierer                                                                                                    |
|                 | Englisch <ul> <li>Indexter bland für Sprache Introduktion</li> <li>Abförden</li> <li>Spechen</li> <li>Abförden</li> <li>Spechen</li> <li>Abförden</li> <li>Spechen</li> <li>Abförden</li> <li>Spechen</li> <li>Abförden</li> <li>Spechen</li> <li>Abförden</li> <li>Spechen</li> <li>Abförden</li> <li>Spechen</li> <li>Abförden</li> <li>Spechen</li> <li>Abförden</li> <li>Spechen</li> <li>Abförden</li> <li>Abförden</li></ul>                                                                                                    |
|                 | Die Stellen, an denen diese Texte angezeigt werden, entsprechen den oben genannten Einsatzorten.<br>Auch hier gilt die oben genannte Reihenfolge in der Gültigkeit!<br>Wenn es keine individuellen Einleitungs- und Schlusstexte gibt, werden Standard-Texte angezeigt. Die Texte können für alle für die Gemeinde/Organisation aktivierten Sprachen erfasst werden.                                                                                                    |
| Leistungsträger | Für Betriebe, die für den Pre-CheckIn ein eigenes Impressum angezeigt haben möchten, kann dieses an dieser Stelle hinterlegt werden.                                                                                                    |
| Impressum       | Leistungsträger Impressum     Sie können hier als Behreb einen Impressum. Teit erfassen, der bei den Fradel Diensten "Website Widget" und / oder "Pre-Checktin" eingeblendet wird. Hintergrund datu ist, die Pflicht jedes Anbeiters, ein Impressum     x anzageben, wenn die Plattiom geschäftlichen Zwecken dienz.                                                                                                    |
|                 | Devision         + Beschreibung für Spräche Insudigen         Ablerichen         Still Speschern                                                                                                    |
|                 | Die Texte können für alle für die Gemeinde/Organisation aktivierten Sprachen erfasst werden.                                                                                                    |
| Einstellungen   | An dieser Stelle kann definiert werden, -  • ob die Leistungsträger-Adresse in der Fußzelie des Pre-Checkln gezeigt wird und  • für wen die Ausweispflicht beim Pre-Checkln gezeigt wird und  • für wen die Ausweispflicht beim Pre-Checkln sezeigt wird und  • <b>Einstellungen</b> • <b>Einstellungen</b> • <b>Einstellungen</b> • <b>X</b>                                                                                                    |
|                 | Cutifungstrager Adresse webergen  Optionale Pflichtfelder  Ausweischlicht für auslikatische Gase                                                                                                    |
|                 | Ausweispflicht für inlandschauslandsche Gabe Ausweispflicht auch für intersonde Gabe Ausweispflicht auch für intersonde Gabe Abarectem                                                                                                    |
|                 | Anzeige mit und ohne Leistungsträger-Adresse:                                                                                                    |
|                 | • Mit Adress-Anzeige                                                                                                    |
|                 | Concident Concident Adress-Anzeige                                                                                                    |
|                 | 2413 Edward, Foge Plaz 87<br>Teacher +43.064 e50:0540                                                                                                    |
|                 | A Beachten Sie bitte, dass "Ausweispflicht auch für mitreisende Gäste" nur für ausländische Gäste gilt. Für österreichische mitreisende Gäste gilt die Ausweispflicht nicht.                                                                                                    |
| Darstellung     | • Datah • Datah •                                                                                                    |
|                 | EVALUATION OF A CONTRACT OF A CONTRACT OF A  |
|                 | Review Review Re |
|                 | In lader Sprachen-Auswahl werden alle Sprachen (in Landessprache) angeboten, die auf der "zuständigen" Meldewesen-Datenbank aktiviert sind. Zuoberst wird das Logo angezeigt. Ist kein Logo vorhanden, wird der Leistungsträger-Name angezeigt. Es folgt der Willkommenstext-Titel - entweder als Standard-Text" Willkommen zum Pre-Checkln" oder wie von der Gemeinde individuell definiert. Es folgt der Pre-Checkln Willkommenstext - dieser kann Standard, individuell je Gemeinde oder individuell je WebClient sein. Im Block wird in der gewählten Farbe das Reisedatum inklusive Wochentag gewählt, erst nach der Auswahl des An- und Abreisedatums wird der Button "Jetzt starten" eingeblendet. Jetzt starten Mit Klick darauf wird auf die nächste Seite gewechselt (siehe weiter unten) Zuunterst wird das Bild vom Gastoeber angezeigt, wenn vorhanden.                                                                                                    |
|                 | Darunter der Names des Gastgebers/Leistungsträgers mit der zugewiesenen Objektadresse, wenn diese eingeblendet werden soll.                                                                                                    |

## Self CheckIn Link als QR Code drucken 🖉

🛕 Beachten Sie bitte, dass dieser Tab-Reiter nur dann aktiv ist, wenn der gewählte Betrieb das (kostenpflichtige) Modul der digitalen Signatur aktiviert hat.

Am Tab-Reiter "Self CheckIn Link als QR Code drucken" kann ein Formular erstellt werden, das z.B. in Ferienwohnungen, Ferienhäusern, Chalets, Hotels ohne Rezeption aufgelegt werden kann. Es beinhaltet einen QR Code, den der Gast mit seinem Smartphone scannt, um auf den Pre-CheckIn Dialog zu gelangen.

Hier kann die Konfiguration des Formulars vorgenommen werden.

Das Logo des Beherbergungsbetriebs und die Kontaktdaten sind als Standard aktiviert, können aber ausgeblendet werden.

Es können zusätzliche Sprachen aktiviert werden, wenn der QR Code mit anderssprachigen Anleitungen angezeigt werden soll.

Die drei Standardtexte können individuell gestaltet werden - und das in allen gewählten Sprachen:

| Liste Link und Formular Konfiguration | Self CheckIn Link als QR Code drucken |
|---------------------------------------|---------------------------------------|
|---------------------------------------|---------------------------------------|

|                                                                                                    | ~                            | Kontaktinformation einblenden                                                                                                    |                                               |
|----------------------------------------------------------------------------------------------------|------------------------------|----------------------------------------------------------------------------------------------------|-----------------------------------------------|
| tte wählen Sie die Sprachen in denen der QR Co                                                                                                    | de gedruckt werden soll      |                                                                                                    |                                               |
| ✓ Deutsch                                                                                                    | <ul> <li>Englisch</li> </ul> | ✓ Italienisch                                                                                                    | Polnisch                                      |
| Tschechisch                                                                                                    | Slowenisch                   | Ukrainian                                                                                                    | <ul> <li>Holländisch</li> </ul>               |
| Ungarisch                                                                                                    | Russisch                     | Spanisch                                                                                                    | Französisch                                   |
| Bulgarisch                                                                                                    | Chinese                      | Dänisch                                                                                                    | Griechisch                                    |
| Katalanisch                                                                                                    | Kroatisch                    | Portuguese                                                                                                    | Rumänisch                                     |
| Schwedisch                                                                                                    | Slowakisch                   |                                                                                                    |                                               |
|                                                                                                    |                              |                                                                                                    |                                               |
| Deutsch                                                                                                    |                              |                                                                                                    | ×                                             |
| Deutsch<br>Willkommen bei uns im schönen feratel-Tal!                                                                                             |                              | . so einfach:                                                                                                    | X                                             |
| Deutsch<br>Willkommen bei uns im schönen feratel-Tal!<br>Schön, dass Sie gut angekommen sind!                                                     |                              | . so einfach:<br>. Code scannen (mit Ihrem Smartphone oder Tablet                                                                                   | X DANKE! und jetzt rein ins Urlaubsvergnügen! |
| Deutsch<br>Willkommen bei uns im schönen feratel-Tall<br>Schön, dass Sie gut angekommen sind!<br>20 die Anmeldung gehen Sie bitte wie folgt vor:  |                              | . so einfach:<br>. Code scannen (mit Ihrem Smartphone oder Tablet<br>Fotofunktion))                                                                 | X DANKE! und jetzt rein ins Urlaubsvergnügen! |
| Deutsch<br>Willkommen bei uns im schönen feratel-Tal!<br>schön, dass Sie gut angekommen sind!<br>Für die Anmeldung gehen Sie bitte wie folgt vor: |                              | . so einfach:<br>. Code scannen (mit Ihrem Smartphone oder Tablet<br>Fotofunktioni)<br>. Formular ausfüllen                                         | ANKE!<br>und jetzt rein ins Urlaubsvergnügen! |
| Deutsch<br>Villkommen bei uns im schönen feratel-Tall<br>Johön, dass Sie gut angekommen sind!<br>Für die Anmeldung gehen Sie bitte wie folgt vor: |                              | . so einfach:<br>. Code scannen (mit Ihrem Smartphone oder Tablet<br>Fotofunktion))<br>. Formular ausfüllen<br>unterschreiben Sie am Ende "digital" | ANKE!<br>und jetzt rein ins Urlaubsvergnügen! |

Ob eine Seite je Sprache gedruckt werden soll oder alle Varianten auf einer Seite, entscheiden Sie im rechten oberen Fenster unter "Vorlage".

| • |                                | (       | Download als PDF      | 🔒 Druck  | ken |
|---|--------------------------------|---------|-----------------------|----------|-----|
|   | QR Code Information - Vorschau | Vorlage | Eine Seite je Sprache | •        | •   |
|   |                                |         | Eine Seite je Spracl  | he       |     |
|   |                                |         | Mehrere Sprachen      | je Seite |     |
|   |                                |         |                       |          |     |

... links Standardtext, rechts mit eigenen Self-CheckIn Texten

| / biglionini con                                                                                                    | Fressels berthere (brailet con                                                                            |
|----------------------------------------------------------------------------------------------------|----------------------------------------------------------------------------------------------------|
| Selbst CheckIn                                                                                                    | Selbst CheckIn                                                                                            |
| Deutsch                                                                                                    | Deutsch                                                                                                   |
| Herzich Wilkomnen!                                                                                                    | Wilkommen bei uns im schönen ferate-Tait<br>Schön, dass Sie gut angekommen sind                           |
| Bitte nutzen Sie den Online Selbst Checkin für die gesetzlich notwendige Anmeldung:                                                                                | Für die Anmeldung gehen Sie bitte wie foigt vor:                                                          |
| 1. Szenem lie de Code Hitten Einen Einselytore eter Tablet (Foldwastor)<br>2. se entertalen el Formaz zan Austania<br>3. Bitte vaterschreiben Sie am Einde, Joglan | so extracts.     Code Laurent (inst Even Imalignee oder Tablet (*foldunteon))     2 Franzia audolai     3 |
|                                                                                                    |                                                                                                    |
| Veten Dans, un extractives einen angenetimen Autoribalt                                                                                                    | DAMES                                                                                                    |

# Pre-Checkin und Self-Checkin Erfassung 🖉

Hier können Sie sehen, wie ein Gast im Pre-CheckIn/Self-CheckIn vorgeht, wenn er seine Daten vorab schickt bzw. schon vor Ort ist, aber sich selbst anmeldet.

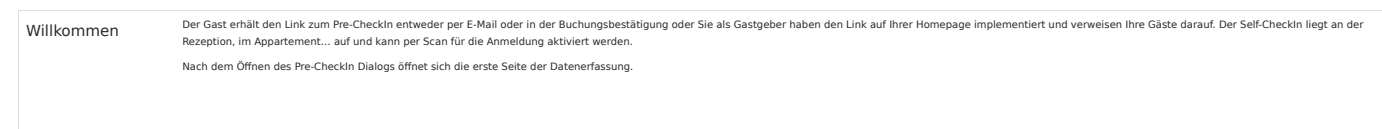

|                               |                                                                                                    | Dodoh -                                                                                                    |  |  |  |  |
|-------------------------------|----------------------------------------------------------------------------------------------------|----------------------------------------------------------------------------------------------------|--|--|--|--|
|                               |                                                                                                    | Destado<br>English                                                                                                    |  |  |  |  |
|                               | Guten Tag! Buon giorno! Bonjour! WILLKOMMEN!                                                                                                    | Estano                                                                                                    |  |  |  |  |
|                               | DANKESCHONII dass Sie uns jetzt schon ihre Daten übermittelin, so können wir ihre Gästskarte für ihren Auferthalt schon vorbereiten                                                                                                    | la diaro                                                                                                    |  |  |  |  |
|                               | Avenue Arrene Arrene 21.01.2024 28.01.2024 50mmtag Sorreag                                                                                                    |                                                                                                    |  |  |  |  |
|                               | 0                                                                                                    |                                                                                                    |  |  |  |  |
|                               | Welche Bilder, Logos und Texte gezeigt werden, sehen Sie bitte oben.                                                                                                    |                                                                                                    |  |  |  |  |
|                               | Die gewünschte Sprache für die Daten-Erfassung kann vom Gast am oberen rechten Rand ausgewählt werd<br>Das Anreisedatum ist dann vorausgefüllt, wenn die Erfassung aus dem Rezeptionslink, aus der Buchungsbes<br>wird der Button "Jetzt starten" aktiv.                                                                                                    | ٤n.<br>:tätigung oder dem QR Code geöffnet wird. Andernfalls sind An- und Abreisedatum auszufüllen. Sobald die Reisedaten gewählt sind, |  |  |  |  |
| Eingabemethode                | Wenn ein Betrieb den Dokumenten-Scan aktiviert hat, folgt eine Auswahl, wie die Erfassung der persönlicher                                                                                                    | n Daten erfolgen soll:                                                                                                    |  |  |  |  |
|                               | -                                                                                                    |                                                                                                    |  |  |  |  |
|                               | Bitte wählen Sie Ihre Eingabemethode                                                                                                    |                                                                                                    |  |  |  |  |
|                               | Schnellerfassung mit Reisedokument Manuelle Erfassu                                                                                                    | ing der Daten                                                                                                    |  |  |  |  |
|                               | Prostikanti<br>Prostikanti<br>Motatan                                                                                                    |                                                                                                    |  |  |  |  |
|                               |                                                                                                    |                                                                                                    |  |  |  |  |
|                               | Trodgement serien ras den Ausens     Use Arenesembra et Balance     Automatische Diemahme der Daten     Eingebe der Riske die hem Daten     (     Meren beforden beite hem bestellen beiten                                                                                                    | Augement<br>Nummer, agastestile end Datum                                                                                               |  |  |  |  |
|                               | <ul> <li>✓ Koning in startmarket ongelene instant</li> <li>✓ Koning in startmarket over Occore</li> <li>✓ Sotherns Verlahren</li> </ul>                                                                                                    |                                                                                                    |  |  |  |  |
|                               | Wählt der Gast "Schnellerfassung mit Reisedokument", sind Ausweisdaten erforderlich                                                                                                    |                                                                                                    |  |  |  |  |
|                               | <ul> <li> entweder als hochgeladenes Dokument (es öffnet sich der Explorer für die Pfad-Auswahl)</li> <li> oder als Foto, wenn die Kamera des Endgerätes aktiviert ist</li> </ul>                                                                                                    |                                                                                                    |  |  |  |  |
|                               | Reisepass oder Personalausweis hochladen oder fotografieren                                                                                                    |                                                                                                    |  |  |  |  |
|                               | Bitte erlauben Sie die Aktivierung der Kamera                                                                                                    |                                                                                                    |  |  |  |  |
|                               | Pass/Ausweis fotografteren Di Die Daten werden automatisch ausgelesen und auf das Checkin Formular übernommen. Es werden keine weiteren Daten gespeicht                                                                                                    | ert. Des gescannte Bild                                                                                                    |  |  |  |  |
|                               | Die Daein weiden automasisch ausgeleben und auf aus Checkon romman bernomment, is weiden keine weiteren under gespeckert. Die geschmitte bio<br>wird für den Anmeldeprozess gespeichert und aus Sichenheitigsnichen mit einem "COP" Wasserzeichen versehen. Es wird nach Abreise automatisch<br>gelöscht.                                                                                                    |                                                                                                    |  |  |  |  |
|                               |                                                                                                    | Schließen                                                                                                    |  |  |  |  |
|                               | Alle am Dokument verfügbaren Daten werden in die Erfassung übernommen, fehlende Felder müssen vom G                                                                                                    | ast ergänzt werden. Wie viele Daten übernommen werden können, hängt von der Art des Reisedokuments ab.                                  |  |  |  |  |
| Ihre persönlichen             | Wird die manuelle Erfassung der Daten gewanit, offnet sich der Erfassungsdialog für die personlichen Daten<br>In diesem Schritt werden die Daten des Hauptgemeldeten erfasst.                                                                                                    | •                                                                                                    |  |  |  |  |
| Daten                         | Ob der Erklärungs-/Einleitungstext zu den persönlichen Daten gezeigt wird oder nicht (hier: "Die Erhebung d<br>Pflichtfelder sind mit einem Sternchen markiert                                                                                                    | er Daten erfolgt*), entscheidet die Gemeinde.                                                                                           |  |  |  |  |
|                               | Geburtsdatum*                                                                                                    |                                                                                                    |  |  |  |  |
|                               | Geburtsdatum*  Schnitz im Fed roc.  Seburtsdatum*  Seburtsdatum*  Seburtsdat      |                                                                                                    |  |  |  |  |
|                               | ein Speichern ohne korrektes Befüllen eines Pflichtfeldes ist nicht möglich.                                                                                                    |                                                                                                    |  |  |  |  |
|                               | ·                                                                                                    |                                                                                                    |  |  |  |  |
|                               | Ihre persönlichen Daten<br>Die Erhebung der Daten erfolgt aufgrund gesetzlicher Vorschriften der nationalen Meldebehörde                                                                                                    |                                                                                                    |  |  |  |  |
|                               | Arrede" Voname" Hechname"<br>Frau - Dagmar Daten                                                                                                    |                                                                                                    |  |  |  |  |
|                               | Geburtsoftum" Land" Staatsangehörgiselt<br>15.11.1982 Canada ~ Canada                                                                                                    | <u> </u>                                                                                                    |  |  |  |  |
|                               | Pu* Velmort* Straße*<br>2525 DA Dalmfontein Dale Street, 8                                                                                                    |                                                                                                    |  |  |  |  |
|                               | Aurovite /ty* Aurovite /k* Aurovite /k* Auro |                                                                                                    |  |  |  |  |
|                               | Duters                                                                                                    | ov 24                                                                                                    |  |  |  |  |
|                               | zurück                                                                                                    |                                                                                                    |  |  |  |  |
|                               | Anrede, Land, Staatsangehörigkeit und Ausweis-Typ können aus einer Liste gewählt werden, Vorname, Nach                                                                                                    | name, Geburtsdatum, PLZ, Wohnort, Straße, Ausweis-Nr. und -Behörde sowie Ausstellungsdatum müssen erfasst werden (wenn nicht            |  |  |  |  |
|                               | vom Dokumenten-Scan vorausgefüllt).<br>Die Gemeinde kann allgemein entscheiden, ob der Bereich der Reisedokumente für alle Gäste ausgeblendet                                                                                                    | wird. Wenn die Ausblendung aktiviert ist, entfällt diese Zeile für alle Reisenden.                                                      |  |  |  |  |
|                               | Die Datenschutz-Erklärung wird pro Gemeinde im System hinterlegt und informiert den Gast über die Melder<br>die über das ServiceTeam von Feratel zur Verfügung gestellt werden kann.                                                                                                    | pflicht, die Daten, die an die Statistik weitergegeben werden, Gast-Verzeichnisse und mehr. Hier gibt es eine vorformulierte Erklärung, |  |  |  |  |
|                               | Der Button "weiter" wird erst aktiv, wenn alle Pflichtfelder gefüllt sind. Mit dem Button "zurück" gelangt man                                                                                                    | n auf die vorhergehende Seite.                                                                                                    |  |  |  |  |
| Begleitpersonen<br>und Kinder | in diesem Dialog konnen mitrelsende Gäste erfasst werden. Mit "Begleitpersonen hinzufügen" kann man bel                                                                                                    | ledig viele Mitteisende generieren:                                                                                                    |  |  |  |  |

|                 | Begleitpersonen und Kinder                                                                                                    |  |  |  |  |  |  |
|-----------------|----------------------------------------------------------------------------------------------------|--|--|--|--|--|--|
|                 | Begleitperson 2 X                                                                                                    |  |  |  |  |  |  |
|                 | Arredet Vomanet Nadmanet<br>Herr v Daniel Daten                                                                                                    |  |  |  |  |  |  |
|                 | Geburtsdsturv* Statsneysholigiett*<br>0.1.04.1990 Südafrika •                                                                                                    |  |  |  |  |  |  |
|                 | Ausweis-Typ* Ausweis Nc* Ausstellungsbehörde und Datum*                                                                                                    |  |  |  |  |  |  |
|                 | Reisepass  PA_99812_SA_af Damfontein, Jan. 10th, 2022 28/33                                                                                                    |  |  |  |  |  |  |
|                 | + Begleitperson hinzufügen                                                                                                    |  |  |  |  |  |  |
|                 | weiter                                                                                                    |  |  |  |  |  |  |
|                 | 201004                                                                                                    |  |  |  |  |  |  |
|                 | Einige Grunddaten werden vom Hauptreisenden übernommen (Nachname, Staatsangehörigkeit).<br>Auch hier hesteht die Mönlichkeit, die Daten aus einem Reise-Dokument zu übernehmen, wenn eine Gemeinde den Dokumenten-Scan aktiviert hat                                                                                                    |  |  |  |  |  |  |
|                 |                                                                                                    |  |  |  |  |  |  |
|                 |                                                                                                    |  |  |  |  |  |  |
|                 | Annet Vonum"<br>Issuespinger                                                                                                    |  |  |  |  |  |  |
|                 | Gaunida     Caunida       n/     Normal       950     Walch                                                                                                    |  |  |  |  |  |  |
|                 |                                                                                                    |  |  |  |  |  |  |
|                 | Der Button "weiter" wird erst aktiv, wenn alle Pflichtfelder gefüllt sind. Mit dem Button "zurück" gelangt man auf die vorhergehende Seite.                                                                                                    |  |  |  |  |  |  |
|                 | Die Anzan der gemeideten Gaste ist bei der übernahme in einen Meideschein entscheidend, do ein indvlodai-Meideschein doer Gruppen-Meideschein erzeugt wird. Die max. Personenanzani für eine indvlodaimeidung wird von der Gemeinde vorab definiert.                                                                                                    |  |  |  |  |  |  |
| Weitere Angaben | Ob die Seite "Weitere Angaben" gezeigt wird, entscheidet die Gemeinde.                                                                                                    |  |  |  |  |  |  |
|                 | In "Weitere Angaben" kann ein Gast freiwillige Angaben abgeben, z.B. mit welchem Reisemittel gereist wird, Marketing-Informationen, E-Mail-Adresse und Telefon. Hier können auch Kommentare und Wünsche an die Unterkunft gerichtet<br>werden. Hier hinterlegte Kommentare werden in der Pre-Checkin-übersicht als Sprechblase mit Mouseover nach dem Gastnamen angezeigt:                                                                                                    |  |  |  |  |  |  |
|                 | Bitte überdachten Parkplatz reservierent                                                                                                    |  |  |  |  |  |  |
|                 | Cast (1 Dankel Anatom, Antoine (1)      Andorra                                                                                                    |  |  |  |  |  |  |
|                 |                                                                                                    |  |  |  |  |  |  |
|                 | und in den Details eines Pre-Checklns, zusätzlich hier die voraussichtliche Ankunftszeit:                                                                                                    |  |  |  |  |  |  |
|                 | CheckIn Details                                                                                                    |  |  |  |  |  |  |
|                 | Voraussichtliche Ankunftszeit:<br>Sa 2002/2024 1500 - 1700                                                                                                    |  |  |  |  |  |  |
|                 | Six 20.01.2024   1600-17.00 Kommentar vom Gast: Bitter (inderachtere Parindinater resentieren Dankel                                                                                                    |  |  |  |  |  |  |
|                 | Bitte überdachten Parkpilatz reservieren! Danke!                                                                                                    |  |  |  |  |  |  |
|                 | Wird die E-Mail-Adresse hinterlegt, kann der Gast entscheiden, ob er eine Kopie seines Pre-CheckIns haben will.<br>Auf dieser-Seite kann der Gast auch seine Zustimmung dazu geben, dass Informationen/Marketingschreiben an ihn geschickt werden dürfen. Dann wird auch die Information zum Datenschutz eingeblendet, die zum Tragen kommt, wenn der                                                                                                    |  |  |  |  |  |  |
|                 | Gast weitere Infos bekommt.                                                                                                    |  |  |  |  |  |  |
|                 | -                                                                                                    |  |  |  |  |  |  |
|                 |                                                                                                    |  |  |  |  |  |  |
|                 |                                                                                                    |  |  |  |  |  |  |
|                 | Weitere Angaben                                                                                                    |  |  |  |  |  |  |
|                 | Die nachfolgenden Angaben helfen uns, Ihren Aufenthalt möglichst angenehm und sicher zu gestalten. Die Angaben sind                                                                                                    |  |  |  |  |  |  |
|                 | unverbindlich, nicht verpflichtend und werden vertraulich behandelt.                                                                                                    |  |  |  |  |  |  |
|                 | Varaustähtidhe kelunitaatt E-Mail<br>1600 - 17:00    Kelunitään kelunitään kelunit                                                                                                    |  |  |  |  |  |  |
|                 | Armise Verkehrmittel Teidran<br>Öffentlicher Verkehr 🖌 4376                                                                                                    |  |  |  |  |  |  |
|                 | Grenzhotel gefunden durch • Kommentaru und Wönsche:                                                                                                    |  |  |  |  |  |  |
|                 | Antennahupund Bitte überdachten Parkplatz reservierent Dankel                                                                                                    |  |  |  |  |  |  |
|                 | Urlaud / Henen · /                                                                                                    |  |  |  |  |  |  |
|                 | Erholung, Freunde, Familie, Gastronomie v Grinourie en Zusammensourig de Primersourig de Primersourig de Prime |  |  |  |  |  |  |
|                 | konn db jederaet widerufen.<br>Information zum Datenschutz                                                                                                    |  |  |  |  |  |  |
|                 | Zusammerifassung anzeigen                                                                                                    |  |  |  |  |  |  |
|                 | zurück                                                                                                    |  |  |  |  |  |  |
|                 |                                                                                                    |  |  |  |  |  |  |
|                 |                                                                                                    |  |  |  |  |  |  |
|                 |                                                                                                    |  |  |  |  |  |  |
|                 | m new ver zusammung versom Nutzerfann, ett sons ennemre oden genannten<br>personebespensom Datan, sindlin Name, Muladersa, Bohandersa, Genannten in Zwecken der<br>Bewerbung angebatener Produkte durch Marketingskönen verschledener Art (Versendung Newsletter per E-Mali)                                                                                                    |  |  |  |  |  |  |
|                 | vom Grenzhels verzfehet werden. Sollten die oben genarnten Daten im Zuge eines Kommunikationsvorganges<br>gekindert undloder erginzt werden, werden vom Betreiber die geinderten undloder erginzten Daten verzheitet.<br>Mit Aufüllen ferwiglien Dettachten/die verzimscheiden die Verzimscheiden zu die Verzimscheiden die Verzimscheit                                                                                                    |  |  |  |  |  |  |
|                 | Diese Zuztimmungen können jederzeit widernufen werden, 28. per E-Mail an                                                                                                    |  |  |  |  |  |  |
|                 | Schließen                                                                                                    |  |  |  |  |  |  |
|                 | Wenn eine Destination mit feratel Gastekarte arbeitet, dann wird statt "Zusammenfassung zeigen" die nächste Seite "Weiter zur Gästekarte" eingebiendet.                                                                                                    |  |  |  |  |  |  |
| Gästekarten-    | Als Standard wird die E-Mail-Adresse des Hauptreisenden vorgeschlagen, über "Bearbeiten" kann die E-Mail-Adresse jedes Gastes hinterlegt werden.                                                                                                    |  |  |  |  |  |  |
| zasannung       |                                                                                                    |  |  |  |  |  |  |

| <pre>kui kui kui kuise tekke erioje die Giskekarun-Justmungi<br/>is in andere Seeke erioje die Giskekarun-Justmungi<br/>is in andere Seeke erio die Giskekarun-Justmungi<br/>is in andere Seeke erio die Giskekarun-Justmungi<br/>is in andere Seeke erio die Giskekarun-Justmungi</pre>                                                                                                    |                   |                                                                                                    |
|----------------------------------------------------------------------------------------------------|-------------------|----------------------------------------------------------------------------------------------------|
|                                                                                                    |                   | An dieser Stelle erfolgt die Gästekarten-Zustimmung                                                                                                    |
| Image: state of the state of the                                                                                                    |                   | Um alle Vorteile unserer <u>digitalen Gästekarte</u> genießen zu können, aktivieren Sie diese bitte oro Gast und geben bei                                                                                                    |
| <pre>subject is in the set of the set of the</pre>                                                                                                    |                   | Bedarf individuelle E-Mail-Adressen ein.                                                                                                    |
| <pre>superior set set set set set set set set set set</pre>                                                                                                    |                   | Zuntermung ertellen und Gästskarte ausstellen für:         Ich stimme zu, dass meine persönlichen Daten (Vormanne, Nachnamn, Geburtsdatum, Aufenthätsseiterum, Herkunsthaten der Kanne der Gasten (Vormanne, Herkunsthaten der Kanne der Gasten (Vormanne, Herkunsthaten der Kanne der Gasten vorlehen der Herkunst der Gasten (Vormanne, Herkunsthaten der Kanne der Gasten vorlehen der Herkunst der Kanne der Gasten vorlehen der Herkunst der Kanne der Kanne der Gasten vorlehen der Herkunst der Kanne der Kanne vorlehen der Herkunst der Kanne der Kanne vorlehen der Herkunst der Kanne vorlehen der Herkunst der Kan                                 |
|                                                                                                    |                   | almut@alge.com Beutoeten Viller/to voir Beutoeten Viller/to voir Beutoeten Viller/to voir Beutoeten Viller/to voir Beutoeten Viller/to voir Beutoeten Viller/to voir Beutoeten Abvicklarg voir keinangen in Zusammenhangen die Gästelarte an ein Deutoeten Tomierremenhangen die Gästelarte an ein Deutoeten                                                                                                    |
| <complex-block></complex-block>                                                                                                    |                   | Constraints and the second second secon      |
| <pre>kurst rule<br/>function function function function function function function function function<br/>function function function function function function function function<br/>function function function function function function function<br/>function function function function function function function<br/>function function function function function function<br/>function function function<br/>function function function<br/>function function<br/>function function<br/>function function<br/>function function<br/>function function<br/>function function<br/>function function<br/>function<br/>fu</pre> |                   | lieselotta.buerchwerfferental.com. Teilefornummer. (0043) 4242 216565) widemufen Veredin. Durch der Wickern wiede Bachmängligkeit der ist dehin erfortigen Veredinburger wieden. Durch der Wickern wieder der Arbeiter wieder der Arbeiter wieder der  |
| <pre>kut kut kut kut kut kut kut kut kut kut</pre>                                                                                                    |                   | Evhal<br>almira@alge.com Bautotten Leistungen röfger Verarbeitungen (z.B. Abwicklung von Zahlunger etc.) nicht berührt.                                                                                                    |
| <pre>superior in the second second se</pre>                                                                                                    |                   | Ziusammerfassuma azzeinen                                                                                                    |
| <pre>NEXT AXE VI<br/>IN USE 2012 - 100 - 100 -</pre>                                                                                                    |                   | zurück                                                                                                    |
| NUMERATION     And Part 2012: In the set with a basel basels of the dependence of the dependence of                                                                                                    |                   |                                                                                                    |
| <pre>subserver set courses the data bits bits data bits the data bits the data bits th</pre>                                                                                                    | NICHT AKTIV       | Jahre 2020 - 2022 - hier waren Reise-Restriktionen, Meldepflichten etc. in Bezug auf Covid-19 in Kraft, die jetzt nicht mehr gültig sind:                                                                                                    |
| 9 Information     9 Information     Image: Distribution of the second second                                                                                                    | Weiter zur COVID- | Ist für eine Gemeinde die Covid-19 Sicherheitsfunktion aktiviert, wird der Gast beim Pre-Checkln über ein mögliches ContactTracing informiert.<br>Ist die Registrierung über "mw/sitPass" für eine Gemeinde aktiv, werden diese Informationen für den Gast angezeigt.                                                                                                    |
| <pre>kurste in intermediation intermediation interm</pre>                                                                                                    | 19 Information    |                                                                                                    |
| <pre>kup line line line line line line line line</pre>                                                                                                    |                   | COVID-12 IIIIOITTIAUON IUI IIITE SICIETTIEII<br>Felti valved hes Artenbule ei Conse fait a valette Giver a de zastradiger Belades<br>verähelig omzin.                                                                                                    |
| Image: set of the set of the set                                                                                                    |                   | Name     Name       Name     Name       Name     Name       Name     Name                                                                                                    |
| <pre>kinetic control of the second second se</pre>                                                                                                    |                   | Terminationingen                                                                                                    |
| <pre>classes classes c</pre>                                                                                                    |                   | Kanazaria banda jeji dan da higani ngali Sila o da na jedi na ngali Sila o da na jedi na ngali Sila o da na jedi na ngali Sila o da na jedi na ngali Sila o da na na na na ngali Sila o da na na na na na ngali Sila o da na na na na na na na na na na na na na                                                                                                    |
| Auge     Auge     Auge <th></th> <th>tryfolfor a sife canada an     tryfolfor a sife canada an     tryfolfor a sife canada an     tryfolfor a sife canada an     tryfolfor a sife canada an     tryfolfor a sife canada an     tryfolfor an     tryfolfor an     tryfolfor an     tryfolfor an     tryfolfor an     tryfolfor an     tryfolfor an     tryfolfor an     tryfolfor an     tryfolfor an     tryfolfor an     tryfolfor     tryfolfor     tr</th>                                          |                   | tryfolfor a sife canada an     tryfolfor a sife canada an     tryfolfor a sife canada an     tryfolfor a sife canada an     tryfolfor a sife canada an     tryfolfor a sife canada an     tryfolfor an     tryfolfor an     tryfolfor an     tryfolfor an     tryfolfor an     tryfolfor an     tryfolfor an     tryfolfor an     tryfolfor an     tryfolfor an     tryfolfor an     tryfolfor     tryfolfor     tr      |
| <pre>kulture in the intervention is a set of the set of the set of</pre>                                                                                                    |                   | Ne declamation de la decla value de adreta hydre una de la decla value de la decla value decla value decla value decla v |
| Control       Production control and set out of a control and set out of a control and control and set out of a control and set out                                                                                                    |                   | Grandhindiaidh ann an Annaichteadhaitheanna<br>Nach-annaichteadhaitheadhaitheanna<br>Nachae Dar Ghainn Annaichteanna                                                                                                    |
|                                                                                                    |                   | Zaumofaang gauga                                                                                                    |
| Image: Control of Control of Contro                                                                                                    | Zusammenfassun    | Die Zusammenfassung zeigt nochmals die wesentlichen Daten, die vom Gast erfasst wurden. Jeder Gast kann einzeln nochmals editiert, mit Klick auf "zurück" können vorherige Seiten nochmals bearbeitet werden.                                                                                                    |
| <complex-block></complex-block>                                                                                                    | g                 |                                                                                                    |
| <image/>                                                                                                    |                   | A Star                                                                                                    |
| <complex-block></complex-block>                                                                                                    |                   |                                                                                                    |
| <complex-block></complex-block>                                                                                                    |                   |                                                                                                    |
|                                                                                                    |                   | Meine Daten                                                                                                    |
| <image/>                                                                                                    |                   | 20.01.2024 27.01.2024                                                                                                    |
|                                                                                                    |                   | Mers Datan Name Fine Mora Norwegen Gedurtsdatum: 23.0.11999 Land: Norwegen Statatangehörigikte. Norwegen                                                                                                    |
| <form></form>                                                                                                    |                   | Woldmitz: Nordandowg 76: Norda 2565 Bostneten                                                                                                    |
| <form></form>                                                                                                    |                   | Bestilligen und senden                                                                                                    |
| <text></text>                                                                                                    |                   | zurück                                                                                                    |
| <complex-block></complex-block>                                                                                                    |                   | oder mit Zustimmung zu Marketingzwecken                                                                                                    |
| <complex-block>  Meine Daten     Image Daten     Image Daten<!--</th--><th></th><th></th></complex-block>                                                                                                    |                   |                                                                                                    |
|                                                                                                    |                   | Meine Daten                                                                                                    |
| <form></form>                                                                                                    |                   | Acress 20.01.2024 27.01.2024                                                                                                    |
| <form></form>                                                                                                    |                   | Mena Datan<br>Nang-Fran Jantina Jantan Sakartadawa 19.05 1965                                                                                                    |
| le in michte zakiefing informationen eindelten. Deze Zuchmung zum ich jederzet wieden die<br>zurick<br>oder mit Gåstekarte<br>Meine Daten<br>Annine<br>20.01.20.24<br>Meine Daten<br>Annine<br>20.01.20.24<br>Meine Daten<br>Annine<br>20.01.20.24<br>Meine Daten<br>Meine Daten<br>Mein                                                                                                    |                   | Land: Andora Staataangahdiglaat: Andora<br>Welwhatt: Anglican 1950 Ausweis Type: Reinsposs (19801898 Jab.)<br>F-Made: Di@Fendet.tom                                                                                                    |
| Image: Constrained of the constrained of the constrained of                                                                                                    |                   | 😰 Ich möchte zuläuntig informationen erhalten. Diese Zustimmung kann ich jederzeit widermiten.<br>Burbeiten                                                                                                    |
| der mit Gästekarte<br>Meine Daten<br>Arreir<br>20.01.2024<br>Meine Marrier<br>20.01.2024<br>Meine Marrier<br>20.01.2024<br>Meine Marrier<br>Meine Marrier<br>M                                                                                                    |                   | Bestältigen und senden                                                                                                    |
| der mit Gästekarte  Meine Daten Arren 20.01.2024 Arren 27.01.2024  Mere Oran  Mere Marrie Den Anger Mere Marrie Mere Marrie                                                                                                    |                   | zurück                                                                                                    |
| Avress<br>20.01.2024<br>Term Dates<br>20.01.2024<br>Mere Date<br>Mere Date                                                                                                    |                   | oder mit Gästekarte                                                                                                    |
| Avenier<br>20.01.2024<br>27.01.2024<br>Mere Date<br>Mere Date                                                                                                    |                   |                                                                                                    |
| Z0.01.2024     Z/.01.2024       Meene Daters     Galaxitation: 2010.1321       Meene Daters     Galaxitation: 2010.1321       Meene Adar Vison: Allas ED, Aligurana ES7     Exact Angenhologidae: Aligna       Weine Adar Vison: Allas ED, Alignana ES7     Exact Aligna       Image Adar Vison: Alias ED, Alignana ES7     Exact Aligna       Image Adar Vison: Alias ED, Alignana ES7     Exact Aligna       Image Adar Vison: Alias ED, Alignana ES7     Exact Aligna       Image Adar Vison: Alias ED, Alignana ES7     Exact Aligna       Image Adar Vison: Alias ED, Alignana ES7     Exact Alignana                                                                                                    |                   |                                                                                                    |
| Here Defan<br>Hame: Fray Alman Algue Gebeursteinsen: 2008, 1981<br>Lande: Algurvie Aller Machanise B. Algurvan: BS47 Statasagehoftigsleit: Algurva<br>Wolfwahzer Aller Machanise B. Algurvan: BS47<br>■                                                                                                    |                   | 20.01.2024 27.01.2024                                                                                                    |
| Wohndie: Ader Woor-Alles ED, Aligemein 55-7     E-Maik: simulifying com       Image: Image: Im                                                                                                    |                   | Here Daten<br>Name Fina Almut Alga<br>Land Algoria Stantangehörigkeit, Algoria                                                                                                    |
| Bestelan<br>Deglatperson 1                                                                                                    |                   | Wohnstz         Allar - Woor - Allax ED, Allagemein 55-7         E-Mail: Jimut]Bidge.com           Image: Standard and Standard and S                                                                    |
| Begietperson 1                                                                                                    |                   | Barber                                                                                                    |
| Name: Lier Allons Alon Goburtadatum 32.02.1070                                                                                                    |                   | Begingerson 1 Heave live (Nor-Non Galactedeer 12/2013)                                                                                                    |
| Name: Fred Yourson July and Augustan 25 (20, 217)<br>Land: Algorità Stattangghörgleich Algorità<br>E-Mali: allorettigling com<br>19                                                                                                    |                   | Instance and a constraint (W UREARD STATE STATE) (W UREARD STATE) (W UREARD STATE) (W UREAR |
|                                                                                                    |                   | La Ductator                                                                                                    |
| Mit Klick auf "Bertähinen und senden" wird der Checkle abserchlorsen und verschickt                                                                                                    |                   | Mit Klick auf "Bestätigen und senden" wird der Checkin abgeschlossen und verschickt.                                                                                                    |

| E-Mail Bestätigung | Sehr geehnter Herr Huberl                                                                                                    |
|--------------------|----------------------------------------------------------------------------------------------------|
| an Gast            | Vielen Dant, dass Sie den Pre-Checkin für Ihren Aufenthalt bei uns schon erledigt haben.<br>Hier finden Sie eine Zusammenfassung der von Ihnen hinterlegten Anmeldedater:                                                                                                    |
|                    | Grenzhotel<br>2413 Edelstal, Enger Platz 87                                                                                                    |
|                    | Anneise: 21.01.2024<br>Abreise: 28.01.2024                                                                                                    |
|                    | Ihre persönlichen Daten:<br>Herr Huber Huber<br>Hunnengase 9<br>1010 Wen<br>Kallesalut com                                                                                                    |
|                    | Begleibperson(on):<br>Frau Hulda Huber                                                                                                    |
|                    | Wir würschen Ihnen eine angenehme und problemisse Arreise und freuen uns, wenn wir Sie bei uns begrüßen dürfen!                                                                                                    |
|                    | Mit freundlichen Grüßen!                                                                                                    |
|                    | Grenzhatel                                                                                                    |
|                    | Das Bestätigungsmali geht an die vom Gast hinterlegte E-Mail-Adresse.<br>Die Kopie an den Leistungsträger geht an die in der Objektadresse des Betriebes/Leistungsträgers hinterlegte E-Mail-Adresse - bei gemappten Betrieben (touristischer Betrieb und Meldewesen-Betrieb sind im Hintergrund verknüpft, damit ein<br>WebClient für beide Bereiche genutzt werden kann) auf den Meldewesen-Betrieb. Der Empfänger-Betrieb muss in der Adresse "Kontakt per E-Mail" aktiviert haben. |

## Pre-CheckIn Liste ⊘

In der Liste der Pre-CheckIns findet man eine Übersicht aller Anmeldungen per Pre-CheckIn.

Zuoberst kann mittels Filter nach bestimmten Pre-CheckIns gesucht werden:

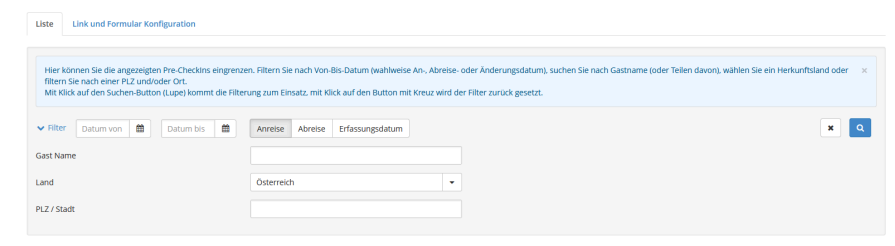

- • Suche nach Namen oder Namensteilen
  - Suche nach Land Auswahl aus Liste
  - Suche nach Pre-CheckIns per PLZ oder Stadt

Mit Klick auf die Lupe kann gesucht werden.

Ergebnis ist die Liste aller Pre-CheckIns, die für ein Objekt eingegangen sind:

| • | Liste Link und Formul | lar Konfiguration |                      |                     |   |            |              |                      |   |        |
|---|-----------------------|-------------------|----------------------|---------------------|---|------------|--------------|----------------------|---|--------|
|   | > Filter Datum von    | Datum bis         | Anreise Abreise Erfa | ssungsdatum         |   |            |              |                      | ٩ | 🛛 Info |
|   | Erfassungsdatum       | <b>≑</b> Anreise  | Geplante Abreise     | ≑ Gast (Anz.)       |   | \$ Land    | \$ Stadt/Ort | ≑ Straße             |   |        |
|   | Do, 18.01.2024        | So, 21.01.2024    | So, 28.01.2024       | Huber, Hubert (2)   | P | Österreich | Wien         | Hunnengasse 9        |   | ≣▼     |
|   | Do, 18.01.2024        | Sa, 20.01.2024    | Sa, 27.01.2024       | Anatom, Antoine (1) | P | Andorra    | Anglican     | Angelpunkt 9         |   | ≣▼     |
|   | Do, 18.01.2024        | So, 21.01.2024    | So, 28.01.2024       | Legis, Leonore (2)  |   | Lettland   | Lerncafé     | Lesotho-Platz 8      |   | ≣▼     |
|   | Do, 18.01.2024        | Sa, 20.01.2024    | Sa, 27.01.2024       | Norwegen, Nora (1)  |   | Norwegen   | Norske       | Nordlandweg 76       |   | ≣▼     |
|   | Mi, 17.01.2024        | Sa, 20.01.2024    | Di, 23.01.2024       | Jugend, Jutta (1)   |   | Portugal   | Jubiläum     | Judenburger Straße 7 |   | ≡-     |

Der Pre-CheckIn ist eine Vorregistrierung und stellt noch keine Meldung dar. Erst durch die Bearbeitung des WebClient-Benutzers wird der Status der Daten auf "Voranmeldung" oder "Meldung" geändert.

Die Voranmeldung ist immer noch keine Meldung an die Gemeinde und hat auch noch keine Meldeschein-Nummer. Die tatsächliche Meldung erfolgt erst, wenn die Daten als Meldeschein übernommen oder durch einen automatischen Job zum Meldeschein umgewandelt werden.

Pre-CheckIns können nicht geändert, nur in eine Voranmeldung oder Meldung umgewandelt oder gelöscht werden.

Ein Pre-CheckIn kann durch Klick auf die Zeile geöffnet werden oder durch Verwendung des Menübuttons:

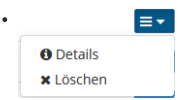

| heckin Details                                                                                                    |               |                                        |                                                                                                    |
|----------------------------------------------------------------------------------------------------|---------------|----------------------------------------|----------------------------------------------------------------------------------------------------|
| Voraussichtliche Ankunftszeit:<br>Sa, 20.01.2024   16:00 - 17:00<br>Kommentar vom Gast:<br>Bitte überdachten Parkplatz reserv | ieren! Danke! |                                        |                                                                                                    |
| <ul> <li>Frau Anatom, Antoine</li> <li>Anreise 20.01.2024</li> </ul>                                                          | Abreise       | Alter 68<br>/ Erwachsene<br>27.01.2024 |                                                                                                    |
| Angelpunkt 9<br>9600 Anglican Andorra                                                                                         | E-Mail: lb@   | feratel.com                            | Reisedokument Nr. / Datum / Behörde: Reisepass 9889889.ab, Anglican,<br>10122018<br>Anreise mit: Öffentlicher Verkehr<br>Reisemotiv: Urlaub / Ferien<br>Gast-Interessen: Gastronomie, Erholung, Freunde, Familie |
| <b>Meldeschein Typ:</b> Pre-Checkln<br><b>Erstellt:</b> 18.01.2024 12:22<br><b>Letzte Änderung:</b> 18.01.2024 12             | :22 *GPORTAL* |                                        |                                                                                                    |
|                                                                                                    |               |                                        |                                                                                                    |

Nach Prüfung der Daten kann der WebClient-Benutzer den Pre-CheckIn

als Voranmeldung speichern oder öffnen

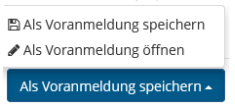

Je nach Auswahl wird gleich eine Voranmeldung geöffnet und kann weiter bearbeitet werden oder der Pre-CheckIn wird unter den Voranmeldungen gespeichert und ist dann in der Liste der "Voranmeldungen" zu finden

gleich in eine Meldung laden

und im sofort geöffneten Dialog die Daten vervollständigen

- löschen
- schließen

Nach der Umwandlung des Pre-Checkln wird er aus der Liste der Pre-Checklns entfernt und in den Listen Voranmeldungen bzw. Gästemeldungen gelistet.

# CSV Upload von Meldescheinen

## Auf dieser Seite:

- Voraussetzung zur Nutzung dieser Funktion
- Aufruf der Funktion
- Vorbereitung der CSV-Datei
  - Aufbau der Datei
  - Hinweise
  - Dateityp
- Durchführung eines CSV-Imports
- Ländercodes

Mit dem CSV Upload gibt es die Möglichkeit, auch ohne PMS-System größere Mengen an Gästedaten anhand einer in Microsoft Excel bearbeitbaren Datei zu importieren.

Jeder Gast wird in einer Zeile innerhalb dieser Datei eingetragen und erhält beim Import automatisch eine eigene Meldeschein-Nummer. Das Importieren mehrerer Reisender auf einer Meldeschein-Nummer ist derzeit nicht möglich.

# Voraussetzung zur Nutzung dieser Funktion 🖉

Die Funktion muss seitens der Gemeinde entsprechend für den Webclient-Nutzer bzw. Betrieb aktiviert sein, in den Meldewesen-Stammdaten muss die Schnittstelle entsprechend mit einem Mapping hinterlegt werden.

# Aufruf der Funktion ∂

Unter Gästemeldungen erscheint rechts unten der Link (siehe Punkt 1 im Screenshot):

| Menu =                                                                                             | Gästemeldungen Grenzhotel                                              |                                  |                     |                                                                   |                          |
|----------------------------------------------------------------------------------------------------|------------------------------------------------------------------------|----------------------------------|---------------------|-------------------------------------------------------------------|--------------------------|
| <ul> <li>Gästemeldungen</li> <li>Überblick</li> <li>Pre-CheckIn</li> <li>Gästemeldungen</li> </ul> | ein-Nummern (von-bis), nach Gastnai<br>vird der Filter zurück gesetzt. | me (oder Teilen davon), nach Lan | d oder X            |                                                                   |                          |
| Daten Unterkunft Inventar  C Erweiterte Einstellungen                                              | Alle Aktueil Angereist Voranmeldungen                                  |                                  | + Ne                | ue Voranmeldung + 📘 + Neuer                                       | Meldeschein <del>-</del> |
| Meine Adressen                                                                                     | □                                                                      | ¢ Anreise                        | ≎ Ort               | ¢ Personen      ♦ Status                                          |                          |
|                                                                                                    | <b>100007053/2</b> Anatom, Antoine                                     | Sa, 20.01.2024 Sa, 27.01.2024 (  | P) AD - Anglican    | 1                                                                 | ₽                        |
|                                                                                                    | 100007052/5 Kary, Karol                                                | Do, 21.09.2023 So, 24.09.2023    | KZ - Kamelstall     | 3                                                                 | ≡ -                      |
|                                                                                                    | 100007047/3 Deutschland, Delia                                         | Do, 29.06.2023 Sa, 08.07.2023    | DE - Taufkirchen    | 2                                                                 | ≡ -                      |
|                                                                                                    | 100007049/3 Hamster, Hannah                                            | Do, 13.07.2023 So, 16.07.2023    | HT - Halodri        | 2                                                                 | =-                       |
|                                                                                                    | D0007050/4 Hamster, Hanna                                              | Fr, 23.06.2023 Fr, 30.06.2023    | HT - Halt           | 3                                                                 |                          |
|                                                                                                    | 5 📩 Einträge pro Seite, 52 gesamt                                      | < 1 2 3 4 5 m »                  | Meldescheine aus de | Legende        Leeren Melde     The hochladen      Leeres C     2 | E •                      |

# Vorbereitung der CSV-Datei ∂

3 Zur Befüllung kann im WebClient eine leere Musterdatei heruntergeladen werden, siehe oben Punkt 2 im Screenshot: "Leeres CSV herunterladen"

# Aufbau der Datei 🔗

| Spalte         | Beschreibung                                                                                                    |
|----------------|----------------------------------------------------------------------------------------------------|
| VermieterID    | Objektcode des Betriebes aus dem Deskline-System der Gemeinde                                                                                                    |
|                | • Hinweis für die Gemeinde: Bei abweichendem Mapping Code in den Schnittstellen-Einstellungen werden die Meldescheine jedoch nicht mit der VermiederID, sondern mit dem definierten Mapping Code importiert!                                                                           |
| Name           | Nachname des Gastes                                                                                                    |
| Vorname        | Vorname des Gastes                                                                                                    |
| Geburtsdatum   | Geburtsdatum des Gastes, Format: TT.MM.JJJJ                                                                                                    |
| Land           | numerische Codes aus der Länderliste des jeweiligen Landes, in dem der Import eingesetzt wird, siehe Anhang<br>Ländercodes unten oder ISO-2-Codes                                                                                                    |
| Ort            | Wohnort des Gastes                                                                                                    |
| Plz            | PLZ des Gastes                                                                                                    |
| Strasse        | Straße des Gastes                                                                                                    |
| Anreise        | Anreisedatum des Gastes, Format: TT.MM.JJJJ                                                                                                    |
| Abreise        | Abreisedatum des Gastes, Format: TT.MM.JJJJ<br>Diese Spalte wird als geplante Abreise importiert. Ist in der globalen Einstellung des Ortes der automatische Job<br>für die Umwandlung von geplanten Abreisen eingestellt, wird die fixe Abreise nach der eingestellten Frist gesetzt. |
| Personengruppe | Code der Personengruppe entsprechend der Administration Meldewesen                                                                                                    |
| Email          | E-Mail-Adresse des Gastes                                                                                                    |
| Nationalitaet  | optionales Feld für die Erfassung der Staatsangehörigkeit/ Nationalität des Gastes<br>Angabe in ISO-2-Code, siehe Anhang Ländercodes unten                                                                                                    |

## Hinweise ⊘

- Bitte beachten Sie die jeweiligen Pflichtfelder-Einstellungen in der Administration des Meldewesens. Diese müssen in der Import Datei befüllt sein.
- Ein wiederholter Import derselben Datei, um z. B. Änderungen an den Reisedaten zu übermitteln, ist nicht vorgesehen. Dies würde mehrfache Meldescheine für diese Personen erzeugen.
   Geben Sie Änderungen der Gastdaten bitte direkt im Webclient ein.
- Die Dateien sollten nicht zu viele Datensätze beinhalten, um Timeout-Fehler zu vermeiden. Die Empfehlung ist dahingehend, max. 500 Datensätze in einem File hochzuladen.

Folgende Fehlermeldung kann auftreten, wenn zu viele Datensätze importiert wurden:

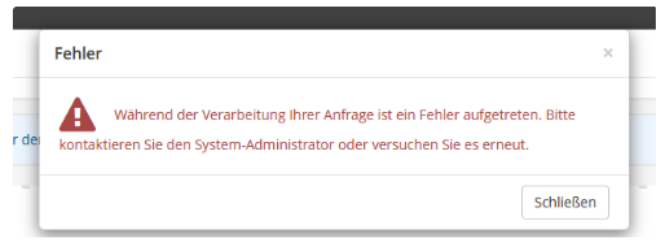

In diesem Falle bitte anhand der Meldeschein-Nummern prüfen, ob alle Datensätze korrekt importiert wurden und ggf. nur die fehlenden in einer neuen Datei importieren.

Keinesfalls bitte einfach den kompletten Import wiederholen, um doppelte Meldescheine zu vermeiden.

# Dateityp 🖉

Die Importdatei muss als CSV-Datei und im Format "UTF-8 mit BOM" gespeichert werden.

Zur Bearbeitung der Datei kann Microsoft Excel genutzt werden. Beim Speichern achten Sie bitte darauf, dass Sie als Dateityp "CSV UTF-8" auswählen:

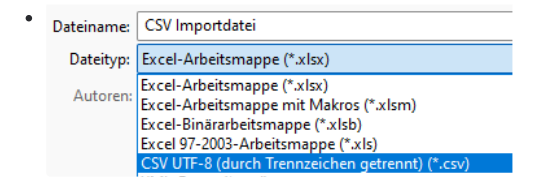

Alternativ kann dies auch nachträglich mit dem standardmäßigen Windows Editor gemacht werden. Öffnen Sie dazu die CSV-Datei im Editor und klicken Sie auf Datei -> Speichern unter.

| • | Datei <u>n</u> ame: | Testdatei.csv                                  | / |
|---|---------------------|------------------------------------------------|---|
|   | Datei <u>t</u> yp:  | Alle Dateien (*.*)                             | / |
| I | ner ausblende       | n Codierung: UTF-8 mit BOM Speichern Abbrechen |   |

Wählen Sie die Codierung "UTF-8 mit BOM" und speichern Sie die Datei ab.

# **Durchführung eines CSV-Imports** *P*

Klicken Sie unten rechts auf "Meldescheine aus dem File hochladen" (siehe oben "Aufruf der Funktion"). Es öffnet sich das nachstehende Fenster.

.

| tte wählen Sie eine Datei<br>cht mehr als 500 Zeilen h    | für den Datenimport. Die Datei muss im CSV Format mit UTF-8 Codierung vorliegen und sollte - aus Performance-Gründe<br>aben.                                             |
|-----------------------------------------------------------|----------------------------------------------------------------------------------------------------|
| achten Sie bitte die Form                                 | iat-Vorschriften für die einzelnen Felder!                                                                                                    |
| ermieterID: ist Ihre Vern                                 | nieternummer aus dem Deskline-System                                                                                                    |
| eburtsdatum: Verwenden                                    | Sie bitte nur das Format tt.mm.jjjj (Beispiel: 01.10.1985)<br>den zweiztelligen ICO Code für das Adress Lond des Castes z.B. DE AT CUL IT CZ SK SLAN, CB BE DK BL UNU U  |
| rt: Hier wird nur der Orts-                               | Jen zweistelligen ISO-Code für das Adress-Land des Gastes, Z.B. DE, AT, CH, TT, CZ, SK, SI, NL, GB, BE, DK, PL, HU, LL<br>oder Stadtnamen eingetragen                    |
| .Z: Bitte nur numerische V                                | Verte bzw. in den Niederlanden den vierstelligen numerischen Code mit dem zweistelligen Buchstaben-Code hinterlegen.                                                     |
| nreise: Verwenden Sie bitt                                | e nur das Format tt.mm.jjjj (Beispiel: 01.03.2023)                                                                                                    |
| preise: Verwenden Sie bitt                                | e nur das Format tt.mm.jjjj (Beispiel: 08.03.2023)                                                                                                    |
| ersonengruppe: Bitte verv<br>ationalität (optional): Verv | venden Sie nur Codes für Personengruppen, die in ihrer Gemeinde im Einsatz sind (ggf. erkundigen Sie sich bitte ebendor<br>venden Sie bitte die Code-Formate wie im Land |
|                                                           |                                                                                                    |
|                                                           | Dateien herein ziehen fürs Hochladen (oder                                                                                                    |
|                                                           | Klicken)                                                                                                    |
|                                                           |                                                                                                    |

Schließen Import

×

Ziehen Sie Ihre CSV-Datei in den zentralen Bereich des Fensters oder klicken Sie in den Bereich, um eine Datei aus Ihrem Verzeichnis auszuwählen.

Nach dem Öffnen der CSV-Datei erscheint ein erster Hinweis, wie viele Meldescheine in der CSV-Datei vom WebClient gelesen werden können.

• Meldescheine importieren

| VisitorRegistra  |     |      |      |      |  |
|------------------|-----|------|------|------|--|
|                  |     |      |      |      |  |
| 0.6 KiB          |     |      |      |      |  |
| Eingaben löschen |     |      |      |      |  |
|                  | շիտ |      |      |      |  |
|                  | 0   |      |      |      |  |
|                  |     | <br> | <br> | <br> |  |
|                  |     | <br> | <br> | <br> |  |

Durch Klick auf "Import" unten rechts beginnen Sie den Import.

Anschließend erhalten Sie die Nachricht, wie viele Meldescheine erfolgreich bzw. nicht erfolgreich importiert werden konnten.

| VisitorRegistra                                                                                                    |                                                                 |  |      |
|----------------------------------------------------------------------------------------------------|-----------------------------------------------------------------|--|------|
|                                                                                                    |                                                                 |  |      |
| C VIP                                                                                                    |                                                                 |  |      |
| Fingaben löschen                                                                                                    |                                                                 |  |      |
|                                                                                                    |                                                                 |  |      |
|                                                                                                    |                                                                 |  |      |
|                                                                                                    |                                                                 |  |      |
|                                                                                                    |                                                                 |  | <br> |
| rRegistration(filled2).csv isf<br>escheine für Import: 5                                                                    | t für Import vorbereitet                                        |  | <br> |
| rRegistration(filled2).csv isi<br>escheine für Import: 5                                                                    | für Import vorbereitet                                          |  |      |
| rRegistration(filled2).csv isi<br>escheine für Import: 5<br><b>portergebnis VisitorRegi</b> s                               | t für Import vorbereitet<br>stration(filled2).csv               |  |      |
| rRegistration(filled2).csv isi<br>escheine für Import: 5<br><b>portergebnis VisitorRegis</b><br>* 5 MS erfolgreich importie | t für Import vorbereitet<br>s <b>tration(filled2).csv</b><br>rt |  |      |

Im Falle eines Fehlers erhalten Sie detaillierte Informationen, in welcher Spalte und in welchem Datensatz der Fehler aufgetreten ist:

| Fehler                                                                                                    | ×  |
|----------------------------------------------------------------------------------------------------|----|
| 4 verarbeitete und 1 nicht verarbeitete MS.<br>Nicht verarbeitete Meldescheine - Detailinfo:<br>Datensatz 3 - Spalte "Personengruppe": Gastart (PE) beim zuständigen TVB nicht<br>hinterlegt. |    |
| Schließe                                                                                                    | :n |

# A Wichtig!

Im Falle von fehlerhaften Datensätzen innerhalb einer CSV-Datei achten Sie bitte unbedingt darauf, dass beim wiederholten Import ausschließlich die korrigierten fehlerhaften Datensätze in der Datei enthalten sind. Alle erfolgreich importierten Datensätze bitte unbedingt vorher entfernen.

Andernfalls würden alle bereits importierten Gastdaten erneut importiert und somit mehrfache Meldescheine pro Gast erzeugt werden.

# Ländercodes 🖉

Für die Spalte "Land" bitte den numerischen Code "ID" aus nachfolgenden Listen verwenden oder die entsprechenden ISO-2 Codes, wie z. B. DE, AT, GB, FR usw.

| Austria           | https://visitortax.deskline.net/Services.asmx/GetVTCountryList?CountryCode=AT |
|-------------------|-------------------------------------------------------------------------------|
| Germany           | https://visitortax.deskline.net/Services.asmx/GetVTCountryList?CountryCode=DE |
| Switzerland       | https://visitortax.deskline.net/Services.asmx/GetVTCountryList?CountryCode=CH |
| Liechtenstein     | https://visitortax.deskline.net/Services.asmx/GetVTCountryList?CountryCode=LI |
| Czech<br>Republic | https://visitortax.deskline.net/Services.asmx/GetVTCountryList?CountryCode=CZ |

Für die optionale Spalte Nationalitaet bitte "ISO-2" verwenden.

# Meldewesen Abrechnungen, Finanz-Report im WebClient4

- Abrechnungen Meldewesen
  - Filter
  - Ergebnis
  - Details
  - Druck
  - Sonderform: Sammel-Abrechnung
- Finanz-Report

# Abrechnungen Meldewesen 🖉

Wenn ein WebClient-Benutzer das Zugriffsrecht auf Meldewesen-Abrechnungen hat, dann werden diese unter dem Hauptmenü "Abrechnungen / Zahlungen" angezeigt.

| Meldewesen Abrechnungen Grenzhotel                                                                                                    |                            |                    |                |                   |           |  |  |  |  |
|----------------------------------------------------------------------------------------------------|----------------------------|--------------------|----------------|-------------------|-----------|--|--|--|--|
| Seiteninformation     In den Meldewesen-Abrechnungen finden Sie alle Abrechnungen für Gästeblätter, die Ihre Gemeinde oder Ihr Tourismusverband für Ihren Betrieb oder Ihre Betriebe erstellt hat.     Diese Seiteninformation nicht mehr zeigen |                            |                    |                |                   |           |  |  |  |  |
| Abrechnungen Finanz-Report                                                                                                    |                            |                    |                |                   |           |  |  |  |  |
| > Filter                                                                                                    | Rechnungsdatum             |                    |                |                   | Q @ info  |  |  |  |  |
| ¢ Rechnung Nr.                                                                                                    | \$ Abr. Name               | \$ Status          | Rechnungsdatum | ≎ Deb. oder Kred. | ¢ Betrag  |  |  |  |  |
| 907                                                                                                    | Arnoldstein September 2023 | Abgerechnet        | 02.10.2023     | Bankeinzug        | 11,64 🗋   |  |  |  |  |
| 906                                                                                                    | Arnoldstein Juli 2023      | Abgerechnet        | 02.10.2023     | Bankeinzug        | 1327,52 🖪 |  |  |  |  |
| 869                                                                                                    | ALLE                       | Abgerechnet        | 15.09.2022     | Bankeinzug        | 0.00      |  |  |  |  |
| 855                                                                                                    | Arnoldstein                | Abgerechnet        | 04.08.2022     | Bankeinzug        | 460,48    |  |  |  |  |
| 849                                                                                                    | Arnoldstein Juni           | Rechnung storniert | 02.06.2022     | Rechnung          | 495,40    |  |  |  |  |

## Filter 2

Der Filter ist standardmäßig zugeklappt, gezeigt wird nur der Suchfilter nach dem Datum der Rechnungsstellung, er wird mit Klick auf den vorangestellten Pfeil geöffnet.

| Abrechnungen Finanz-Report |                            |           |
|----------------------------|----------------------------|-----------|
|                            |                            |           |
| ✓ Filter                   | Rechnungsdatum Abgerechnet | × Q @Info |
| Status                     | Abgerechnet                |           |
| Rechnung Nummer            |                            |           |
| MW Blattnummer             |                            |           |
| Abrechnungsbetrag          |                            |           |
|                            |                            |           |

Der Filter bietet die Möglichkeit, nach

- Rechnungsdatum: ... wenn man das Abrechnungsdatum weiß, kann danach gesucht werden
- Status: ... soll nach einer definitiv abgerechneten, nach einer Vorschau-Abrechnung, nach einer stornierten Abrechnung oder nach allen Abrechnungen gesucht werden
- Rechnung Nummer: ... wenn die Rechnungsnummer bekannt ist, kann danach gesucht werden
- MW Blattnummer: ... wenn die Abrechnung eines bestimmten Meldescheins gesucht werden soll, kann man nach der Meldeschein-Nummer filtern; gezeigt werden alle Abrechnungen, die diesen Meldeschein enthalten
- Abrechnungsbetrag: ... gesucht werden kann auch nach dem Gesamt-Abrechnungsbetrag für einen Betrieb

Mit Klick auf das Suchsymbol 🔍 wird die Suche gestartet, mit Klick auf das Kreuz-Symbol 🗶 wird der Filter geleert.

# Ergebnis 🖉

Im unteren Bereich wird das Suchergebnis angezeigt. In der Übersicht findet man für jede Abrechnung folgende Spalten...

| Spalten         | Alle Spalten sind, wenn der Doppelpfeil 🌻 angezeigt wird, durch Klick auf den Spaltennamen sortierbar                                                                                                    |
|-----------------|----------------------------------------------------------------------------------------------------|
| Rechnung Nr.    | Hier wird die Rechnungsnummer angeführt                                                                                                    |
| Abr. Name       | Welcher Name wurde der Abrechnung gegeben, meist beinhaltet er den Abrechnungsmonat             • Abr. Name             Arnoldstein September 2023             Arnoldstein Juli 2023                                      |
| Status          | <ul> <li> ist die Abrechnung definitiv abgerechnet</li> <li>Abgerechnet</li> <li>in Vorschau</li> <li>Vorschau</li> <li>oder</li> <li>storniert</li> <li>Rechnung storniert</li> </ul>                                    |
| Rechnungsdatum  | Anzeige des Datums, wann die Rechnung erstellt wurde                                                                                                    |
| Deb. oder Kred. | ist die Abrechnung ist die Abrechnung eine Forderung per Rechnung Bankeinzug eine Verbindlichkeit der Meldebehörde gegenüber dem Betrieb Gutschrift                                                                       |
| Betrag          | zeigt den Gesamtbetrag für diesen Betrieb für diese Abrechnung an                                                                                                    |
| • 🖻             | öffnet das Formular, das von der Meldebehörde für diese Abrechnung gedruckt wurde.<br>Wenn die Meldebehörde keinen Druck vorgenommen hat, wird das Druck-Symbol nicht angezeigt. Der Ausdruck gilt nicht als<br>Rechnung. |

## Details 🖉

Klickt man auf eine Abrechnung, öffnen sich die Details bzw. die Meldescheine, die in diese Abrechnung einberechnet wurden:

| Details für De | zember 202 | 3 Bleiberg, | Fälligkeit | 14.01 | .2024 |
|----------------|------------|-------------|------------|-------|-------|

| Blatt Nr.    | Status      | Datum von-bis           | Pers. / Nächte | Reduzierte | Erwachsene   | Reduzierte II | Kinder     | Total |
|--------------|-------------|-------------------------|----------------|------------|--------------|---------------|------------|-------|
| 20185187 / 2 | Abgerechnet | 15.06.2023 - 18.06.2023 | 1/3            | 0/0 (0,00) | 1/3 (3,00)   | 0/0 (0,00)    | 0/0 (0,00) | 3,00  |
| 20185188 / 5 | Abgerechnet | 17.06.2023 - 23.06.2023 | 3/18           | 0/0 (0,00) | 3/18 (18,00) | 0/0 (0,00)    | 0/0 (0,00) | 18,00 |
| 20185189 / 3 | Abgerechnet | 15.06.2023 - 18.06.2023 | 3/9            | 0/0 (0,00) | 2/6 (6,00)   | 1/3 (2,70)    | 0/0 (0,00) | 8,70  |
| 20185190 / 4 | Abgerechnet | 13.05.2023 - 20.05.2023 | 2/14           | 0/0 (0,00) | 2/14 (14,00) | 0/0 (0,00)    | 0/0 (0,00) | 14,00 |
| 20185191 / 3 | Abgerechnet | 24.06.2023 - 30.06.2023 | 1/6            | 0/0 (0,00) | 1/6 (6,00)   | 0/0 (0,00)    | 0/0 (0,00) | 6,00  |
| 20185192 / 4 | Abgerechnet | 17.06.2023 - 24.06.2023 | 3/21           | 0/0 (0,00) | 3/21 (21,00) | 0/0 (0,00)    | 0/0 (0,00) | 21,00 |
| 20185193 / 4 | Abgerechnet | 13.05.2023 - 20.05.2023 | 2/14           | 0/0 (0,00) | 2/14 (14,00) | 0/0 (0,00)    | 0/0 (0,00) | 14,00 |
| 20185196 / 4 | Abgerechnet | 17.06.2023 - 24.06.2023 | 3/21           | 0/0 (0,00) | 3/21 (21,00) | 0/0 (0,00)    | 0/0 (0,00) | 21,00 |
| 20185197 / 4 | Abgerechnet | 23.05.2023 - 30.05.2023 | 1/7            | 0/0 (0,00) | 1/7 (7,00)   | 0/0 (0,00)    | 0/0 (0,00) | 7,00  |
| 20185198 / 4 | Abgerechnet | 19.05.2023 - 27.05.2023 | 2/16           | 0/0 (0,00) | 2/16 (16,00) | 0/0 (0,00)    | 0/0 (0,00) | 16,00 |
| 20185199 / 5 | Abgerechnet | 11.05.2023 - 15.05.2023 | 2/8            | 0/0 (0,00) | 2/8 (8,00)   | 0/0 (0,00)    | 0/0 (0,00) | 8,00  |

×

Angeführt werden die Meldeschein-Nummer mit der Sequenz, der Abrechnungsstatus, das Von-Bis-Datum des Aufenthalts, die Gesamt-Personen und -Nächte auf diesem Meldeschein, die Personen/Nächte und der Betrag je Personengruppe und der Gesamtbetrag je Meldeschein ("Total"). Stornos/Gutschriften werden als Minus-Betrag angezeigt.

Meldet ein Betrieb als Sammelmelder schaut der Ausdruck im Datum wie folgt aus:

| Details für Sammelmeldung Bad Bleiberg Dezember, Fälligkeit 05.02.2024 |         |                         |                |            |               |               |            |       |  |
|------------------------------------------------------------------------|---------|-------------------------|----------------|------------|---------------|---------------|------------|-------|--|
| Blatt Nr.                                                              | Status  | Datum von-bis           | Pers. / Nächte | Reduzierte | Erwachsene    | Reduzierte II | Kinder     | Total |  |
| 11093 / 1                                                              | Erfasst | 01.09.2023 - 30.09.2023 | 5 / 13         | 0/0 (0,00) | 2/4 (4,00)    | 2/8 (7,20)    | 1/1 (0,60) | 11,80 |  |
| 11094 / 1                                                              | Erfasst | 01.09.2023 - 30.09.2023 | 14 / 26        | 0/0 (0,00) | 12/23 (23,00) | 2/3 (2,70)    | 0/0 (0,00) | 25,70 |  |
| 11095 / 1                                                              | Erfasst | 01.09.2023 - 30.09.2023 | 23 / 59        | 0/0 (0,00) | 23/56 (56,00) | 0/0 (0,00)    | 0/3 (1,80) | 57,80 |  |
| 11096 / 1                                                              | Erfasst | 01.09.2023 - 30.09.2023 | 19 / 53        | 0/0 (0,00) | 17/41 (41,00) | 0/4 (3,60)    | 2/8 (4,80) | 49,40 |  |
| 11097 / 1                                                              | Frfasst | 01.09.2023 - 30.09.2023 | 24/24          | 0/0 (0.00) | 0/0 (0.00)    | 24/24 (21.60) | 0/0 (0.00) | 21.60 |  |

Das es bei Sammelmeldungen lediglich der Monat, das Herkunftsland, die Anreisen und Nächte je Personengruppe erfasst werden, entfällt das Von-Bis-Datum und wird durch den Monatsersten und Monatsletzten ersetzt.

Mit "Schließen" kann die Detailanzeige geschlossen werden.

## Druck @

Das Aussehen des Drucks hängt von der Formular-Gestaltung ab, die von der Meldebehörde verwendet wird. Ein Ausdruck könnte folgendermaßen aussehen:

#### Tourismusverband feratel media technologies

Moritschstraße 9500 Villach

Telefon: 04242 216565 E-Mail: meldewesen@feratel.net Villach, 02.01.2024

Absender: Tourismusverband feratel media technologies, Moritschstraße 2/IV, 9500 Villach Bleibergerhof KG Mrs Mirella Spatzenfroh Kreuth 17 9580 Villach

Bitte nicht einzahlen - Der Rechnungsbetrag wird von Ihrem Konto am 14.01.2024 abgebucht.

## Rechnung Nr. 919

| Abrechnungszeitraum<br>Betriebsdaten:<br>Betriebs-/Fibu-Nr.: | <ul> <li>01.12.2023 bis 31.12.2</li> <li>Bleibergerhof, Hotel,</li> <li>BLEIBERG / 28852 (K</li> </ul> | 2023<br>Kreuth 17, 9580 Villa<br>at.: 4-Stern Superior | ch<br>) |            |        |        |
|--------------------------------------------------------------|----------------------------------------------------------------------------------------------------|--------------------------------------------------------|---------|------------|--------|--------|
|                                                              | Bezeichnung                                                                                            | Personen                                               | Nächte  | Brutto     | Ust    | Netto  |
| Aufteilung nach Gästeart:                                    | EW - Erwachsene                                                                                        | 105                                                    | 350     |            |        |        |
| -                                                            | RED2 - Reduzierte II                                                                                   | 7                                                      | 30      |            |        |        |
|                                                              | RED - Reduzierte                                                                                       | 3                                                      | 11      |            |        |        |
|                                                              | KI - Kinder                                                                                            | 4                                                      | 4       |            |        |        |
| Aufteilung nach Abgaben:                                     | Kurtaxe                                                                                                |                                                        |         | 389,30     | 0,00 % | 389,30 |
| Rechnungsbetrag:                                             |                                                                                                    |                                                        | 395     | EUR 389,30 |        |        |
| -                                                            |                                                                                                    |                                                        |         |            |        |        |

Der Rechnungsbetrag beinhaltet € 0,00 USt.

## Sonderform: Sammel-Abrechnung 🖉

Wenn die Meldegebühren nicht an den Betrieb direkt verrechnet werden, sondern an eine Agentur, einen Verwalter, einen "Sammel-Abrechner", dann geht die Abrechnung an die Rechnungsadresse dieses Verwalters/dieser Agentur.

Die Anzeige der Abrechnungen im WebClient entfällt, es wird kein Eintrag für eine Sammel-Abrechnung angezeigt.

# Finanz-Report @

Am Tab-Reiter "Finanz-Report" kann eine Übersicht über alle Abrechnungen erstellt werden. Meist wird diese für das Finanz-Amt verwendet. Im Filter können das Start- und das Enddatum für die Auswertung definiert werden, mit Klick auf das Suchsymbol wird der Report im Vorschau-Modus angezeigt.

Es steht eine Übersicht ohne Details zur Verfügung:

#### Meldewesen Abrechnungen Alte Point

Abrechnungen Finanz-Report

| er     |                                       |                     | 01.01.2023                                                                        | 1.12.2023                                | 🛗 🗌 det                                    | tailliert                  |                              |                                 |                             |                                  |                                   |                                                                                                    |                                                                          |                                         |                                                          | Q            |
|--------|---------------------------------------|---------------------|-----------------------------------------------------------------------------------|------------------------------------------|--------------------------------------------|----------------------------|------------------------------|---------------------------------|-----------------------------|----------------------------------|-----------------------------------|----------------------------------------------------------------------------------------------------|--------------------------------------------------------------------------|-----------------------------------------|----------------------------------------------------------|--------------|
|        |                                       |                     |                                                                                   |                                          |                                            |                            |                              |                                 |                             |                                  |                                   |                                                                                                    |                                                                          |                                         |                                                          | _            |
| rschau |                                       |                     |                                                                                   |                                          |                                            |                            |                              |                                 |                             |                                  |                                   |                                                                                                    |                                                                          | 2                                       | prache                                                   | Deutsch      |
| Page 1 | ♣ > of 1                              |                     |                                                                                   |                                          |                                            |                            |                              |                                 |                             |                                  |                                   |                                                                                                    |                                                                          | 🖪 Down                                  | lload als PDF                                            | F   🖨 Dru    |
|        | Alte Point<br>Arriach<br>Arriach 9543 | 3 AT                |                                                                                   |                                          |                                            |                            |                              |                                 |                             |                                  |                                   | MW Villac<br>Villach, Mo<br>Tel.: +43 (<br>Fax:                                                     | ch<br>pritschstraße<br>0)4242 2165                                       | 2<br>65                                 |                                                          |              |
|        |                                       |                     |                                                                                   |                                          |                                            |                            |                              |                                 |                             |                                  |                                   | E-Mail: lie:<br>Kategorie:<br>Betriebsnu<br>Fibu-Nr.:                                               | selotte.buerc<br>3-Stern<br>ummer: ALTE                                  | hner@feratel.                           | com                                                      |              |
|        | FINANZAMI                             | T Jahresl           | pericht von 01.01.2023 t                                                          | bis 31.12.                               | 2023                                       |                            |                              |                                 |                             |                                  |                                   | E-Mail: lie:<br>Kategorie:<br>Betriebsnu<br>Fibu-Nr.:                                               | selotte.buerci<br>3-Stern<br>ummer: ALTE                                 | hner@teratel.<br>POINT<br>Berichtsdatum | com<br>15.01.20                                          | 24           |
|        | FINANZAMT                             | T Jahresi<br>MS.Nr. | pericht von 01.01.2023 t<br>Rechnungszeitr.                                       | pis 31.12.                               | 2023<br>Ankünf<br>erm.                     | fte<br>frei                | gesamt                       | pfi.                            | Não<br>erm.                 | chte<br>frei                     | gesamt                            | E-Mail: lite<br>Kategorie:<br>Betriebsnu<br>Fibu-Nr.:                                               | selotte.buerci<br>3-Stern<br>ummer: ALTE                                 | hner@teratel.                           | com<br>15.01.202<br>EUF                                  | 24<br>—<br>R |
|        | FINANZAM1                             | T Jahresl           | Rechnungszeitr.<br>August 2023<br>September 2023<br>Oktober 2023<br>Dezember 2023 | pis 31.12.<br>pfl.<br>79<br>15<br>5<br>5 | 2023<br>Ankünf<br>erm.<br>9<br>0<br>0<br>0 | fte<br>frei<br>0<br>0<br>0 | gesamt<br>88<br>15<br>5<br>5 | pfl.<br>755<br>97<br>155<br>305 | Näd<br>erm.<br>69<br>0<br>0 | chte<br>frei<br>0<br>0<br>0<br>0 | gesamt<br>824<br>97<br>155<br>305 | E-Mail: lite:<br>Kategorie:<br>Betriebsnu<br>Fibu-Nr.:<br>ARRIACH<br>34,29<br>0,00<br>43,90<br>0,00 | selotte.buerci<br>3-Stern<br>immer: ALTE<br>0,00<br>0,00<br>0,00<br>0,00 | 0,00<br>0,00<br>0,00<br>0,00<br>0,00    | com<br>15.01.20<br>EUF<br>34,29<br>0,00<br>43,99<br>0,00 | 24<br>       |

## ... oder mit Details, hier werden auch die einzelnen Meldescheine angeführt:

| rechnungen Finanz-Report                           |           |    |            |    |     |     |   |     |       |      |       |                      |           |
|----------------------------------------------------|-----------|----|------------|----|-----|-----|---|-----|-------|------|-------|----------------------|-----------|
| ter 01.01.2023                                     | 1.12.2023 |    | etailliert |    |     |     |   |     |       |      |       | C                    | e Inf     |
| orschau                                            |           |    |            |    |     |     |   |     |       |      |       | Sprache Deutsc       | h 🔸       |
| Page 2                                             |           |    |            |    |     |     |   |     |       |      | 🖾 Dov | vnload als PDF   🖨 D | orucken ( |
| 900 2021100 17.06 2023 - 30.06 20                  | 1         | 0  | 0          | 1  | 13  | 0   | 0 | 13  | 0.00  | 0.00 | 0.00  | 0.00                 |           |
| 901 2021100 16.08.2023 - 24.08.20                  | 2         | 0  | 0          | 2  | 16  | 0   | 0 | 16  | 0,00  | 0,00 | 0,00  | 0,00                 |           |
| 921 2021100 17.08.2023 - 01.09.20                  | 1         | 0  | 0          | 1  | 15  | 0   | 0 | 15  | 10,00 | 0,00 | 0,00  | 10,00                |           |
| August 2023                                        | 79        | 9  | 0          | 88 | 755 | 69  | 0 | 824 | 34,29 | 0,00 | 0,00  | 34,29                |           |
| September 2023                                     |           |    |            |    |     |     |   |     |       |      |       |                      |           |
| 902 2021100 01.09.2023 - 01.10.20                  | 0         | 1  | 0          | 1  | 0   | 30  | 0 | 30  | 0,00  | 0,00 | 0,00  | 0,00                 |           |
| 922 2021100 01.09.2023 - 01.10.20                  | 0         | -1 | 0          | -1 | 0   | -30 | 0 | -30 | 0,00  | 0,00 | 0,00  | 0,00                 |           |
| 902 2021100 12.09.2023 - 17.09.20                  | 2         | 0  | 0          | 2  | 10  | 0   | 0 | 10  | 0,00  | 0,00 | 0,00  | 0,00                 |           |
| 902 2021100 16.09.2023 - 22.09.20                  | 2         | 0  | 0          | 2  | 12  | 0   | 0 | 12  | 0,00  | 0,00 | 0,00  | 0,00                 |           |
| 902 2021100 09.09.2023 - 16.09.20                  | 2         | 0  | 0          | 2  | 14  | 0   | 0 | 14  | 0,00  | 0,00 | 0,00  | 0,00                 |           |
| 902 2021100 16.09.2023 - 23.09.20                  | 1         | 0  | 0          | 1  | 7   | 0   | 0 | 7   | 0,00  | 0,00 | 0,00  | 0,00                 |           |
| 902 2021100 20.09.2023 - 24.09.20                  | 2         | 0  | 0          | 2  | 8   | 0   | 0 | 8   | 0,00  | 0,00 | 0,00  | 0,00                 |           |
| 902 2021100 09.09.2023 - 14.09.20                  | 2         | 0  | 0          | 2  | 10  | 0   | 0 | 10  | 0,00  | 0,00 | 0,00  | 0,00                 |           |
| 902 2021100 25.09.2023 - 01.10.20                  | 3         | 0  | 0          | 3  | 18  | 0   | 0 | 18  | 0,00  | 0,00 | 0,00  | 0,00                 |           |
| 902 2021100 25.09.2023 - 01.10.20                  | 2         | 0  | 0          | 2  | 12  | 0   | 0 | 12  | 0,00  | 0,00 | 0,00  | 0,00                 |           |
| 902 2021100 16.08.2023 - 24.08.20                  | -2        | 0  | 0          | -2 | -16 | 0   | 0 | -16 | 0,00  | 0,00 | 0,00  | 0,00                 |           |
| 922 2021100 01.09.2023 - 23.09.20                  | .1        | 0  | 0          | .1 | 22  | 0   | 0 | 22  | 0,00  | 0,00 | 0,00  | 0,00                 |           |
| September 2023                                     | 15        | 0  | 0          | 15 | 97  | 0   | 0 | 97  | 0,00  | 0,00 | 0,00  | 0,00                 |           |
| Oktober 2023                                       |           |    |            |    |     |     |   |     | 05 70 | 0.00 | 0.00  | 05 70                |           |
| 923 202110001.10.2023 - 01.11.20                   | 3         | 0  | 0          | 3  | 93  | 0   | 0 | 93  | 25,70 | 0,00 | 0,00  | 25,70                |           |
| 923 2021 100 01.10.2023 - 01.11.20<br>Oktober 2023 | 2         | 0  | 0          | 2  | 155 | 0   | 0 | 166 | 10,20 | 0,00 | 0,00  | 18,20                |           |
| Oktober 2023                                       | D         | 0  | 0          | 5  | 100 | U   | U | 100 | 43,90 | 0,00 | 0,00  | 43,90                |           |
| 024 2021400.01 11 2022 01 01 20                    | 2         | 0  | 0          | 2  | 102 | 0   | 0 | 102 | 0.00  | 0.00 | 0.00  | 0.00                 |           |
| 924 202110001.11.2023 - 01.01.20                   | 3         | 0  | 0          | 3  | 183 | 0   | 0 | 103 | 0,00  | 0,00 | 0,00  | 0,00                 |           |

Der angezeigte Report kann als PDF herunter geladen oder unmittelbar gedruckt werden.

• 🔀 Download als PDF | 🖨 Drucken 🚯

•

# Statistiken Gästemeldung WebClient4

#### Auf dieser Seite:

- Allgemein
- Statistiken
  - Ankünfte/Nächte
  - Bettenauslastung
  - Herkunftsländer
  - PersonengruppenLänder/Personengruppen
  - Earlder/Fersonengruppe
  - Blätter pro Zeitraum

# Allgemein 🖉

In diesem Bereich werden Statistiken zu Ankünften und Nächtigungen, zur Bettenauslastung und zur Herkunft der Gäste angezeigt. Zusätzlich gibt es die Möglichkeit, die Werte eines Betriebes mit jenen des Vorjahres oder der Destination zu vergleichen.

Nach dem Info-Bereich findet man sechs Tab-Reiter mit jeweils unterschiedlichen Statistiken. Beachten Sie bitte, dass die ausgewerteten Daten immer den Stand vom Vortag haben, sie werden an zentraler Stelle in einem DataWareHouse gespeichert.

Diese Auswertungen stehen jedem Benutzer zur Verfügung

- Ankünfte/Nächte
- Bettenauslastung
- Herkunftsländer
- Personengruppen
- Länder/Personengruppen
- Blätter pro Zeitraum

| Filter | Jede Statistik/Auswertung startet mit dem Filter.                                                                                                    |                                                                                                    |  |
|--------|----------------------------------------------------------------------------------------------------|----------------------------------------------------------------------------------------------------|--|
|        | •<br>Filter                                                                                                    |                                                                                                    |  |
|        | An dieser Stelle können Sie den Auswertungszeitraum filtern und einen Vergleichszeitraum wählen.<br>Die Statistik zeigt ihnen eine Übersicht der Ankünfte und Nächte im Auswertungszeitraum sowie einen Vergleich zur gewählte | n Vorperiode.                                                                                                    |  |
|        | Auswertungszeitraum                                                                                                    | Vergleichszeitraum                                                                                                    |  |
|        | Zeitraum         •         01.01.2023         ش         01.01.2024         ش                                                                                                    | 2022 • • •                                                                                                    |  |
|        | Anstelle des Zeitraums in "Auswertungszeitraum" kann auch                                                                                                    |                                                                                                    |  |
|        | • Monat                                                                                                    |                                                                                                    |  |
|        | <ul><li> Janr</li><li>Saison</li></ul>                                                                                                    |                                                                                                    |  |
|        | gewählt werden.                                                                                                    |                                                                                                    |  |
|        | Die Filter unterscheiden sich je nach Statistik wie folgt: <ul> <li>"Ankünfte/Nächte": kann nach Nächten oder Anreisen ausgewertet werden und bietet :</li> </ul>                                                              | zusätzlich zum Filter "Auswertungszeitraum" einen Vergleichszeitraum für die Statistik                                   |  |
|        | Auswertungszeitraum                                                                                                    | Vergleichszeitraum                                                                                                    |  |
|        | Salson   Sommer   Source 2023                                                                                                    |                                                                                                    |  |
|        | "Bettenauslastung": kann nur nach Standardbetten oder auch inklusive Zusatzbetten a                                                                                                    | ausgewertet werden                                                                                                    |  |
|        | Filter                                                                                                    | € Info                                                                                                    |  |
|        | Auswertungszeitraum                                                                                                    |                                                                                                    |  |
|        | Saison   Sommer   Source 2023                                                                                                    | ₽ 4                                                                                                    |  |
|        | "Herkunftsländer": kann nach allen Ländern oder speziell für Österreich bzw. Deutschla                                                                                                    | and ausgewertet werden und bietet zusätzlich zum Filter "Auswertungszeitraum" einen Vergleichszeitraum für die Statistik |  |
|        | Filter                                                                                                    | € Info                                                                                                    |  |
|        | Auswertungszeitraum                                                                                                    | Vergleichszeitraum                                                                                                    |  |
|        | Saison • Sommer • 2023 •                                                                                                    |                                                                                                    |  |
|        | Alle Länder Deutschland Österreich                                                                                                    |                                                                                                    |  |
|        | Anretsen Vergleichszeitraum (2022) Vergleichszeitraum (2022)                                                                                                    | Nachte Vergleichszeitaum (2022) Vergleichszeitaum (2023)                                                                 |  |
|        | Deutschland Deuts . "Personengrupnen", bietet zusätzlich zum Filter "Auswertungszeitraum" einen Vergleich                                                                                                    | schand                                                                                                    |  |
|        |                                                                                                    |                                                                                                    |  |
|        |                                                                                                    |                                                                                                    |  |
|        |                                                                                                    |                                                                                                    |  |

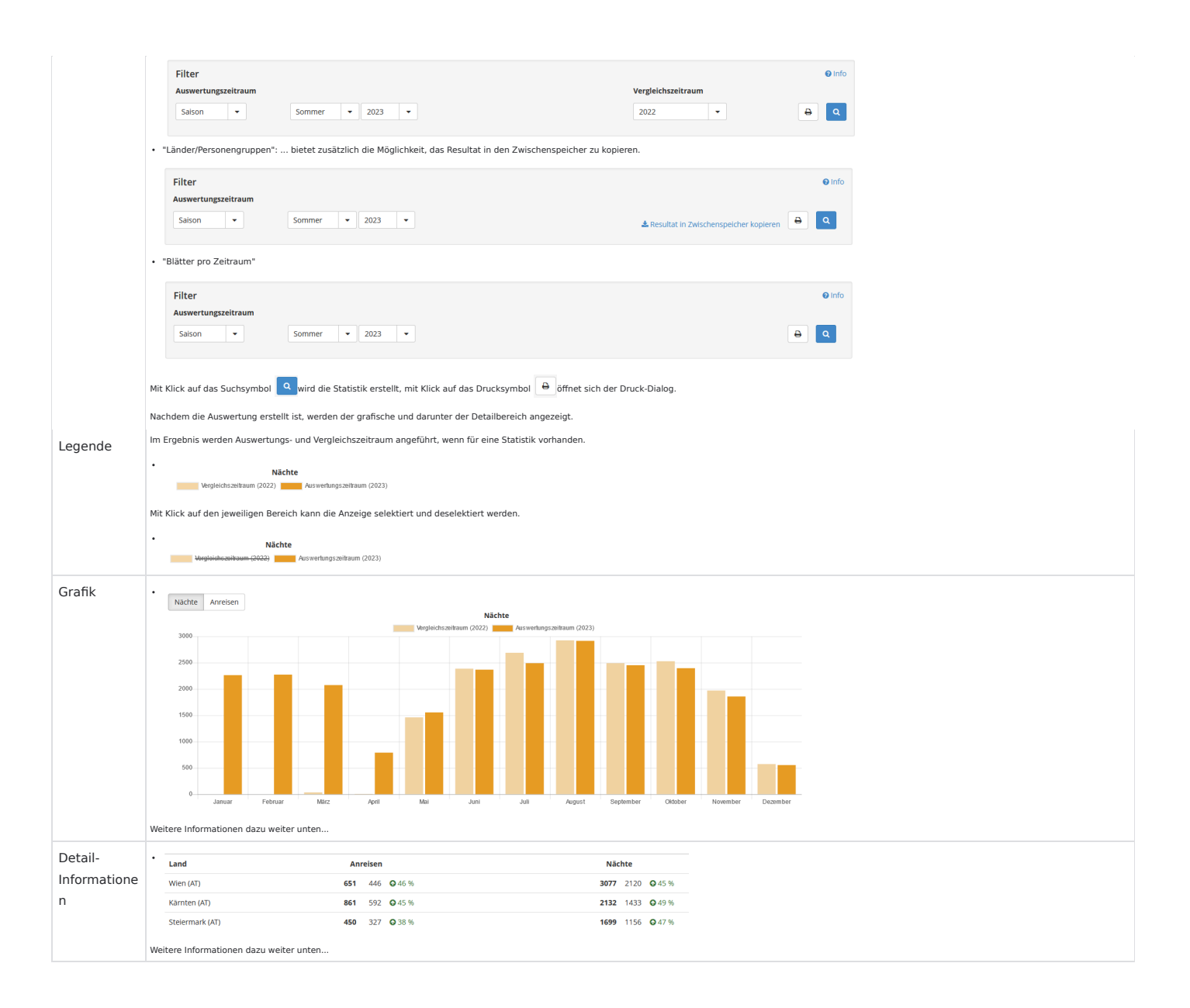

# Statistiken 🖉

## Ankünfte/Nächte 🖉

Die Statistik "Ankünfte/Nächte" wertet die Nächte oder Anreisen sämtlicher Gäste eines Betriebes nach dem gewählten Zeitraum aus. Die Skalierung entspricht ebenso dem gewählten Zeitraum.

Der Vergleichszeitraum wird in anderer Farbe dargestellt.

Wird einer der Zeiträume deaktiviert (Klick auf den Zeitraum-Link), scheint nur noch ein Auswertungszeitraum auf.

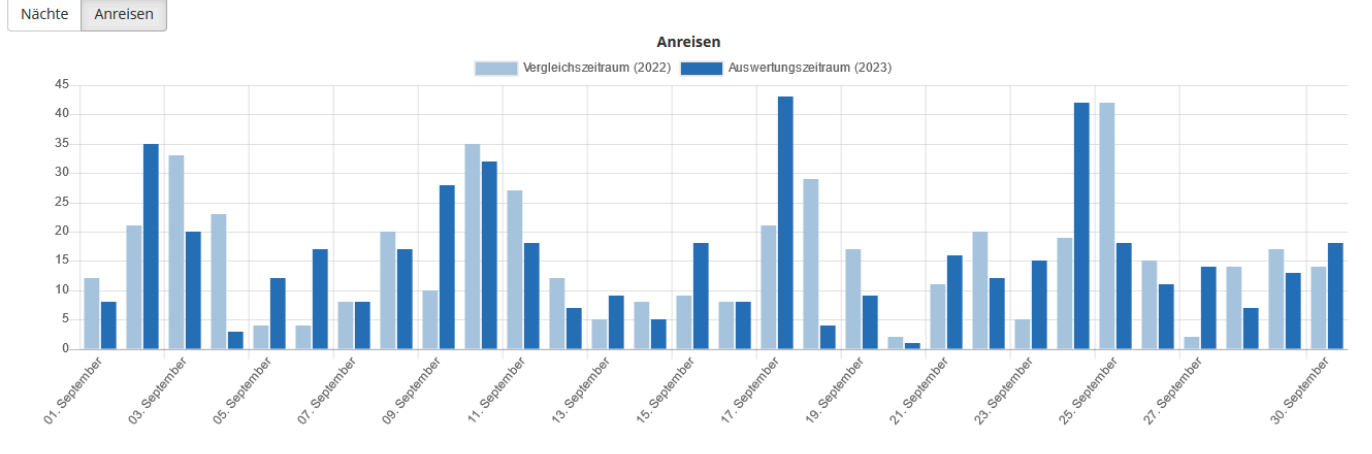

Die Details zeigen die Differenz in % zwischen Auswertungs- und Vergleichszeitraum und die Tendenz (grün <sup>O</sup> bzw. <sup>O</sup>) an.

|               | Vergleichszeitraum | Auswertungszeitraum | Differenz |
|---------------|--------------------|---------------------|-----------|
| 01. September | 12                 | 8                   | -33 % 🔮   |
| 02. September | 21                 | 35                  | 67 % 🗿    |
| 03. September | 33                 | 20                  | -39 % 🔮   |
| 04. September | 23                 | 3                   | -87 % 🔮   |
| 05. September | 4                  | 12                  | 200 %     |
| 06. September | 4                  | 17                  | 325 % 📀   |

#### Bettenauslastung 2

•

Die Statistik "Bettenauslastung" wertet die Belegung der Standardbetten allein oder inklusive der Zusatzbetten eines Betriebes nach dem gewählten Zeitraum aus. Die Skalierung entspricht ebenso dem gewählten Zeitraum.

Der Vergleichszeitraum kann aktiviert werden und entspricht immer dem gewählten Auswertungszeitraum im Vorjahr.

Zusätzlich kann die Entwicklung der Gemeinde und des Tourismusverbandes aktiviert werden.

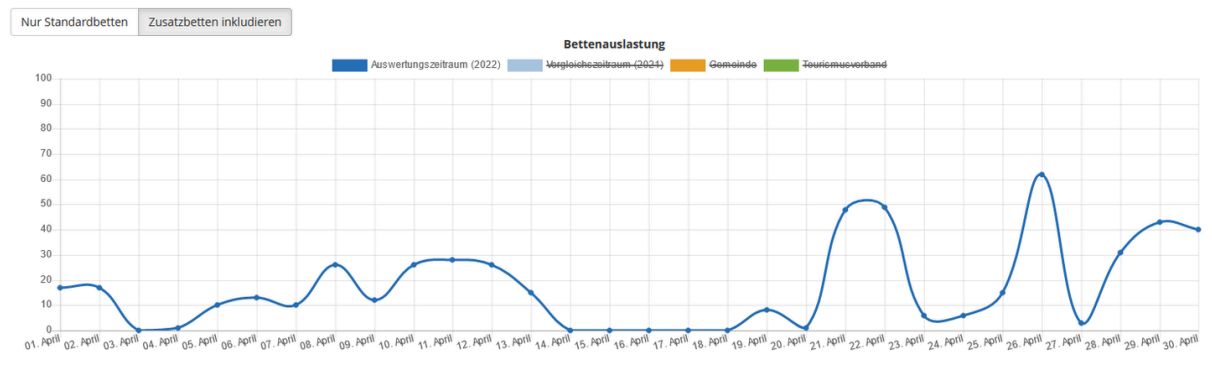

... mit Vergleichszeitraum, Gemeinde und Tourismusverband:

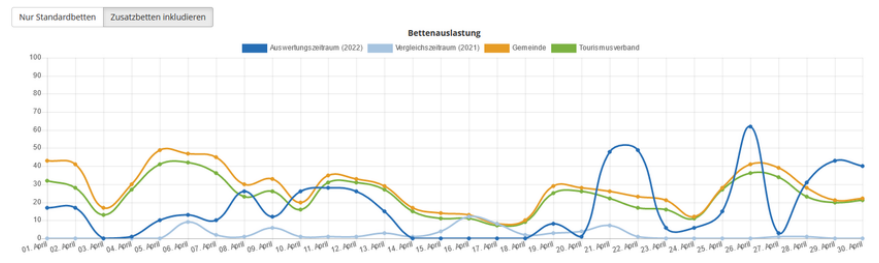

Die Details zeigen die hauseigene Auslastung, die Auslastung im Vergleich zum Vorjahr, die durchschnittliche Auslastung aller Betriebe in der Gemeinde und im Tourismusverband an.

|           | Eigene Auslastung in % | Auslastung Vorjahr in % | Gemeinde in % | Tourismusverband in % |
|-----------|------------------------|-------------------------|---------------|-----------------------|
| 01. April | 17                     | 0                       | 43            | 32                    |
| 02. April | 17                     | 0                       | 41            | 28                    |
| 03. April | 0                      | 0                       | 17            | 13                    |
| 04. April | 1                      | 0                       | 30            | 27                    |
| 05. April | 10                     | 0                       | 49            | 41                    |
| 06. April | 13                     | 9                       | 47            | 42                    |
| 07. April | 10                     | 2                       | 45            | 36                    |
|           |                        |                         |               |                       |

## Herkunftsländer 🖉

Die Statistik "Herkunftsländer" wertet alle Herkunftsländer der Gäste eines Betriebes nach dem gewählten Zeitraum aus. Das Resultat weist sowohl die Anreisen als auch die Nächte aus.

Die Auswertung kann eingeschränkt auf die Bundesländer in Österreich bzw. in Deutschland erstellt werden.

Die Skalierung entspricht dem gewählten Zeitraum, der Vergleichszeitraum wird in anderer Farbe dargestellt. Wird einer der Zeiträume deaktiviert (Klick auf die Bezeichnung), scheint nur noch ein Auswertungszeitraum auf.

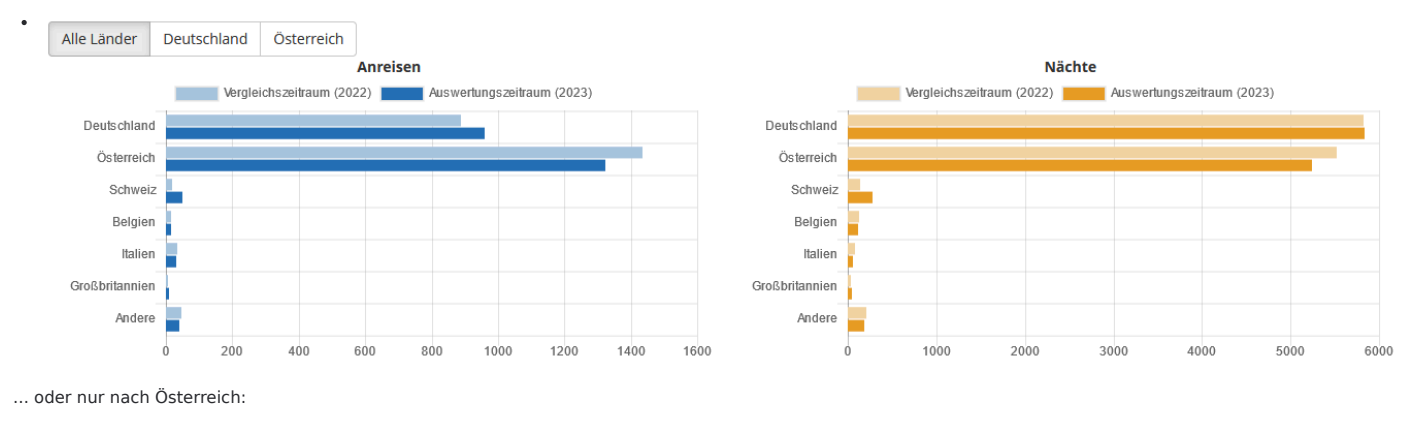

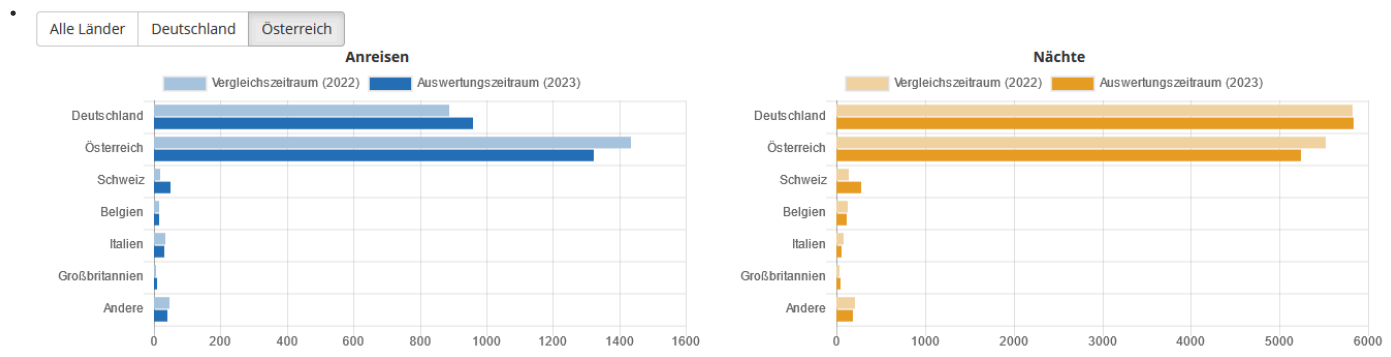

Die Details weisen die Anreisen und Nächte jeweils für den Auswertungs- als auch für den Vergleichszeitraum aus. Die Differenz wird in % angezeigt gemeinsam mit der Tendenz (grün <sup>6</sup> bzw. <sup>9</sup>).

| Land        | Anreisen                       | Nächte                        |
|-------------|--------------------------------|-------------------------------|
| Deutschland | <b>960</b> 887 <b>Q</b> 8 %    | <b>5842</b> 5831 <b>O</b> 0 % |
| Österreich  | <b>1323</b> 1436 <b>O</b> -8 % | <b>5241</b> 5520 🔮 -5 %       |
| Schweiz     | <b>51</b> 20 <b>Q</b> 155 %    | <b>284</b> 138 <b>Q</b> 106 % |
| Belgien     | <b>16</b> 16                   | <b>112</b> 128 🔮 -12 %        |
| Italien     | <b>31</b> 35 🔮 -11 %           | <b>56</b> 78 <b>○</b> -28 %   |

### Personengruppen *∂*

Die Statistik "Personengruppen" wertet alle Gäste eines Betriebes nach Personengruppen und nach dem gewählten Zeitraum aus. Das Resultat weist sowohl die Anreisen als auch die Nächte aus.

Die Skalierung entspricht dem gewählten Zeitraum, der Vergleichszeitraum wird in anderer Farbe dargestellt.

Wird einer der Zeiträume deaktiviert (Klick auf die Bezeichnung), scheint nur noch ein Auswertungszeitraum auf.

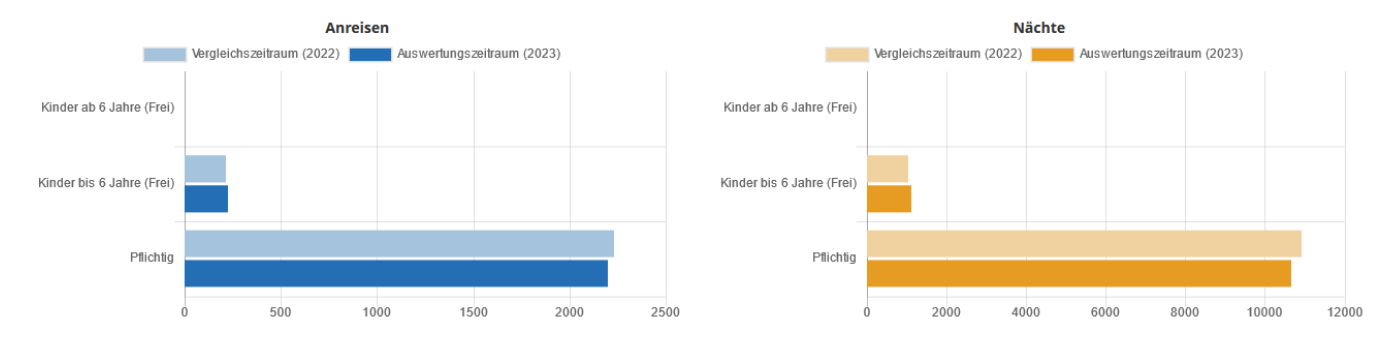

Die Details weisen die Anreisen und Nächte jeweils für den Auswertungs- als auch für den Vergleichszeitraum aus. Die Differenz wird in % angezeigt, gemeinsam mit der Tendenz (grün <sup>4</sup> bzw. <sup>4</sup>).

| Personengruppe            | Anreisen                       | Nächte                    |
|---------------------------|--------------------------------|---------------------------|
| Kinder ab 6 Jahre (Frei)  | <b>o</b> 0                     | <b>0</b> 0                |
| Kinder bis 6 Jahre (Frei) | <b>228</b> 217 • 5 %           | <b>1103</b> 1027 • 7 %    |
| Pflichtig                 | <b>2201</b> 2231 🔮 -1 %        | <b>10668</b> 10911 🔮 -2 % |
| Total                     | <b>2429</b> 2448 <b>O</b> -1 % | <b>11771</b> 11938 🔮 -1 % |

## Länder/Personengruppen &

.

Die Statistik "Länder/Personengruppen" wertet alle Gäste eines Betriebes nach Personengruppen und Herkunftsländern nach dem gewählten Zeitraum aus. Das Resultat weist sowohl die Anreisen als auch die Nächte aus.

| • |                        | Pfli     | chtig  | Kinder bis | 6 Jahre | Tota     | I      |
|---|------------------------|----------|--------|------------|---------|----------|--------|
|   | Land                   | Anreisen | Nächte | Anreisen   | Nächte  | Anreisen | Nächte |
|   | Belgien                | 2        | 20     | 0          | 0       | 2        | 20     |
|   | Deutschland            | 196      | 1354   | 8          | 71      | 204      | 1425   |
|   | Italien                | 5        | 5      | 0          | 0       | 5        | 5      |
|   | Kanada                 | 2        | 2      | 0          | 0       | 2        | 2      |
|   | Luxemburg              | 2        | 14     | 0          | 0       | 2        | 14     |
|   | Niederlande            | 4        | 20     | 0          | 0       | 4        | 20     |
|   | Österreich             | 227      | 836    | 9          | 32      | 236      | 868    |
|   | Schweiz                | 9        | 53     | 1          | 7       | 10       | 60     |
|   | Ungarn                 | 3        | 18     | 0          | 0       | 3        | 18     |
|   | Vereinigtes Königreich | 0        | 20     | 0          | 0       | 0        | 20     |
|   | Total                  | 450      | 2342   | 18         | 110     | 468      | 2452   |

## Blätter pro Zeitraum 🖉

Die Statistik "Blätter pro Zeitraum" wertet alle Meldescheine eines Betriebes innerhalb des gewählten Zeitraums nach Personengruppen aus.

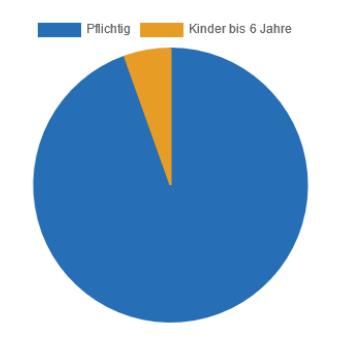

Die Details führen alle einzelnen Meldescheine mit Nummer und Gast-Namen an.

Zusätzlich werden das Von- und Bis-Datum des Aufenthalts, die Personen nach Personengruppen und die Nächte je Meldeschein gelistet.

|           |      | Aufe       | enthalte    | 1       | Person Pro Typ        | Nächte |                   |                 |
|-----------|------|------------|-------------|---------|-----------------------|--------|-------------------|-----------------|
| Blatt Nr. | Gast | Anreise    | Abreise Pfl | lichtig | Kinder Bis 6<br>Jahre | Total  | Pro<br>Aufenthalt | Pro<br>Zeitraum |
|           |      | 23.08.2023 | 02.09.2023  | 2       | 0                     | 2      | 20                | 2               |
|           |      | 25.08.2023 | 02.09.2023  | 2       | 0                     | 2      | 16                | 2               |
|           |      | 26.08.2023 | 08.09.2023  | 2       | 0                     | 2      | 26                | 14              |
|           |      | 26.08.2023 | 02.09.2023  | 1       | 0                     | 1      | 7                 | 1               |
|           |      | 26.08.2023 | 02.09.2023  | 1       | 0                     | 1      | 7                 | 1               |
|           |      | 25.08.2023 | 05.09.2023  | 2       | 0                     | 2      | 22                | 8               |
|           |      | 26.08.2023 | 02.09.2023  | 2       | 0                     | 2      | 14                | 2               |
|           |      | 26.08.2023 | 02.09.2023  | 2       | 1                     | 3      | 21                | 3               |
|           |      | 26.08.2023 | 02.09.2023  | 2       | 3                     | 5      | 35                | 5               |
|           |      | 27.08.2023 | 03.09.2023  | 2       | 0                     | 2      | 14                | 4               |
|           |      | 27.08.2023 | 02.09.2023  | 2       | 2                     | 4      | 24                | 4               |
|           |      | 27.08.2023 | 03.09.2023  | 2       | 0                     | 2      | 14                | 4               |

•

# Konfiguration WebClient - Bereich Meldewesen

- Einstellungen
- Ihr Profil
- Meldewesen Einstellungen
- Allgemeine Einstellungen
  - E-Mail Dienste
  - Druck-Einstellungen

In der Konfiguration des WebClients können auch für den Bereich Meldewesen gewisse Voreinstellungen getroffen werden, die das Arbeiten im WebClient erleichtern.

Sobald Sie Ihren Zugang zum WebClient erhalten haben und eingeloggt sind, wählen Sie "Konfiguration" am rechten oberen Seitenrand:

| • | Kontakt | 🔒 Drucken | Nachrichten | Konfiguration |
|---|---------|-----------|-------------|---------------|
|   |         |           |             |               |

## Einstellungen 🖉

•

Unter "Allgemeine Einstellungen/Einstellungen" finden Sie folgende Punkte, die für das Meldewesen im WebClient relevant sind:

| Menu                                                                               | Systemeinstellungen                                                                                                    |                                                                            | ? Hilf                                 |
|------------------------------------------------------------------------------------|----------------------------------------------------------------------------------------------------|----------------------------------------------------------------------------|----------------------------------------|
| Systemeinstellungen                                                                | Ihr Profil Einstellungen                                                                                                   |                                                                            |                                        |
| Aligemeine Einstellungen<br>Datenwartung Einstellungen<br>Meldewesen Einstellungen | Einstellungen     Hier definieren Sie ihre individuellen Einstellungen des WebClients. Sie könn                            | en diese jederzeit über den Menüpunkt links auf die Grundeinstellung zurüc | x<br>ksetzen.                          |
| Nachrichten Einstellungen                                                          |                                                                                                    |                                                                            |                                        |
| Einstellungen zurücksetzen                                                         | Allgemeine Einstellungen     Gewünschte Startseite     Gästemeldung: Hauptseite      Alle Seiteninformationen ausblenden 0 | C                                                                          | Einträge pro Seite 10 🖕                |
|                                                                                    | Leistungsträger Einstellungen                                                                                              |                                                                            |                                        |
|                                                                                    | Produktcode zeigen ()                                                                                                    | Saisonen der Organisation anzeigen 6                                       | Verwende Einschränkung auf Wochentag 🖲 |
|                                                                                    | Zeitraum für Beschreibungen verwenden 9                                                                                    | Objektcode Leistungsträger zeigen 0                                        | Abbrechen 🔁 Anderungen speichern       |
|                                                                                    |                                                                                                    |                                                                            |                                        |
|                                                                                    | Datensicherneit Einstellungen                                                                                              | Monate O                                                                   |                                        |
|                                                                                    |                                                                                                    | monate U                                                                   | Abbrechen 🖹 Änderungen speichern       |

| Parameter                           |                                                                                                    |
|-------------------------------------|----------------------------------------------------------------------------------------------------|
| Gewünschte Startseite               | Wenn Sie nur das Meldewesen über den WebClient verwalten, wählen Sie unbedingt "Gästemeldung: Hauptseite" als Einstieg. Wenn Sie auch Ihre touristischen Belange über den WebClient<br>warten, können Sie aus folgenden Startseiten wählen:                                            |
| Einträge pro Seite                  | An vielen Stellen des WebClients kann die Anzahl der gezeigten Ergebnisse definiert werden, z.B. für Meldescheine,<br>Adressen<br>Die Voreinstellung ist 10 und kann hier angepasst werden.                                                                                            |
| Alle Seiteninformationen ausblenden | blendet - wenn aktiv - alle hellblau hinterlegten Seiteninfos aus, sie können per Link aber jederzeit eingeblendet werden.  • Øjeteninformation einklenden                                                                                                    |
| Alle Infoboxen ausblenden           | blendet - wenn aktiv - alle Unterbereiche mit Infos aus, sie können jederzeit über den Link wieder eingeblendet werden.                                                                                                    |
| Objektcode Leistungsträger zeigen   | kann hilfreich sein, wenn mehrere Betriebe über einen WebClient administriert werden - Ansicht:     Blebbergerhof, Hotel - BLEBERG     Gesund in Bleberg - GESUND8B     Pension Beta - BETAA Die Anzeige erfolgt an allen Stellen, wo sonst nur der Name eines Betriebes stehen würde. |
| Datensicherheit Einstellungen       | Hier können Sie definieren, nach wie vielen Monaten Gast-Adressen automatisch in Meldescheinen/Transaktionen anonymisiert werden sollen.                                                                                                    |

### Ihr Profil 🖉

In diesem Bereich können Sie Ihre E-Mail-Adresse, sowie das Profilbild für Ihren WebClient Zugang verwalten.

Die hier hinterlegte E-Mail-Adresse dient unter anderem dazu, Ihr Passwort über die WebClient Login Maske zurückzusetzen, aber auch um Informationen zu neu eingelangten Pre-CheckIns zu erhalten oder - wenn Reminder-Funktionen aktiv sind - Erinnerungen für nicht gedruckte Meldescheine, Anreisen, Abreisen ... zu bekommen.

Sollten Sie eine Änderung an der E-Mail-Adresse vornehmen, muss diese durch einen Bestätigungslink, den Sie per E-Mail erhalten, verifiziert werden.

Mit Klick auf "Bild hochladen" können Sie das Profilbild für Ihren WebClient auswählen und hochladen. Die maximale Bildgröße sind 2 MB. Nach dem Ausschneiden, Hochladen und Speichern wird es rechts oben im WebClient neben dem Betriebsnamen angezeigt.

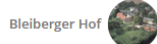

Mit "Löschen" kann das Profilbild wieder entfernt werden.

### Meldewesen Einstellungen ව

Hier geht es um die Menüs, die das Meldewesen im WebClient betreffen.

#### Allgemeine Einstellungen $\mathcal{O}$

| <ul> <li>✓ Allgemeine Einstellungen</li> <li>☑ Gast1: In Gast-Adressen speichern ●</li> </ul> | Gast 2-n: In Gast-Adressen speichern | I Marketing-Frage im Pre-Checkin verbergen |
|-----------------------------------------------------------------------------------------------|--------------------------------------|--------------------------------------------|
| Standard-Anzahl für Individual-Gäste 🚯 🛛 2 👗                                                  |                                      |                                            |
| Standard-Land für Gäste 🜖 Bitte wählen 🔻                                                      |                                      |                                            |
| Leistungsträger Sortierung Alphabetisch                                                       | •                                    |                                            |
|                                                                                               |                                      | Abbrechen 🖹 Änderungen speichern           |

#### Allgemeine Einstellungen

| Gast 1: In Gast-Adressen speichern    | Wenn die Checkbox aktiv ist, wird der Gast 1 (Hauptgemeldeter) mit seiner Adresse im Gast-Adressen Pool des WebClient Benutzers gespeichert. Das Häkchen ist bei der Erfassung vorausgewählt:                                                                                                    |  |  |  |  |  |  |  |
|---------------------------------------|----------------------------------------------------------------------------------------------------|--|--|--|--|--|--|--|
|                                       | <ul> <li>Hauptgemeldeter Gast K Lindhen</li> </ul>                                                                                                    |  |  |  |  |  |  |  |
|                                       | Arreite 15.01.2014 🛍 Geplante Arreite Datum Ito 🗮 Abreise Datum Ito                                                                                                    |  |  |  |  |  |  |  |
|                                       | Nachrame / Varname / Arrede / Sprache Bitte walter • Deutsch • Q                                                                                                    |  |  |  |  |  |  |  |
|                                       | Land # / Nelsonaltat  Bitte walken, Pize / Stadbolt  /                                                                                                    |  |  |  |  |  |  |  |
|                                       | Strade Geburtug # / All Country # / Country # / Country# / Country# / Country# / Country # |  |  |  |  |  |  |  |
|                                       |                                                                                                    |  |  |  |  |  |  |  |
| Gast 2-n: In Gast-Adressen            | Wenn die Checkbox aktiv ist, werden alle Gäste (Mitreisende) mit ihrer Adresse im Gast-Adressen Pool des WebClient Benutzers gespeichert. Das Häkchen ist bei der Erfassung vorausgewählt:                                                                                                    |  |  |  |  |  |  |  |
| speichern                             | • v Grant 2 min delakam Makanja da u dibana katu a *                                                                                                    |  |  |  |  |  |  |  |
|                                       | Course in gradients remained     Institute     Institute     Instit      |  |  |  |  |  |  |  |
|                                       | Lander/Autonalizate Bitte wolfvers. • Bitte wolfvers. • PL2 e/SadDOt •                                                                                                    |  |  |  |  |  |  |  |
|                                       | State Geburtsag # / After DD.M.U.YYY # / Emach +                                                                                                    |  |  |  |  |  |  |  |
|                                       | > Marr Details ✓ In Gast Adresses spectrem 0                                                                                                    |  |  |  |  |  |  |  |
| Marketingfrage im Pre-CheckIn         | Damit kann die Frage am Ende eines Pre-Checkins, ob ein Gast in Zukunft Informationen erhalten will, ausgeblendet werden.                                                                                                    |  |  |  |  |  |  |  |
| verbergen                             | •                                                                                                    |  |  |  |  |  |  |  |
|                                       | Lch möchte zukünftig Informationen erhalten. Diese Zustimmung kann ich jederzeit widerrufen.                                                                                                    |  |  |  |  |  |  |  |
| Standard Anzahl für Individualgärte   | An diasar Stalla kännan Sia dafiniaran, wia viala Parsanan hai ainam Standard Maldasshain yarah aingahlandat sain sallan. Dia                                                                                                    |  |  |  |  |  |  |  |
| Standard-Anzann fur individualgaste   | An dieser stelle konnens sie derinneren, wie viele Personen bei entern standard-Meideschein vorab eingebiendet sein sonen. Die<br>Dersonen Oberstreiten für Standard Meidescheine wird von der Campinde unstandaben.                                                                                                    |  |  |  |  |  |  |  |
|                                       | reisonen-obergreize für Standard-Heidescheine wird von der Gemeinde vorgegeben.                                                                                                    |  |  |  |  |  |  |  |
| Standard-Land für Gäste               | Welches Land soll im Meldeschein automatisch vorgeschlagen oder anstelle eines Leereintrags verwendet werden?                                                                                                    |  |  |  |  |  |  |  |
|                                       | Das macht vor allem dann Sinn, wenn der Großteil Ihrer Gäste aus einem Herkunftsland stammt, damit ersnart sich der Benutzer die                                                                                                    |  |  |  |  |  |  |  |
|                                       | Auswahl für inden Meldeschein                                                                                                    |  |  |  |  |  |  |  |
|                                       |                                                                                                    |  |  |  |  |  |  |  |
| Leistungsträger-Sortierung            | Wenn ein WebClient-Benutzer mehr als einen Betrieb verwaltet, kann er an dieser Stelle entscheiden, wie die Betriebe sortiert sein sollen.                                                                                                    |  |  |  |  |  |  |  |
|                                       | Bitte wahlen                                                                                                    |  |  |  |  |  |  |  |
|                                       | Bite wallen                                                                                                    |  |  |  |  |  |  |  |
|                                       | Alphabetisch leistrode                                                                                                    |  |  |  |  |  |  |  |
|                                       | Touristische Leistungsträger Sortierung                                                                                                    |  |  |  |  |  |  |  |
|                                       | Reachten Sie hitte, dass bei gemannten Betrieben (touristischer und Meldewesen-Betrieb hefinden sich auf unterschiedlichen Datenbanken, sind im Hintergrund gemannt teilen sich aber einen                                                                                                    |  |  |  |  |  |  |  |
|                                       | WebClient) der touristische Betrieb für die Sortierung ausschlaggebend ist.                                                                                                    |  |  |  |  |  |  |  |
| Wenn die Einstellungen getroffen sind | d, speichern Sie mit "Änderungen speichern".                                                                                                    |  |  |  |  |  |  |  |

## E-Mail Dienste 🔗

| ✓ E-Mail Dienste                   |                                  |                                                        |
|------------------------------------|----------------------------------|--------------------------------------------------------|
| Erinnerung für Ankünfte schicken 🚯 | Erinnerung für Abreisen schicken | Erinnerung für nicht gedruckte Meldescheine schicken 🜖 |
| Pre-CheckIn Mail schicken          | Self-Checkin Mail schicken       |                                                        |
|                                    |                                  | Abbrechen 🖹 Änderungen speichern                       |
|                                    |                                  |                                                        |

| E-Mail Dienste                                                                                                    |                                                                                                    |  |  |  |  |
|----------------------------------------------------------------------------------------------------|----------------------------------------------------------------------------------------------------|--|--|--|--|
| Erinnerung für Ankünfte schicken Wenn Sie ein Erinnerungs-E-Mail für Voranmeldungen, deren Anreisedatum erreicht ist, erhalten wollen und der automatisch aktiv ist, kann das hier eingestellt werden. |                                                                                                    |  |  |  |  |
| Erinnerung für Abreisen schicken                                                                                                    | Wenn Sie ein Erinnerungs-E-Mail für Meldescheine erhalten wollen, deren geplantes Abreisedatum erreicht ist und der automatische<br>Job dafür aktiv ist, kann das hier eingestellt werden. |  |  |  |  |
| Erinnerung für nicht gedruckte<br>Meldescheine schicken                                                                                                    | Wenn Sie ein Erinnerungs-E-Mail für Meldescheine erhalten wollen, die noch nicht ausgedruckt sind und der automatische Job dafür aktiv ist, kann das hier eingestellt werden.              |  |  |  |  |
| Pre-CheckIn Mail schicken                                                                                                    | Wenn Sie ein Bestätigungsmail für neu eingehende Pre-CheckIns erhalten wollen, kann das hier eingestellt werden.                                                                           |  |  |  |  |
| Self-CheckIn Mail schicken Wenn Sie ein Bestätigungsmail für neu eingehende Self-CheckIns (Gast ist schon vor Ort) erhalten wollen, kann das hier eingestellt werden. Mehr Infos dazu finden Sie hier. |                                                                                                    |  |  |  |  |
| Wenn die Einstellungen getroffen sind, speichern Sie mit "Änderungen speichern".                                                                                                    |                                                                                                    |  |  |  |  |

## Druck-Einstellungen 🔗

| ✓ Druck-Einstellungen Anzahl Veranstaltungen auf MS gedruckt      0      ↓ |                             |                                  |  |  |  |  |
|----------------------------------------------------------------------------|-----------------------------|----------------------------------|--|--|--|--|
| Horizontaler Abstand 🔮 U 👻 mm                                              | vertikaler Adstand 😗 U 🕌 mm | Abbrechen 🖹 Änderungen speichern |  |  |  |  |
|                                                                            |                             |                                  |  |  |  |  |
| Druck-Einstellungen                                                        | Druck-Einstellungen         |                                  |  |  |  |  |

| Anzahl Veranstaltungen auf MS gedruckt                                           | Wenn Sie die Veranstaltungen Ihrer Region am Meldeschein mit gedruckt haben möchten und alle Voraussetzungen dafür erfüllt sind<br>(auch touristische Daten verfügbar, Zugriffsrecht vergeben), dann kann hier die Anzahl dafür festgelegt werden.                      |  |  |  |
|----------------------------------------------------------------------------------|----------------------------------------------------------------------------------------------------|--|--|--|
| Horizontaler und vertikaler Abstand<br>in mm                                     | Wenn Sie die Position mehr an den rechten Rand verschieben möchten, dann setzen Sie den 'Horizontalen Abstand' auf einen positiven Wert. Wenn Sie die Position nach links verschieben möchten, dann geben Sie dem 'Horizontalen Abstand' einen negativen (Minus-) Wert. |  |  |  |
| Wenn die Einstellungen getroffen sind, speichern Sie mit "Änderungen speichern". |                                                                                                    |  |  |  |

Mit "Einstellungen zurücksetzen" können alle Einstellungen auf den Standard zurück gesetzt werden.

# Meine Adressen WebClient4

#### Auf dieser Seite:

- Übersicht
  - Filter
- Anzeige / Auflistung der Gast-Adressen
- Details Gast-Adresse
  - Funktionen

Der Menüpunkt "Meine Adressen" ist im WebClient in mehreren Bereichen zu finden. Wenn das Rechnungsmodul aktiviert ist, findet sich der Menüpunkt auch hier und im Bereich Tourismus, wenn z. B. eigene Angebote aus dem WebClient generiert werden. Die hier gespeicherten Adressen sind Gast-Adressen, die dem WebClient-Benutzer "gehören".

# Übersicht ∂

Die Übersicht besteht aus dem Filter und der Auflistung der Gast-Adressen.

• Meine Adressen

| > Filter          |               | ра                 | / Vorname           |       |                |                     |                     |        |
|-------------------|---------------|--------------------|---------------------|-------|----------------|---------------------|---------------------|--------|
|                   |               |                    |                     |       |                |                     |                     |        |
| <b>≑</b> Nachname | <b>≑</b> Name | <b>≑</b> Aufenthal | te 🗘 Land           | \$ Si | tadt/Ort       | <b>≑</b> Straße     | <b>\$</b> Geburtsta | g      |
| Panzanella        | Patrick       | 2                  | Deutschland (85221) | Pas   | sau            | Paradeiser Gasse 87 | 21.04.1984 (39      | )₩     |
| Paprika           | Pamir         | 1                  | Deutschland (12547) | Pag   | enkopf         | Pause 7             | 13.12.1963 (6       | 0)     |
| Paprika           | Panja         | 1                  | Panama (1254)       | Pag   | enkopf         | Panorama 8          | 25.04.1944 (79      | )₩     |
| Packl             | Paolo         | 1                  | Panama (8574)       | Par   | allelslalom    | Paradedisziplin 5   | 31.05.1958 (6       | 5) 📃 🗸 |
| Pasadena          | Paul          | 1                  | Panama (85 002)     | Pala  | atschinkenteig | Pausenbrot 5        | 05.12.1985 (3       | 8)     |
| Panzanella        | Patrick       | 1                  | Deutschland (85221) | Pas   | sau            | Paradeiser Gasse 87 | 21.04.1984 (39      | )₩     |
|                   |               |                    |                     |       |                |                     |                     |        |

Export im CSV-Format: 🖕 einfach | 🖕 Excel einfach | 🎥 detailliert | 🖕 Excel detailliert

+ Neue Gastadresse

10 📫 Einträge pro Seite, 6 gesamt

## Filter 2

Der Filter ist standardmäßig auf Nachname und Vorname reduziert, er kann mit dem voran gestellten Pfeil geöffnet werden.

| Suchfilter<br>Felder  | Viffe:       pi       Virture         Fina                                                                                                    |  |  |  |
|-----------------------|----------------------------------------------------------------------------------------------------|--|--|--|
| Nachname /<br>Vorname | Hier kann nach dem Nach- oder Vornamen oder Namensteilen eines Gastes gesucht werden                                                                                    |  |  |  |
| Firma                 | Hier kann nach dem Firmennamen einer Adresse gesucht werden                                                                                                    |  |  |  |
| Land                  | Mittels Auswahl aus einer Liste kann nach dem Land einer Adresse gesucht werden       Land wahlen       Land wahlen       Deutschland       Frankreich       Osterreich |  |  |  |
| PLZ/ Stadt/Ort        | Hier kann nach einer Postleitzahl (oder einem Teil davon) und/oder nach Stadt/Ort der Adresse gesucht werden                                                            |  |  |  |
| Straße                | Suche nach der Straße in der Gast-Adresse                                                                                                    |  |  |  |
| E-Mail                | Suche nach der E-Mail-Adresse in der Gast-Adresse oder Teilen davon                                                                                                    |  |  |  |

| Zustimmung<br>Werbung | wenn z.B. nur nach Gast-Adressen gesucht werden soll, die die Zustimmung zur Werbematerial-Zusendung gegeben haben, aktiviert man diese Checkbox für die Suche                                                                                                    |  |  |  |  |  |  |
|-----------------------|----------------------------------------------------------------------------------------------------|--|--|--|--|--|--|
| Bewertung             | wenn man nach Gast-Adressen suchen möchte, für die die Zustimmung zur Bewertungsabgabe erteilt wurde, aktiviert man diese Checkbox                                                                                                    |  |  |  |  |  |  |
| Geburtstag Filter     | Für Aussendungen zum Geburtstag von Stammgästen kann man den Zeitraum definieren, innerhalb dessen der Geburtstag stattfindet - Beispiel:         • Geburtstag filter         Datum von         August       •         5eptember       •         zeigt alle Gäste, die innerhalb des Zeitraums vom 15. August - 30. September Geburtstag haben |  |  |  |  |  |  |
| · 🔍                   | Mit dem Suchen-Button wird die Suche ausgelöst                                                                                                    |  |  |  |  |  |  |
| • ×                   | Mit dem Klick auf das Kreuzchen werden die Filter-Einstellungen gelöscht                                                                                                    |  |  |  |  |  |  |

# Anzeige / Auflistung der Gast-Adressen ∂

Je gefundener Gast-Adresse wird eine Zeile angezeigt, die mit direktem Klick auf diese Zeile geöffnet werden kann.

| ♦ Nachname | <b>≑</b> Name | Aufenthalte | ¢ Land              | \$ Stadt/Ort      | <b>≑</b> Straße     | ♦ Geburtstag      |    |
|------------|---------------|-------------|---------------------|-------------------|---------------------|-------------------|----|
| Panzanella | Patrick       | 2           | Deutschland (85221) | Passau            | Paradeiser Gasse 87 | 21.04.1984 (39) 👑 | ≣▼ |
| Paprika    | Pamir         | 1           | Deutschland (12547) | Pagenkopf         | Pause 7             | 13.12.1963 (60)   | ≣▼ |
| Paprika    | Panja         | 1           | Panama (1254)       | Pagenkopf         | Panorama 8          | 25.04.1944 (79) 👑 | ≣▼ |
| Packl      | Paolo         | 1           | Panama (8574)       | Parallelslalom    | Paradedisziplin 5   | 31.05.1958 (65)   | ≣▼ |
| Pasadena   | Paul          | 1           | Panama (85 002)     | Palatschinkenteig | Pausenbrot 5        | 05.12.1985 (38)   | ≣▼ |
| Panzanella | Patrick       | 1           | Deutschland (85221) | Passau            | Paradeiser Gasse 87 | 21.04.1984 (39) 👑 | ≣▼ |
|            |               |             |                     |                   |                     |                   |    |

| Spalten           |                                                                                                    |
|-------------------|----------------------------------------------------------------------------------------------------|
| Nachname / Name   | Hier werden der Nachname und der Vorname eines Gastes angezeigt, beide Spalten sind sortierbar, indem man auf den Spaltennamen klickt                                                                                                    |
| Aufenthalte       | zeigt an, wie oft ein Gast bereits im Haus war.<br>Dazu ist es erforderlich, dass bei einer Meldung die Gast-Adresse aus dem "Meine Adressen"-Pool verwendet wird.<br>Ein bevorstehendes Jubiläum wird mit einem eigenen Symbol angezeigt:<br>9 ₱ |
| Land              | Adressland des Gastes, sortierbar                                                                                                    |
| Stadt/Ort, Straße | Adressdaten des Gastes, sortierbar                                                                                                    |
| Geburtstag        | zeigt das Geburtsdatum eines Gastes<br>Das Tortensymbol nach dem Datum zeigt an, dass dieser Gast im laufenden Jahr einen runden Geburtstag feiert<br>• 21.04.1984 (39) ≝                                                                         |
|                   | Der Menü-Button bietet die Details der Adresse an oder die Löschung der Adresse:                                                                                                    |

# Details Gast-Adresse ∂

Wird eine Gast-Adresse geöffnet, sind folgende Details dazu ersichtlich:

| etails und Historie für l                           | Panzanella Patrick        |                    |                    |                    | ×                    |
|-----------------------------------------------------|---------------------------|--------------------|--------------------|--------------------|----------------------|
| Allgemein Vermerke                                  | Aufenthalte R             | echnungen Anfragen |                    |                    |                      |
| ✓ Gast-Adresse Deta                                 | ails                      |                    |                    |                    |                      |
| Adresse                                             |                           |                    | Kontakt            |                    |                      |
| Firma                                               |                           |                    | Sprache            | Deutsch            | •                    |
| Nachname / Vorname                                  | Panzanella                | / Patrick          | Anrede             | Herr (Herr)        | •                    |
| Straße 1                                            | Paradeiser Gasse 87       |                    | E-Mail             |                    |                      |
| Land / Nationalität                                 | Deutschland -             | / Österreich 👻     | Telefon            | +49                |                      |
| PLZ / Stadt/Ort                                     | 85221                     | / Passau           | Geburtstag / Alter | 21.04.1984         | / 39                 |
| > Mehr Details                                      |                           |                    |                    |                    |                      |
| Sast-Interessen                                     |                           |                    |                    |                    |                      |
|                                                     |                           |                    |                    |                    |                      |
| Erstellt: 30.03.2020 14:2<br>Letzte Änderung: 15.01 | 28<br>.2024 8:23 BLEIBERG |                    |                    |                    |                      |
|                                                     | Schli                     | eßen 🗙 Anonymisi   | eren 🗙 Löschen     | + Neu hinzufügen 🔺 | Änderungen speichern |

## Tab-Reiter / Felder

.

| Allgemein         | Am Tab-Reiter Allgemein"                                                                                                    | werden die Ga                                                                                                    | st-Daten gezeigt.                                                                     |                                                                                                    |                                                                                                    |                                                               |                                      |
|-------------------|----------------------------------------------------------------------------------------------------|----------------------------------------------------------------------------------------------------|---------------------------------------------------------------------------------------|----------------------------------------------------------------------------------------------------|----------------------------------------------------------------------------------------------------|---------------------------------------------------------------|--------------------------------------|
| Adresse           | Hier werden der Name, di                                                                                                    | ie Firma, die Ad                                                                                                    | lressdaten, Telefon                                                                   | , E-Mail u                                                                                                    | nd das Geburts                                                                                                    | sdatum angezeigt.                                             |                                      |
| Mehr Details      | Unter "Mehr Details" sind die Aufentha<br>Die Zustimmung zur Werbung und Bew                                                                                       | Ite gelistet, sowie weit<br>vertung werden rechts<br><u>Mehr Details</u><br>Anz. Aufenthalte<br>Position / Beruf<br>Mobil<br>Memo | ere Detail-Informationen.<br>gelistet.<br>2 +<br>+49<br>Reist gemeinsam mit Familie F | Partuk!                                                                                                    | Straße 2<br>E-Mail 2<br>Fax<br>Verwendung                                                                                                    | +49<br>☑ Zustimmung Werbung<br>☐ Bewertung                    |                                      |
| Gast-Interessen   | zeigt die Interessen, die für den Gas<br>Gast-Interessen<br>Kultur<br>Gastronomie<br>Radfahren                                                                     | t gespeichert wurden o<br>Sport<br>Erholung<br>Reiten                                                                             | oder können an dieser Stelle                                                          | e bearbeitet un<br>✓ Outdo<br>☐ Freund<br>☐ Segeln                                                                                             | nd gespeichert werder<br>vor Aktivitäten<br>de, Familie                                                                                             | n:                                                            |                                      |
| Status-Bereich    | zeigt, wann eine Adresse erstellt, un • • Erstellt: 30.03.2020 14:28 Letzte Änderung: 15.01.2024 8:23 BLE                                                          | d von wem diese zulet                                                                                                    | tzt geändert wurde                                                                    |                                                                                                    |                                                                                                    |                                                               |                                      |
| • Schließen       | schließt die Gast-Adres                                                                                                    | se                                                                                                    |                                                                                       |                                                                                                    |                                                                                                    |                                                               |                                      |
| • K Löschen       | löscht die Gast-Adresse                                                                                                    | e aus dem Adre                                                                                                    | ssen-Pool, nicht at                                                                   | oer vom M                                                                                                    | leldeschein                                                                                                    |                                                               |                                      |
| • X Anonymisieren | lst für einen Betrieb das F<br>Damit können Rechnunge                                                                                                    | Rechnungsmod<br>n bzw. Angebo                                                                                                    | ul oder das Angebo<br>te, die im WebClie                                              | otsmodul<br>nt mit die                                                                                                    | aktiv, steht au<br>ser Adresse er                                                                                                    | ich noch die Anonymisierungs<br>stellt wurden, anonymisiert v | sfunktion zur Verfügung.<br>verden.  |
|                   | ermöglicht es, direkt aus der Gast-Ar<br>Es kann eine neuer Meldeschein oder e<br>Gast-Daten bereits vorausgefüllt sind.<br>Alle anderen Möglichkeiten betreffen d | dresse eine neue Trans<br>eine neue Voranmeldur<br>as Rechnungsmodul.                                                             | saktion zu starten<br>ng (Individual- oder Grupper                                    | + Neuer Meldes<br>+ Neuer Meldes<br>+ Neue Voranme<br>+ Neue Voranme<br>+ Pre-Checkin Li<br>+ Neue Rechnur<br>+ Neue Proform<br>- Meldeschein) | chein Individualgast<br>chein Reisegruppe<br>eldung Individualgast<br>eldung Reisegruppe<br>ink<br>ns<br>ns<br>a-Rechnung<br>) mit dieser Adresse g | jeöffnet werden oder man öffnet einen Pre-C                   | CheckIn Link, in dem die vorhandenen |

| • 🖹 Änderungen speichern | speichert die an der Adresse vorgenommenen Ergänzungen und Änderungen                                                                                                    |
|--------------------------|----------------------------------------------------------------------------------------------------|
| Vermerke                 | zeigt interne Vermerke, die man zu diesem Gast gespeichert hat oder man erfasst einen solchen Vermerk hier.<br>Dazu wird der Button + Intern hinzufügen geklickt, es öffnet sich eine Dialog, in den ein Text eingetragen und gespeichert werden kann.                                                                                                    |
|                          | Anschließend wird der Vermerk gelistet:                                                                                                    |
|                          | - Allgemein Vermerke Aufenthalte Rechnungen Anfragen                                                                                                    |
|                          | Filter         Geben Sie einen Test ein, der in ihrem Suchresultat enthalten sein soll         Q                                                                                                    |
|                          | Kommentar ¢Ånderungsdatum<br>Strono lämner 2024. Burhune neu Mai Anz verschohen (Burhhälhune Maria) Mo. 15.03.2024                                                                                                    |
|                          | Im Filter kann nach Text-Teilen gesucht werden.                                                                                                    |
| Aufenthalte              | In "Aufenthalte" werden die Meldungen der Vergangenheit für diesen Gast gelistet.<br>Zuchset steht ein Eller auch önderungendation zur Verfingung, darunter werden die Meldungen mit Melderschein Nummer gelistet                                                                                                    |
|                          | zubuerst stellt ein miter nach Anderungsbatum zur Verlugung, barunter werden die Meldungen mit Meldeschein-Munimer genstet.                                                                                                    |
|                          | Allgemein Vermerke Aufenthalte Rechnungen Anfragen                                                                                                    |
|                          | Filter     Datum von     Image: Constraint of the second second s |
|                          | ¢ Nummer ¢ Datum von ¢ Datum bis ¢ Änderungsdatum                                                                                                    |
|                          | 20246001         So. 14.01.2024         Mi, 17.01.2024         Mo. 15.01.2024           20185014         Mo. 30.03.2020         Sa, 04.04.2020         Do, 25.03.2021                                                                                                    |
|                          |                                                                                                    |
|                          | Uber den der Meideschein-Nummer nachgestellten Into-Button konnen weitere Details zur Meidung eingesenen werden:  Meldeschein Twr Standard                                                                                                    |
|                          | Ausweis Typ: Kein Dokument<br>Ausweis-Nummer: Relsepass<br>Appeire mit Eabraid (7) EUR                                                                                                    |
|                          | Empfehungsrt: Persion. Empfehung /<br>Freunde / Verwandte                                                                                                    |
|                          | 20185014 O                                                                                                    |
| Anfragen                 | kommt aus dem touristischen Bereich                                                                                                    |
| Rechnungen               | Dieser Tab-Reiter wird nur gezeigt, wenn für diesen WebClient das Rechnungsmodul aktiviert ist, es werden die am WebClient für diesen Gast erzeugten Rechnungen aufgelistet.                                                                                                    |
|                          | Allgemein Vernerke Auferbalte Rechnungen Angebete Anfregen                                                                                                    |
|                          | > Fiber Doministon 🗃 Dominis 🗃 Annele Anderungsdatum .                                                                                                    |
|                          | # Nummer         ± Durum vini         ± Anderongulatum           20150149         Pr <sub>1</sub> (1.82.2022         Pr <sub>1</sub> (1.182.2022         Pr <sub>1</sub> (1.182.2022                                                                                                    |
|                          | 10 C fromge per Selo. 1 generet                                                                                                    |
| Angebote                 | Dieser Tab-Reiter wird nur gezeigt, wenn für diesen WebClient das Angebotsmodul aktiviert ist, es werden die am WebClient für diesen Gast erstellten Angebote aufgelistet.                                                                                                    |
|                          | Algenein Vernerke Auferbukt Richnungen Angebose Auftrgen                                                                                                    |
|                          | > Ther Down on B Down in B Arrese Adverse Adverse                                                                                                    |
|                          | B Nummer         D Datum Vin         D Datum Vin         R Andersungulatum           1587         Su, 1962,2022         Su, 2862,2022         Fr. (102)2022                                                                                                    |
|                          | 10 📑 Dennye pro Sens, 1 generat                                                                                                    |
|                          | Solidan                                                                                                    |

## Funktionen $\mathcal{O}$

Unterhalb der Auflistung von Gast-Adressen sind diverse Funktionen und Buttons zu finden. Ob diese alle angezeigt werden, hängt von Zugriffsrechten ab, die dem WebClient-Benutzer vergeben sind oder nicht.

| + Neue Gastadresse    | Mit dem Button "Neue Gastadresse" kann ein neuer Gast im Adressen-Pool angelegt werden.                                    |
|-----------------------|----------------------------------------------------------------------------------------------------|
| Export im CSV Format: | Diese Funktion dient dazu, Gast-Adressen z.B. für eine Marketingaktion im csv- oder Excel-Format zu exportieren.           |
| Export in Cov-romat.  | Folgende Formate stehen zur Auswahl:                                                                                       |
|                       | • 📚 einfach   👺 Excel einfach   👺 Excel detailliert                                                                        |
|                       | • einfach: Es wird eine einfache csv-Datei erstellt, ergänzt mit Geburtsdatum und den Aufenthalten                         |
|                       | • Excel einfach: Es wird eine Excel-Datei erstellt, ergänzt mit Geburtsdatum, Aufenthalten, Motiven, Interessen            |
|                       | detailliert: Es wird eine csv-Datei erstellt, ergänzt mit Geburtsdatum, Aufenthalten, Motiven, Interessen                  |
|                       | Excel detailliert: Es wird eine Excel-Datei erstellt, ergänzt mit Geburtsdatum, Aufenthalten, Motiven, Interessen          |
|                       | Die Filterung kann schon vorab am WebClient selbst erfolgen, die Exporte beinhalten dann nur noch das gefilterte Ergebnis. |
|                       | Nach Auswahl der Export-Variante wird die Anzahl der zu exportierenden Adresen gezeigt:                                    |
|                       | • Bestätigen ×                                                                                                    |
|                       | Es wurden 37 Adressen gefunden. Mochten Sie diese exportieren?                                                             |
|                       | Nein Ja                                                                                                    |
|                       |                                                                                                    |

## Zusatzmodul Digitale Signatur - Reisedokument Scan (kostenpflichtig)

#### Auf dieser Seite:

#### Bestellung

- WebClient mit Reisedokument-Scan und digitaler Signatur
  - Einstellungen
  - Neumeldung mit Dokument Scan und digitaler Signatur
    - Pre-CheckIn
    - Voranmeldung
    - Meldeschein
    - Self-CheckIn
- Meldeschein-Übersicht
- Betriebe mit Hotelsoftware

Mit dem Zusatzmodul "Digitale Signatur / Reisepass-Scan" kann der gesetzliche Prozess der Gästemeldung einfacher und komfortabler gestaltet werden. Im Hauptfokus steht die kontaktfreie Abwicklung des Meldeprozesses, sowie die Kosten-Ersparnis, da der Meldeschein nicht mehr gedruckt werden muss.

🔺 Dieses Modul ist kostenpflichtig und kann direkt im WebClient vom Betrieb (WebClient-User) bestellt werden oder wird als Gesamtlösung für und von einer Gemeinde bestellt.

Hier finden Sie ein Anleitungsvideo zum Ablauf der Meldung mit digitaler Signatur und Reisedokument-Scan.

### Bestellung *⊘*

Wenn die Gemeinde grundsätzlich das Arbeiten mit der digitalen Signatur und/oder dem Reisedokument-Scan zulässt und der Benutzer das Zugriffsrecht hat, findet man das Modul unter dem Menü "Zusatzmodule"

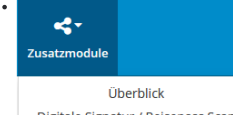

Digitale Signatur / Reisepass Scan

#### Preise mit Stand 2025:

| Kombi/Multi-Rabatt      |                   | Dig. Signatur/Scan<br>gewerblicher Betrieb | Dig. Sig<br>privater | natur/Scan<br>Betrieb | Rech | nnungsmodul | Ange | botsmodul* | Such- | , Buchungswidget* |
|-------------------------|-------------------|--------------------------------------------|----------------------|-----------------------|------|-------------|------|------------|-------|-------------------|
| Einzelpreis             |                   | € 180,0                                    | )€                   | 120,00                | €    | 140,00      | €    | 160,00     | €     | 160,00            |
| Zwei Betriebe/Module    | 30 %<br>Ersparnis | € 126,00                                   | )€                   | 84,00                 | €    | 98,00       | €    | 112,00     | €     | 112,00            |
| ab drei Betriebe/Module | 45 %<br>Ersparnis | € 99,00                                    | €                    | 66,00                 | €    | 77,00       | €    | 88,00      | €     | 88,00             |

\*... Module, die im touristischen Bereich im Einsatz sind. Das Rechnungsmodul kann nur verwendet werden, wenn sowohl der Meldewesen- als auch der touristische Bereich am WebClient in Verwendung sind.

Folgen Sie dem Bestellprozess:

1. Lesen Sie den Leistungsumfang

2. Wenn Sie bestellen möchten, klicken Sie auf "Modul aktivieren"

3. Nach erfolgreicher Aktivierung sehen Sie diese Einblendung:

WebClient Digitale Signatur / Reisepass Scan Modul Überblick

 $\checkmark$  Sie haben das Modul Deskline Digitale Signatur / Reisepass Scan bestellt.

4. Ab sofort stehen Ihnen Scan und Signatur zur Verfügung

### WebClient mit Reisedokument-Scan und digitaler Signatur @

Mit dem Modul "Reisepass-Scan - Digitale Signatur" steht Ihnen der übliche Meldevorgang im WebClient mit einigen Zusatz-Möglichkeiten zur Verfügung. Sie entscheiden bei jeder Meldung individuell, ob Sie die Erweiterung des Zusatzmoduls nutzen möchten oder nicht.

#### Einstellungen 🖉

Ist das Modul aktiviert, findet man im Menü "Pre-CheckIn" einen weiteren Tab-Reiter "Self CheckIn Link als QR Code drucken":

| Menu                                                             | Pre-CheckIn Grenzhotel                                                                                 |                                               |                       |                                        | • Seiteninformation einblenden |
|------------------------------------------------------------------|----------------------------------------------------------------------------------------------------|-----------------------------------------------|-----------------------|----------------------------------------|--------------------------------|
| Gästemeldungen<br>Überblick                                      | Liste Link und Formular Konfiguration                                                                  | Self CheckIn Link als QR Code drucken         |                       |                                        |                                |
| Pre-CheckIn                                                      | ✓ Einstellungen                                                                                        |                                               |                       |                                        | Info                           |
| Gästemeldungen                                                   | <ul> <li>Logo von Grenzhotel einblenden</li> <li>Bitte wählen Sie die Sprachen in denen der</li> </ul> | Contaktinforma<br>R Code gedruckt werden soll | tion einblenden       |                                        |                                |
| Daten Unterkunft     Inventar                                    | ✓ Deutsch<br>Schechisch<br>Ungarisch                                                                   | Englisch<br>Slowenisch<br>Russisch            | Ukrainian<br>Spanisch | Polnisch<br>Holländisch<br>Französisch |                                |
| <b>o</b> <sup>©</sup> Erweiterte Einstellungen<br>Meine Adressen | Bugansch Katalanisch Schwedisch Eigene Anleitungstexte verwenden                                       | Chinese<br>Kroatisch<br>Slowakisch            | Danisch<br>Portuguese | Grechisch                              | Abbrechen 😫 Speichern          |

Dieser Bereich wird von Betrieben genützt, in denen der Gast den Meldeprozess selbstständig und kontaktlos am eigenen Smartphone durchführt. Der Self-Checkln darf nur vor Ort (Rezeption, Appartement, Ferienhaus...) verwendet werden, da der Gast mit der Unterschrift die Richtigkeit der Daten bestätigt und der Gastgeber feststellen können muss, dass es sich um die tatsächlich gemeldete Person handelt.

An dieser Stelle wird konfiguriert, wie der Self-Checkln aussehen soll. Finden Sie hier die Beschreibung zur Konfiguration.

Weitere Einstellungen sind nicht erforderlich.

#### Neumeldung mit Dokument Scan und digitaler Signatur 🖉

#### Pre-CheckIn 🖉

.

Der Pre-Checkln Link kann in der Buchungsbestätigung oder direkt als Link an den Gast versendet werden. Die genaue Beschreibung zum Ablauf des Pre-Checkln finden Sie hier. Der Gast, der vorab seine und die Daten seiner Mitreisenden bekannt gibt, kann den Reisedokument-Scan (linke Seite) verwenden oder seine Daten manuell erfassen.

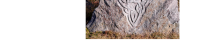

Bitte wählen Sie Ihre Eingabemethode

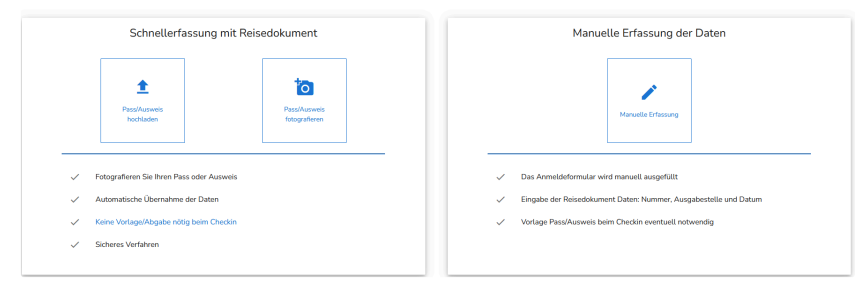

Die digitale Signatur steht nicht zur Verfügung, diese kann erst vor Ort erfolgen.

#### Voranmeldung 🖉

In der Voranmeldung wird die Scan-Funktion für Reisedokumente für alle reisenden Gäste angezeigt, nicht aber die digitale Signatur, da der Gast hierfür anwesend sein und der Meldeschein gespeichert sein muss.

×

| • | Neue Voranmeldung |
|---|-------------------|
|   | Neue voranneidung |

| <ul> <li>Hauptgemeldete</li> </ul>     | r Gast                   |            |                       | 🗙 Löschen                       |
|----------------------------------------|--------------------------|------------|-----------------------|---------------------------------|
| Anreise 04.02.202                      | 4 🛗 Geplante Abreise     | 11.02.2024 | <b>#</b>              |                                 |
| Nachname 🛊 / Vorname                   | /                        |            | Anrede / Sprache      | Bitte wähle 👻 Deutsch 💌 Q       |
| Land / Nationalität                    | Bitte wählen 🔻 Bitte wäh | hlen 🔻     | PLZ / Stadt/Ort       | /                               |
| Straße                                 |                          |            | Geburtstag / Alter    | DD.MM.YYYY <b>3</b> / Erwach: • |
| E-Mail                                 |                          |            |                       |                                 |
| ✓ Mehr Details                         |                          |            | In Gast-Adressen spei | chern 🚯 📃 Zustimmung Werbung 🚯  |
| Firma                                  |                          |            | Beruf                 |                                 |
| Telefon                                |                          |            |                       |                                 |
| Reisedokument Nr. /<br>Datum / Behörde | Bitte wählen 👻           |            | Anreise mit           | Bitte wählen 💌 Kfz-Kennzeichen  |
|                                        | Dokument Scan            | 1          |                       |                                 |

Erst wenn die Voranmeldung in eine Meldung übernommen wird, kann man davon ausgehen, dass der Gast anwesend ist und die digitale Signatur steht zur Verfügung:

| • | Details | Meldeschein | Nr. | 100007057/2 |
|---|---------|-------------|-----|-------------|
|   |         |             |     |             |

| nreise 29.01.2024                                                                                                    | Geplant     | e Abreise    | 01.02.2024                  | Abreise Abreise | Datum        | bis 🛗                                   |                                                                 |                                     |                  |
|----------------------------------------------------------------------------------------------------|-------------|--------------|-----------------------------|-----------------|--------------|-----------------------------------------|-----------------------------------------------------------------|-------------------------------------|------------------|
| lachname / Vorname                                                                                                    | Kiwi        | / Kilian     |                             | Anrede / Spr    | ache         | Herr (Her                               | rr) 🔹 Deut                                                      | sch 👻                               | Q                |
| and / Nationalität.                                                                                                    | Kiribati    | • Österrei   | ch 🝷                        | PLZ / Stadt/C   | Drt          | 5247 KI                                 | / Killoy                                                        |                                     |                  |
| Straße                                                                                                    | Kiri Kiri 7 |              |                             | Geburtstag /    | Alter        | 31.05.195                               | 55 🚯 / 68                                                       | Erwachs •                           | •                |
|                                                                                                    |             |              |                             |                 |              |                                         |                                                                 |                                     |                  |
| -Mail Mehr Details                                                                                                    |             |              |                             | ✓ In Gast-Ac    | lressen spei | chern 🕄                                 | Zustimm                                                         | ung Werbung                         | 0                |
| -Mail<br>Mehr Details Gast hinzufügen                                                                                                    |             |              |                             | ✓ In Gast-Ac    | lressen spei | ichern 🕄                                | Zustimm                                                         | ung Werbung                         | 0                |
| -Mail<br>Mehr Details<br>Gast hinzufügen<br>Gast Land:<br>Kiribati 1 Person/en<br>Personengruppe:<br>Erwachsene 1 Person/ei               |             | Nich<br>Abre | t gedruckt<br>chnungsstatus | ☑ In Gast-Ac    | fressen spei | Meldesche<br>Erstellt: 24<br>Letzte Änd | Zustimmi<br>in Typ: Standa<br>.01.2024 12:25<br>lerung: 24.01.2 | rd<br>024 12:26 GRE                 | <b>0</b><br>NZHC |
| Mehr Details     Mehr Details     Gast hinzufügen      Gast Land:     Kiribati 1 Person/en     Personengruppe:     Erwachsene 1 Person/ei |             | Nich<br>Abre | t gedruckt<br>chnungsstatus | ☑ In Gast-Ac    | dressen spel | Meldesche<br>Erstellt: 24<br>Letzte Änd | Zustimmi<br>in Typ: Standa<br>.01.2024 12:25<br>erung: 24.01.2  | ng Werbung (<br>rd<br>024 12:26 GRE | <b>ð</b><br>NZHC |

#### Meldeschein 🔗

Wird ein neuer Meldeschein erfasst, findet man zunächst nur den Dokumenten-Scan für alle reisenden Gäste. Wählt man diese Erfassungsvariante, öffnet sich die mit dem Computer verbundene Kamera (bei Laptops die integrierte Kamera). Nachdem die Code-Zeile des Reise-Dokuments fotografiert wurde, können die verfügbaren Daten übernommen werden. Ist die Lesbarkeit nicht gut genug, kann das Erstellen des Fotos wiederholt werden. Bei manchen Reisedokumenten können Sie auch die zweite Seite des Dokuments fotografieren, um weitere Daten einlesen zu können.

🔊 Historie 🗸

Nach Übernahme müssen die Daten ergänzt werden, die nicht im Dokument enthalten sind, aber Pflichtfelder darstellen.

Nach Erheben der Meldung stehen nun zwei Möglichkeiten zur Verfügung, um den Meldeprozess abzuschließen:

- Der Meldeschein kann gedruckt, vom Gast unterschrieben und in einem Ordner abgelegt werden
  - Der Gast unterfertigt digital, ein Ausdruck ist dann nicht mehr erforderlich

Die Unterschrift kann auf dem aktuellen Gerät oder mittels QR-Code Scan erfolgen. Wird am Gerät unterschrieben, öffnet sich ein Feld, in welchem mittels Maus oder Pad (getestet mit "Wacom Intuos S" [kein Unterschriften-Pad]) unterschrieben werden kann.

Mittels QR-Code kann der Meldeschein auf ein Endgerät wie Tablet oder Smartphone übertragen und auf dem Bildschirm unterschrieben werden (ähnlich Post-Zustellungen).

#### • Details Meldeschein Nr. 100007058/1

| or / Karl<br>chstan • Kasachsta<br>platz 8 | Anrede / Sprache PLZ / Stadt/Ort Geburtstag / Alter In Gast-Adresse           | Herr (Herr)   Herr (Herr)  Herr (Herr)  Herr (Herr)  Herr (Herr)  Herr (Herr)  Custimmung Werbung  Herr (Herr)  Herr (Herr)  Herr (Herr |
|--------------------------------------------|-------------------------------------------------------------------------------|----------------------------------------------------------------------------------------------------|
| chstan 🔹 Kasachsta<br>platz 8              | n  V PLZ / Stadt/Ort Geburtstag / Alter I I I I I I I I I I I I I I I I I I I | 8457         / Karlsdorf           r         31.05.1988         Ø / 35         Erwach           en speichern Ø         Zustimmung Werbung         Ø                                                                                                    |
| olatz 8                                    | Geburtstag / Alter                                                            | r 31.05.1988 0 / 35 Erwach •                                                                                                    |
|                                            | ☑ In Gast-Adresse                                                             | en speichern 🜖 🗌 Zustimmung Werbung 😗                                                                                                    |
|                                            | ✓ In Gast-Adresse                                                             | en speichern 🖲 🗌 Zustimmung Werbung 🟮                                                                                                    |
|                                            |                                                                               |                                                                                                    |
| Nicht g<br>Abrech                          | gedruckt<br>hnungsstatus: Nicht abgerechnet                                   | Meideschein Typ: Standard<br>Erstellt: 24.01.2024 12:29<br>Letzte Änderung: 24.01.2024 12:29 GRENZHOC                                                                                                    |
|                                            |                                                                               | Abgabenbetrag: 48.40                                                                                                    |
|                                            | en                                                                            | en                                                                                                    |

In beiden Fällen wird eine Meldeschein-Übersicht erstellt und im nächsten Schritt folgt die Unterschrift.

| otel Dominik MW Blattnummer 202007                           | 75                                                                                                    |                      |
|--------------------------------------------------------------|----------------------------------------------------------------------------------------------------|----------------------|
| Hauptreisender                                               |                                                                                                    |                      |
|                                                              | Anreise                                                                                                | Geplante Abreise     |
| Herrn Dominik Michael Prein                                  | 31.03.2021                                                                                             | 01.04.2021           |
| Moritschstraße 2, 9500 Villach<br>9500 Villach<br>Österreich | Geburtstag: 08.07.1992<br>Nationalität: Österreich<br>Reisedokument Nr. / Datum / Behörde:<br>10093777 |                      |
|                                                              |                                                                                                    | Jetzt unterschreiben |
|                                                              |                                                                                                    | Schließen            |

#### Self-Checkin 🔗

Der Self-Checkln darf nur vor Ort (Rezeption, Appartement, Ferienhaus ...) verwendet werden, da der Gast mit der Unterschrift die Richtigkeit der Daten bestätigt und der Gastgeber feststellen können muss, dass es sich um die tatsächlich gemeldete Person handelt. Der Self-Checkln kann ...

| • | an den anwesenden Gast als Link auf das Gast-Gerät (Smartphone, Tablet) geschickt werden, dazu verwendet mar                                                                                                    | n diesen Link:                  |
|---|----------------------------------------------------------------------------------------------------|---------------------------------|
|   | Anreisetag Self-Checkin: Dieses Formular kann am Anreisetag an der Rezeption verwendet werden, damit der Gast selbst die Meldedaten ausfüllt.<br>https://portaltest.deskline.net/all/checkin/reception/FRT/b8895307-e976-43ab-bbf0-15cabbb17257?userid=8fc81a5b-<br>ba61-4048-9561-39713dee155 | 街 Link kopieren   🏕 Link öffnen |

• als QR-Code Formular gedruckt werden, das dann z.B. in der Ferienwohnung, im Ferienhaus ... aufliegt. Das Formular bildet den Self-Checkln Link visuell ab und macht ihn über Kameras zugänglich.

Die Einstellungen für das QR-Code Formular finden Sie weiter oben.

Der Gast scannt den QR Code mit seiner Foto-Funktion, es öffnet sich der Link für die Anmeldung, der Gast wird durch den Meldeprozess im Gastportal geführt ...

| 23.01.2024                                                                                                    | 28.01.2024                                                 |            |  |
|----------------------------------------------------------------------------------------------------|------------------------------------------------------------|------------|--|
| Meine Daten<br>Name: Frau Rita Ringfinger<br>Land: Südafrika<br>Wohnsitz: River Street, 9, Ringfontein 5265 RI | Geburtsdatum: 01.04.1984<br>Staatsangehörigkeit: Südafrika | Bearbeiten |  |
| Ich möchte zukünftig Informationen erhalten. Diese Zustin Information zum Datenschutz                          | nmung kann ich jederzeit widerrufen.                       |            |  |
| Jetzt unterschreiben                                                                                           | Daten senden                                               |            |  |

Mit Klick auf "Jetzt unterschreiben" öffnet sich ein Feld, in welchem direkt unterschrieben werden kann.

| 23.01.2024                                                                                                    | 28.01.2024                                                 |            |
|----------------------------------------------------------------------------------------------------|------------------------------------------------------------|------------|
| Meine Daten<br>Name: Frau Rita Ringfinger<br>Land: Südafrika<br>Wohnsitz: River Street, 9, Ringfontein 5265 RI | Geburtsdatum: 01.04.1984<br>Staatsangehõrigkeit: Südafrika | 3earbeiten |
| Ich möchte zukünftig Informationen erhalten. Diese Zus Information zum Datenschutz                             | timmung kann ich jederzeit widerrufen.                     |            |
|                                                                                                    |                                                            |            |

Der Self-Checkln ist sofort im WebClient im Menü "Gästemeldungen" unter den "Pre-CheckIns" ersichtlich und kann nun in eine Voranmeldung oder einen Meldeschein umgewandelt werden.

| Y Frau Ringfinger Rita                                                                                 | Alter 39                                                  |       |  |  |
|----------------------------------------------------------------------------------------------------|-----------------------------------------------------------|-------|--|--|
| · Huu Kinginger, Kitu                                                                                  | / Erwachsene                                              |       |  |  |
| Anreise 23.01.2024                                                                                     | Abreise 28.01.202                                         | 24    |  |  |
| River Street, 9<br>5265 RI Ringfontein Südafrika                                                       |                                                           |       |  |  |
| Meldeschein Typ: Pre-CheckIn                                                                           |                                                           |       |  |  |
|                                                                                                    |                                                           |       |  |  |
| Erstellt: 23.01.2024 15:08                                                                             | *CD00741 *                                                |       |  |  |
| Erstellt: 23.01.2024 15:08<br>Letzte Änderung: 23.01.2024 15:08                                        | *GPORTAL*                                                 |       |  |  |
| Erstellt: 23.01.2024 15:08<br>Letzte Änderung: 23.01.2024 15:08                                        | *GPORTAL*                                                 |       |  |  |
| Erstellt: 23.01.2024 15:08<br>Letzte Änderung: 23.01.2024 15:08                                        | *GPORTAL*                                                 | 57 L  |  |  |
| Erstellt: 23.01.2024 15:08<br>Letzte Änderung: 23.01.2024 15:08                                        | *GPORTAL*<br>isedokument Scan durchge                     | führt |  |  |
| Erstellt: 23.01.2024 15:08<br>Letzte Änderung: 23.01.2024 15:08<br>O Digitale Unterschrift und/oder Re | *GPORTAL*<br>isedokument Scan durchge                     | führt |  |  |
| Erstellt: 23.01.2024 15:08<br>Letzte Änderung: 23.01.2024 15:08<br>Oligitale Unterschrift und/oder Re  | *GPORTAL*<br>isedokument Scan durchge                     | führt |  |  |
| Erstellt: 23.01.2024 15:08<br>Letzte Änderung: 23.01.2024 15:08<br>Oligitale Unterschrift und/oder Re  | *GPORTAL*<br>isedokument Scan durchge<br>23.01.2024 15:08 | führt |  |  |
| Erstellt: 23.01.2024 15:08<br>Letzte Änderung: 23.01.2024 15:08<br>Oligitale Unterschrift und/oder Re  | *GPORTAL*<br>isedokument Scan durchge                     | führt |  |  |

 Betriebe, die den Self-Checkln anbieten und keine Rezeption oder niemanden vor Ort haben, können sich per E-Mail über neue Checklns informieren lassen. Die Einstellung kann im WebClient über Konfiguration/ Meldewesen Einstellungen/ E-Mail Dienste angehakt werden. Das Feld nennt sich "Self Check-In Mail schicken".

## Meldeschein-Übersicht 🖉

In der Meldescheinübersicht sind digital signierte Meldescheine am Symbol zu erkennen, ein Ausdruck ist nicht mehr erforderlich.

| • | Nummer       | <b>≑</b> Gast     | ¢ Anreise      | ¢ Abreise          | ≑ Ort            |   |   |    |
|---|--------------|-------------------|----------------|--------------------|------------------|---|---|----|
|   | 20185252/2   | Ringfinger, Rita  | Di, 23.01.2024 | So, 28.01.2024 (P) | ZA - Ringfontein | 1 |   | =- |
|   | 20185241/2 🔅 | Sellerie, Severin | So, 14.01.2024 | So, 21.01.2024     | AT - Sendemast   | 2 | 0 | ≡. |

In den Meldeschein-Details kann jederzeit die Unterschrift zur jeweiligen Meldung eingesehen werden.

| Details | Meldeschein | Nr. | 20185252/2 |
|---------|-------------|-----|------------|
|---------|-------------|-----|------------|

ා Historie 🗸

| ✓ Hauptgemeldeter                                                    | Gast                                      |            |                                |                                                                                                    |
|----------------------------------------------------------------------|-------------------------------------------|------------|--------------------------------|----------------------------------------------------------------------------------------------------|
| Anreise 23.01.2024                                                   | Geplante Abreise                          | 28.01.2024 | Abreise                        | Datum bis                                                                                             |
| Nachname / Vorname                                                   | Ringfinger / Rita                         | A          | nrede / Sprach                 | e Frau (Frau) 💌 Deutsch 💌 🔍                                                                           |
| Land / Nationalität Südafrika 👻 Südafrika 👻                          |                                           | a 🔻 Pi     | LZ / Stadt/Ort                 | 5265 RI / Ringfontein                                                                                 |
| Straße                                                               | Straße River Street, 9 Geburtstag / Alter |            | er 01.04.1984 💿 / 39 Erwachs 👻 |                                                                                                    |
| > Mehr Details ☑ In Gast-Adressen speichern ● □ Zustimmung Werbung ● |                                           |            |                                |                                                                                                    |
| Line to -cr                                                          |                                           |            |                                | Meldeschein Typ: Standard<br>Erstellt: 23.01.2024 15:08<br>Letzte Änderung: 23.01.2024 15:15 BLEIBERG |
|                                                                      |                                           |            |                                | Abgabenbetrag: 5.60 €                                                                                 |
|                                                                      | 23.01.2024 15:0                           | 08         |                                |                                                                                                    |

Das Foto des Reisedokuments darf nicht gespeichert werden.

## Betriebe mit Hotelsoftware 🖉

Die digitale Signatur und der Pass-Scan werden von Hotelsoftware-Betrieben vorrangig über den Self-CheckIn Link von Feratel genutzt. Damit dies korrekt und vor allem komfortabel genutzt werden kann, gibt es eine wichtige Grundvoraussetzung: Der Hotelsoftware-Anbieter muss die (bestehende) Schnittstelle zu Feratel erweitern, um vorhandene Self-CheckIns von Feratel abrufen und weiterverarbeiten zu können.

Momentan haben diese Erweiterung folgende Firmen / Hotelsoftware-Anbieter umgesetzt:

- Aida.X Linecker
- Easybooking
- fewo.cloud
- Hogatex
- ILOCA
- KTech
- Winhotel Atzwanger
- Zimmersoftware
- 🛕 Achtung!

Die Erweiterung für die Schnittstelle steht den Schnittstellen-Partnern von feratel kostenlos zur Verfügung - es ist aber möglich, dass Kunden der Hotelsoftware-Anbieter eine Gebühr für die Nutzung zahlen!

Bei Fragen wenden Sie sich hier bitte direkt an Ihren Software-Anbieter. Danke!